| CIEMENIC             | A la découverte de STEP 7                       | 1  |
|----------------------|-------------------------------------------------|----|
| JIEIVIEINJ           | SIMATIC Manager                                 | 2  |
|                      | Programmation symbolique                        | 3  |
| SIMATIC              | Création d'un programme<br>dans l'OB1           | 4  |
| Mise en route STEP 7 | Création d'un programme<br>avec FB et DB        | 5  |
|                      | Configuration des unités<br>centrales           | 6  |
| Getting Started      | Chargement et test du<br>programme              | 7  |
|                      | Programmation d'une fonction (FC)               | 8  |
|                      | Programmation d'un bloc de<br>données global    | 9  |
|                      | Programmation d'un bloc<br>multiinstance        | 10 |
|                      | Configuration de la<br>périphérie décentralisée | 11 |
|                      | Annexe A                                        | Α  |

Ce manuel est livré avec la documentation référencée : 6ES7810-4CA10-8CW0

### Mentions légales

### Signalétique d'avertissement

Ce manuel donne des consignes que vous devez respecter pour votre propre sécurité et pour éviter des dommages matériels. Les avertissements servant à votre sécurité personnelle sont accompagnés d'un triangle de danger, les avertissements concernant uniquement des dommages matériels sont dépourvus de ce triangle. Les avertissements sont représentés ci-après par ordre décroissant de niveau de risque.

### 

signifie que la non-application des mesures de sécurité appropriées **entraîne** la mort ou des blessures graves.

### 

signifie que la non-application des mesures de sécurité appropriées **peut entraîner** la mort ou des blessures graves.

### 

accompagné d'un triangle de danger, signifie que la non-application des mesures de sécurité appropriées peut entraîner des blessures légères.

### PRUDENCE

non accompagné d'un triangle de danger, signifie que la non-application des mesures de sécurité appropriées peut entraîner un dommage matériel.

### IMPORTANT

signifie que le non-respect de l'avertissement correspondant peut entraîner l'apparition d'un événement ou d'un état indésirable.

En présence de plusieurs niveaux de risque, c'est toujours l'avertissement correspondant au niveau le plus élevé qui est reproduit. Si un avertissement avec triangle de danger prévient des risques de dommages corporels, le même avertissement peut aussi contenir un avis de mise en garde contre des dommages matériels.

#### Personnes qualifiées

L'appareil/le système décrit dans cette documentation ne doit être manipulé que par du **personnel qualifié** pour chaque tâche spécifique. La documentation relative à cette tâche doit être observée, en particulier les consignes de sécurité et avertissements. Les personnes qualifiées sont, en raison de leur formation et de leur expérience, en mesure de reconnaître les risques liés au maniement de ce produit / système et de les éviter.

### Utilisation des produits Siemens conforme à leur destination

Tenez compte des points suivants:

### 

Les produits Siemens ne doivent être utilisés que pour les cas d'application prévus dans le catalogue et dans la documentation technique correspondante. S'ils sont utilisés en liaison avec des produits et composants d'autres marques, ceux-ci doivent être recommandés ou agréés par Siemens. Le fonctionnement correct et sûr des produits suppose un transport, un entreposage, une mise en place, un montage, une mise en service, une utilisation et une maintenance dans les règles de l'art. Il faut respecter les conditions d'environnement admissibles ainsi que les indications dans les documentations afférentes.

### Marques de fabrique

Toutes les désignations repérées par 
<sup>®</sup> sont des marques déposées de Siemens AG. Les autres désignations dans ce document peuvent être des marques dont l'utilisation par des tiers à leurs propres fins peut enfreindre les droits de leurs propriétaires respectifs.

### Exclusion de responsabilité

Nous avons vérifié la conformité du contenu du présent document avec le matériel et le logiciel qui y sont décrits. Ne pouvant toutefois exclure toute divergence, nous ne pouvons pas nous porter garants de la conformité intégrale. Si l'usage de ce manuel devait révéler des erreurs, nous en tiendrons compte et apporterons les corrections nécessaires dès la prochaine édition.

# Bienvenue dans STEP 7...

... le logiciel SIMATIC de base pour la conception de programmes pour systèmes d'automatisation SIMATIC S7-300/400 dans les langages de programmation CONT, LOG ou LIST.

### **Quelques informations sur ce Getting Started**

Vous apprenez dans ce livre les principes de SIMATIC STEP 7. Nous vous montrons à l'aide d'exercices pratiques les boîtes de dialogue et les techniques de programmation centrales. Ce manuel a été conçu de sorte que vous pouvez le prendre en cours et le commencer pour ainsi dire à chaque chapitre.

Vous trouvez dans chaque sous-chapitre une partie explicative repérée par une bande grise et une partie programmation repérée en vert. La séquence de programmation commence toujours par une flèche dans la marge verte gauche et peut se poursuivre sur plusieurs pages avant de se terminer par un point suivi d'un complément d'information.

Une expérience de Windows (maniement de la souris, technique multifenêtres ou utilisation de menus déroulants etc.) et des connaissances dans le domaine de l'automatisation sont utiles.

Vous avez la possibilité d'approfondir les connaissances acquises dans ce Getting Started au cours de stages de formation à STEP 7, dans lesquels vous apprenez à concevoir et à élaborer une solution d'automatisation dans toutes ses phases.

### Environnement requis pour travailler avec Getting Started

Pour réaliser les exercices pratiques sur STEP 7 présentés dans ce Getting Started vous avez besoin

- d'une console de programmation Siemens ou d'un PC,
- du logiciel de base STEP 7 et de la "License Key" correspondante et
- d'un système d'automatisation SIMATIC S7-300 ou S7-400 (pour le chapitre 7 "Charger et tester le programme")

### Autre documentation de STEP 7

- STEP 7 Connaissances fondamentales
- STEP 7 Manuels de référence

Après l'installation de STEP 7, vous trouvez les manuels électroniques dans le menu de démarrage sous **SIMATIC > Documentation**. Vous avez également la possibilité de les commander dans n'importe quelle filiale Siemens. Toutes les informations contenues dans les manuels de STEP 7 peuvent également être appelées dans l'aide en ligne.

Nous vous souhaitons un parcours agréable avec Getting Started !

Votre SIEMENS AG

Avant-propos

# Sommaire

| 1                                             | A la découverte de STEP 7                                                                                                    |                                        |  |  |  |  |
|-----------------------------------------------|----------------------------------------------------------------------------------------------------|----------------------------------------|--|--|--|--|
| 1.1                                           | Qu'apprendrez-vous dans ce manuel ?                                                                                                    | 7                                      |  |  |  |  |
| 1.2                                           | Interaction du logiciel et du matériel                                                                                                    | 9                                      |  |  |  |  |
| 1.3                                           | STEP 7 : Mode d'emploi                                                                                                    | 10                                     |  |  |  |  |
| 1.4                                           | Installation de STEP 7                                                                                                    | 11                                     |  |  |  |  |
| 2                                             | SIMATIC Manager                                                                                                    |                                        |  |  |  |  |
| 2.1                                           | Lancer SIMATIC Manager et créer un projet                                                                                                    | 13                                     |  |  |  |  |
| 2.2                                           | Structure du projet dans SIMATIC Manager<br>et appel de l'aide de STEP 7                                                                                                    | 16                                     |  |  |  |  |
|                                               | Dans les chapitres 3 à 5, vous créez un programme simple.                                                                                                    |                                        |  |  |  |  |
| 3                                             | Programmation symbolique                                                                                                    |                                        |  |  |  |  |
| 3.1                                           | Adresse absolue                                                                                                    | 19                                     |  |  |  |  |
| 3.2                                           | Programmation symbolique                                                                                                    | 20                                     |  |  |  |  |
| 4                                             | Création d'un programme dans l'OB1                                                                                                    |                                        |  |  |  |  |
| 4.1                                           | Ouvrir l'éditeur de programme dans la vue CONT, LIST ou LOG et l'ouvrir dans l'OB1                                                                                                    | 23                                     |  |  |  |  |
| 4.2                                           | Programmation de l'OB1 en CONT                                                                                                    | 26                                     |  |  |  |  |
| 4.3                                           | Programmation de l'OB1 en LIST                                                                                                    | 30                                     |  |  |  |  |
| 4.4                                           | Programmation de l'OB1 en LOG 33                                                                                                    |                                        |  |  |  |  |
| 5                                             |                                                                                                    |                                        |  |  |  |  |
|                                               | Creation d'un programme avec FB et DB                                                                                                    |                                        |  |  |  |  |
| 5.1                                           | Creation d'un programme avec FB et DB<br>Créer et ouvrir un bloc fonctionnel                                                                                                    | 37                                     |  |  |  |  |
| 5.1<br>5.2                                    | Creation d'un programme avec FB et DB<br>Créer et ouvrir un bloc fonctionnel<br>Programmation du bloc FB1 en CONT                                                                                                    | 37<br>39                               |  |  |  |  |
| 5.1<br>5.2<br>5.3                             | Creation d'un programme avec FB et DB<br>Créer et ouvrir un bloc fonctionnel<br>Programmation du bloc FB1 en CONT<br>Programmation du bloc FB1 en LIST                                                                                                    | 37<br>39<br>43                         |  |  |  |  |
| 5.1<br>5.2<br>5.3<br>5.4                      | Creation d'un programme avec FB et DB<br>Créer et ouvrir un bloc fonctionnel<br>Programmation du bloc FB1 en CONT<br>Programmation du bloc FB1 en LIST<br>Programmation du bloc FB1 en LOG                                                                                                    | 37<br>39<br>43<br>46                   |  |  |  |  |
| 5.1<br>5.2<br>5.3<br>5.4<br>5.5               | Creation d'un programme avec FB et DB<br>Créer et ouvrir un bloc fonctionnel<br>Programmation du bloc FB1 en CONT<br>Programmation du bloc FB1 en LIST<br>Programmation du bloc FB1 en LOG<br>Générer les blocs de données d'instance et modifier les valeurs effectives                                                                                         | 37<br>39<br>43<br>46<br>50             |  |  |  |  |
| 5.1<br>5.2<br>5.3<br>5.4<br>5.5<br>5.6        | Creation d'un programme avec FB et DB<br>Créer et ouvrir un bloc fonctionnel<br>Programmation du bloc FB1 en CONT<br>Programmation du bloc FB1 en LIST<br>Programmation du bloc FB1 en LOG<br>Générer les blocs de données d'instance et modifier les valeurs effectives<br>Programmation d'un appel de bloc en CONT                                             | 37<br>39<br>43<br>46<br>50<br>52       |  |  |  |  |
| 5.1<br>5.2<br>5.3<br>5.4<br>5.5<br>5.6<br>5.7 | Creation d'un programme avec FB et DB<br>Créer et ouvrir un bloc fonctionnel<br>Programmation du bloc FB1 en CONT<br>Programmation du bloc FB1 en LIST<br>Programmation du bloc FB1 en LOG<br>Générer les blocs de données d'instance et modifier les valeurs effectives<br>Programmation d'un appel de bloc en CONT<br>Programmation d'un appel de bloc en LIST | 37<br>39<br>43<br>46<br>50<br>52<br>55 |  |  |  |  |

6.1

Dans les chapitres 6 et 7, vous configurez le matériel et testez votre programme.

### 6 Configuration des unités centrales

Configuration matérielle

| ิค | 1 |
|----|---|
| v  |   |

63

65

68

### 7 Chargement et test du programme

- 7.1 Etablir la liaison en ligne
  7.2 Chargement du programme dans le système cible
  7.3 Tester le programme avec la fonction de visualisation
  7.4 Tester le programme avec la table des variables
- 7.4Tester le programme avec la table des variables707.5Evaluer la mémoire tampon de diagnostic74

Dans les chapitres 8 à 11, vous élargissez vos connaissances en apprenant d'autres fonctions.

| 8    | Programmation d'une fonction (FC)                                        |     |  |  |  |  |
|------|--------------------------------------------------------------------------|-----|--|--|--|--|
| 8.1  | Créer et ouvrir une fonction                                             | 77  |  |  |  |  |
| 8.2  | Programmer la fonction                                                   |     |  |  |  |  |
| 8.3  | Appel de la fonction dans l'OB1                                          | 82  |  |  |  |  |
| 9    | Programmation d'un bloc de données global                                |     |  |  |  |  |
| 9.1  | Créer et ouvrir un bloc de données global                                | 85  |  |  |  |  |
| 10   | Programmation d'un bloc multiinstance                                    |     |  |  |  |  |
| 10.1 | Créer et ouvrir un bloc fonctionnel                                      | 89  |  |  |  |  |
| 10.2 | Programmer le bloc FB10                                                  | 91  |  |  |  |  |
| 10.3 | Générer un DB10 et modifier la valeur effective                          | 95  |  |  |  |  |
| 10.4 | Appel du FB10 dans l'OB1                                                 | 97  |  |  |  |  |
| 11   | Configuration de la périphérie décentralisée                             |     |  |  |  |  |
| 11.1 | Installer et configurer la périphérie décentralisée avec PROFIBUS-DP     | 101 |  |  |  |  |
|      | Annexe A                                                                 |     |  |  |  |  |
|      | Vue d'ensemble des exemples de projet relatifs au manuel Getting Started | 109 |  |  |  |  |
|      | Index                                                                    | 111 |  |  |  |  |

# 1 A la découverte de STEP 7

### 1.1 Qu'apprendrez-vous dans ce manuel ?

Nous voulons vous montrer à l'aide d'exercices pratiques comme il est simple de programmer en CONT, LOG et LIST avec STEP 7.

Vous apprendrez à utiliser les différentes applications de STEP 7 au cours des onze leçons suivantes.

### Création d'un programme à l'aide de fonctions binaires

Dans les chapitres 2 à 7, vous créez un programme à l'aide de fonctions binaires permettant l'adressage des entrées et sorties de votre CPU si vous en avez une.

Les programmes-exemples de "Getting Started" utilisent pour l'essentiel trois fonctions binaires de base.

La fonction binaire que vous aurez en premier à programmer est la fonction ET. Cette dernière peut être représentée par un circuit électrique à deux commutateurs.

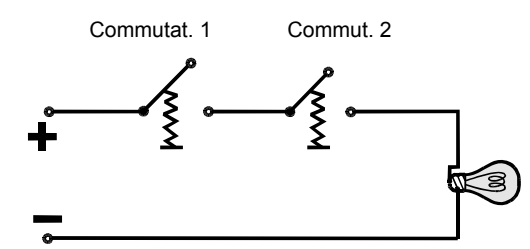

La seconde fonction binaire que nous serons amené à programmer est la fonction OU. On peut également la représenter par un circuit électrique.

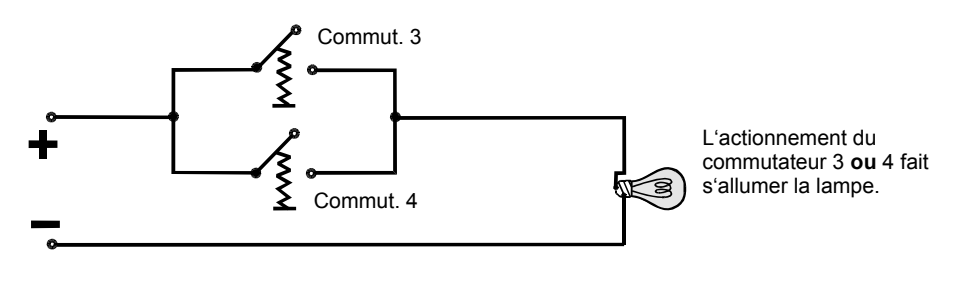

La troisième fonction qui nous occupera est la bascule (fonction SR). Celle-ci réagit dans un circuit électrique à certains états de tension et a pour fonction de les transmettre à d'autres éléments du circuit.

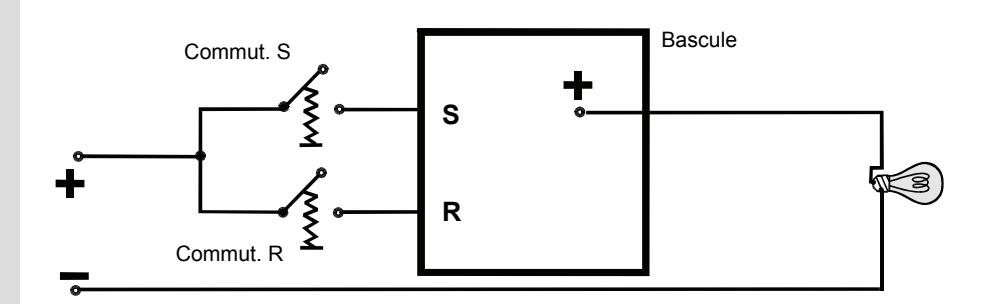

L'actionnement du commutateur S fait s'allumer la lampe qui reste allumée jusqu'à l'action du commutateur R.

### 1.2 Interaction du logiciel et du matériel

Vous créez à l'aide du logiciel STEP 7 votre programme S7 dans un projet. L'automate S7 est constitué d'un module d'alimentation, d'une CPU et de modules d'entrées ou de sorties (modules d'E/S).

L'automate programmable (AP) contrôle et commande à l'aide du programme S7 votre machine. L'adressage des modules d'E/S se fait par l'intermédiaire des adresses du programme S7.

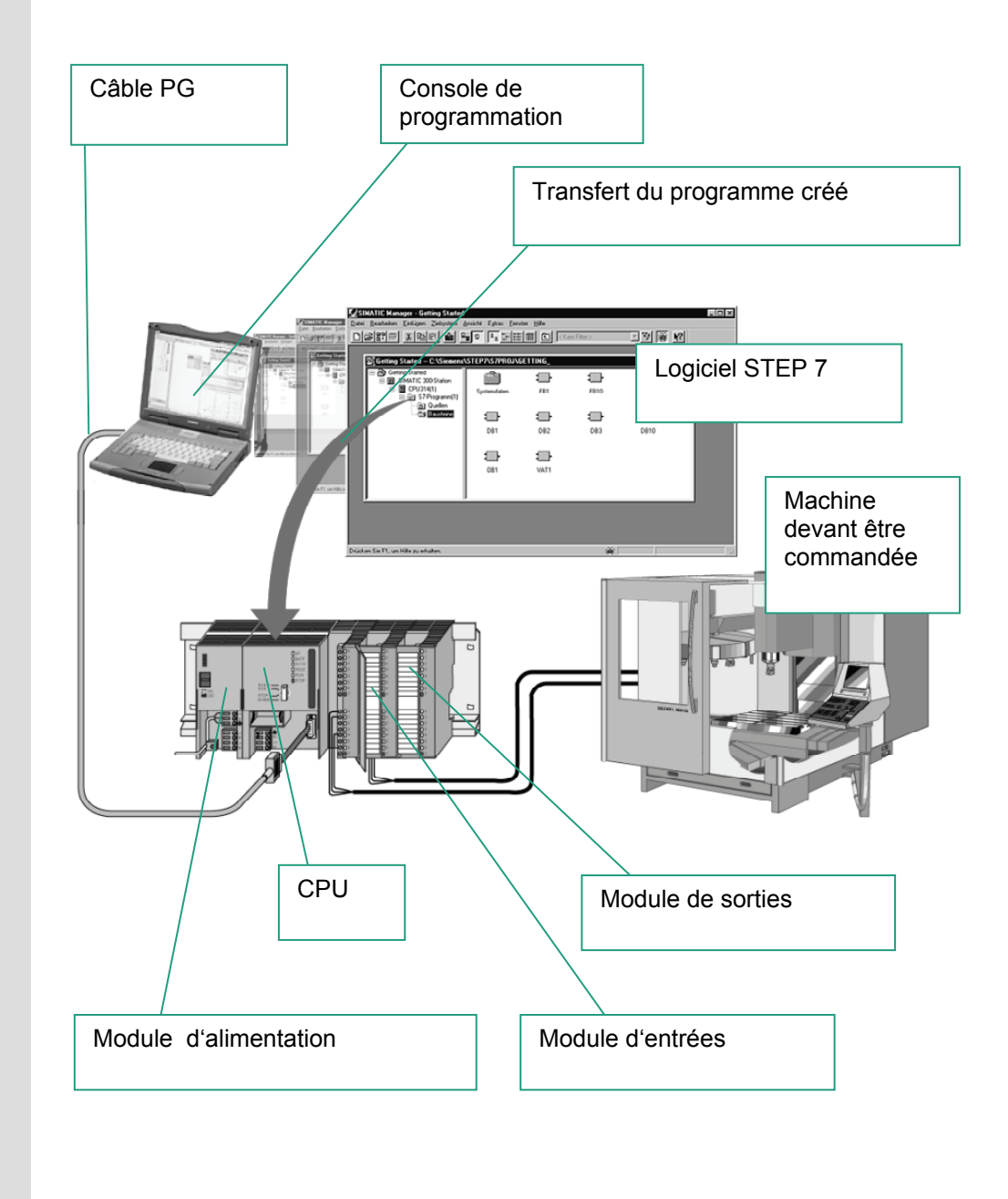

### 1.3 STEP 7 : Mode d'emploi

Avant de créer votre projet, sachez que différentes approches sont possibles. En effet, vous êtes libre dans STEP 7 de procéder dans l'ordre qui vous convient.

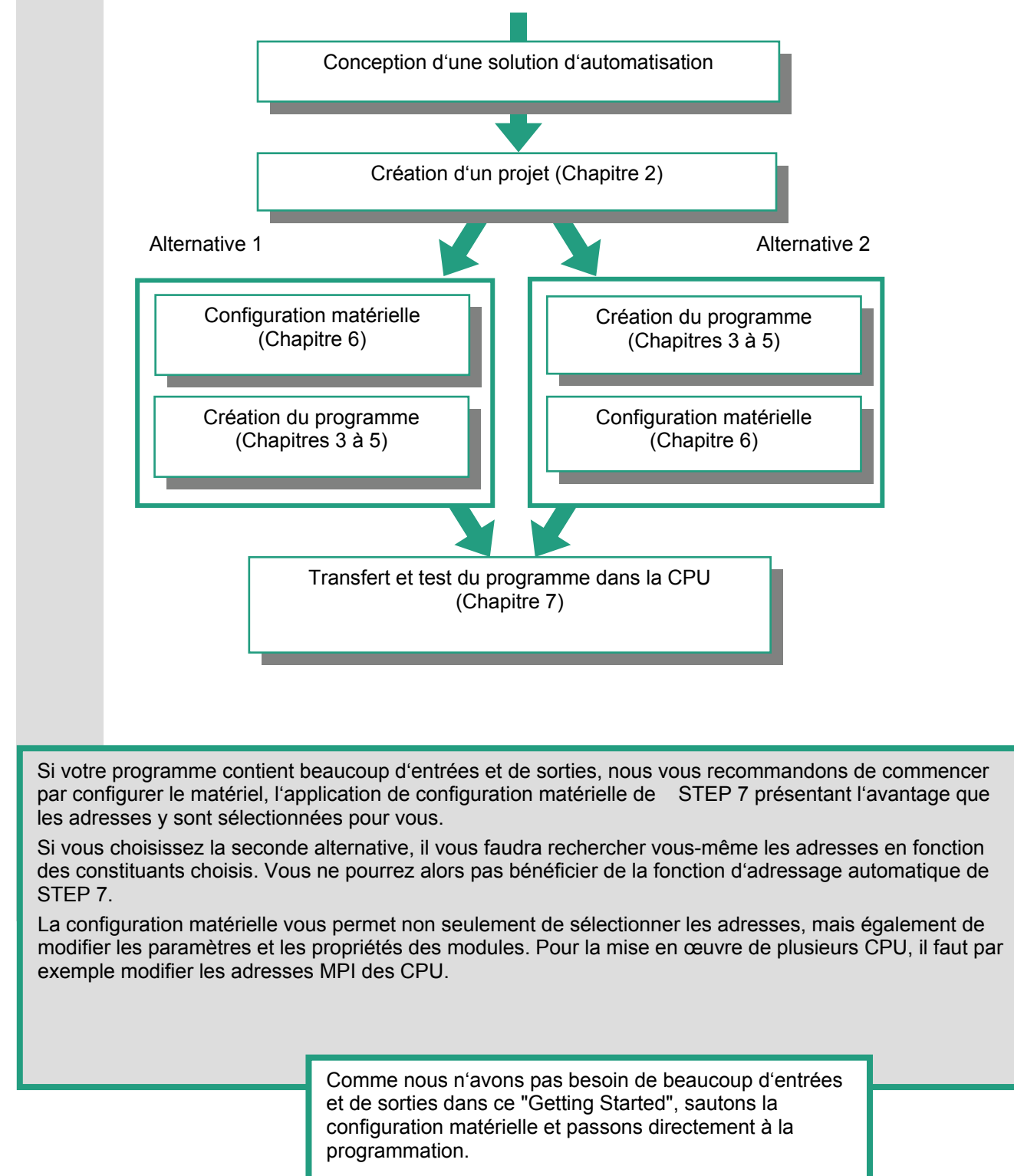

## 1.4 Installation de STEP 7

Que vous vouliez commencer par la programmation ou par la configuration matérielle, vous devez tout d'abord installer STEP 7, à moins que vous n'utilisiez une PG SIMATIC sur laquelle STEP 7 est déjà installé.

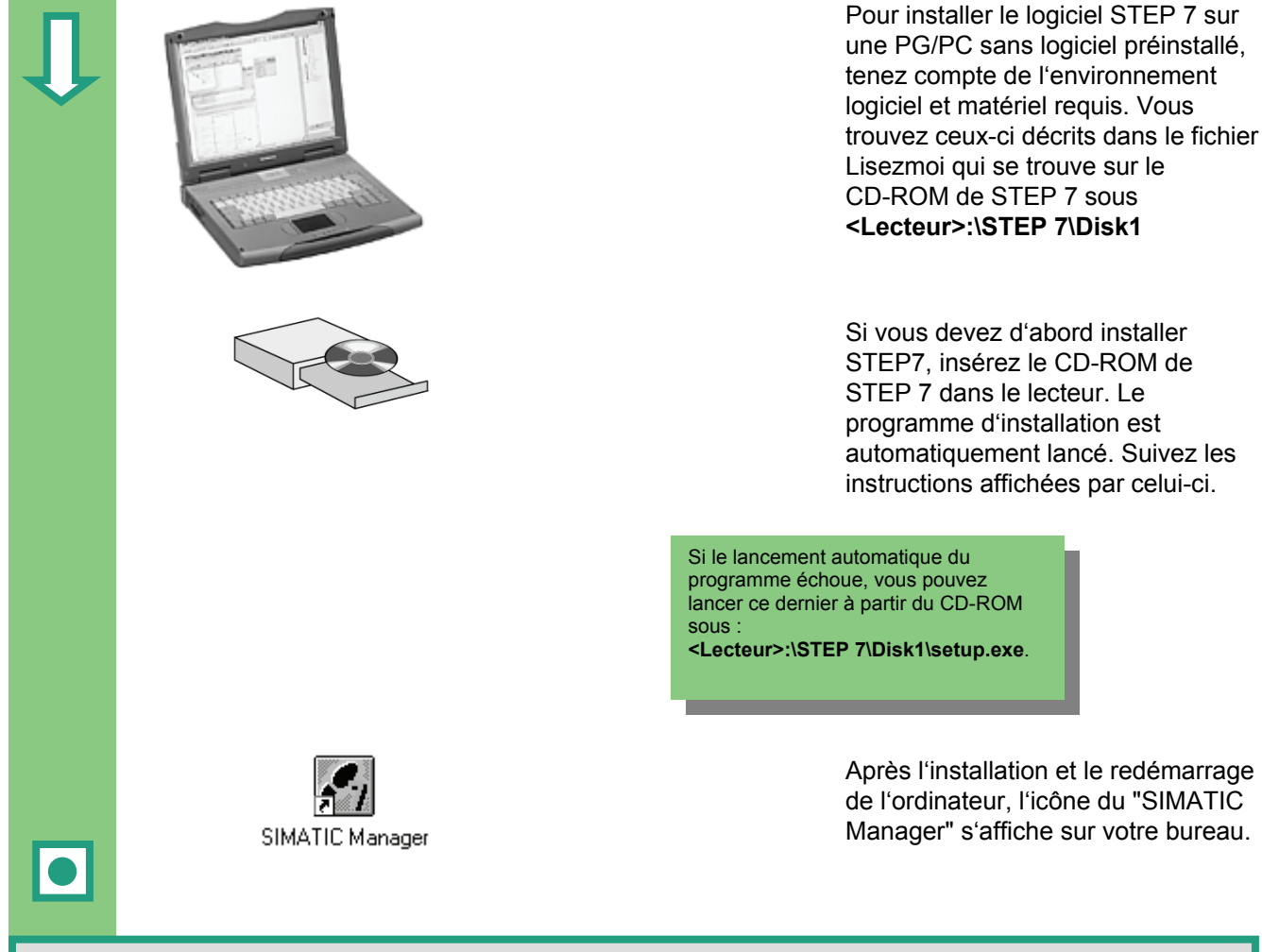

En double-cliquant l'installation une fois achevée sur l'icône "SIMATIC Manager", vous lancez automatiquement l'assistant de STEP 7.

Vous trouverez de plus amples informations sur l'installation du logiciel dans le fichier Lisezmoi.wri qui figure sur le CD de STEP 7 sous <Lecteur>:\STEP 7\Disk1\Lisezmoi.wri

# 2 SIMATIC Manager

### 2.1 Lancer SIMATIC Manager et créer un projet

Le lancement de STEP 7 fait s'ouvrir le gestionnaire de projets SIMATIC Manager. L'assistant de STEP 7 est par défaut toujours activé. Celui-ci a pour but de vous assister dans la création de votre projet STEP 7. La structure du projet sert à ordonner les données et programmes créés au cours du projet.

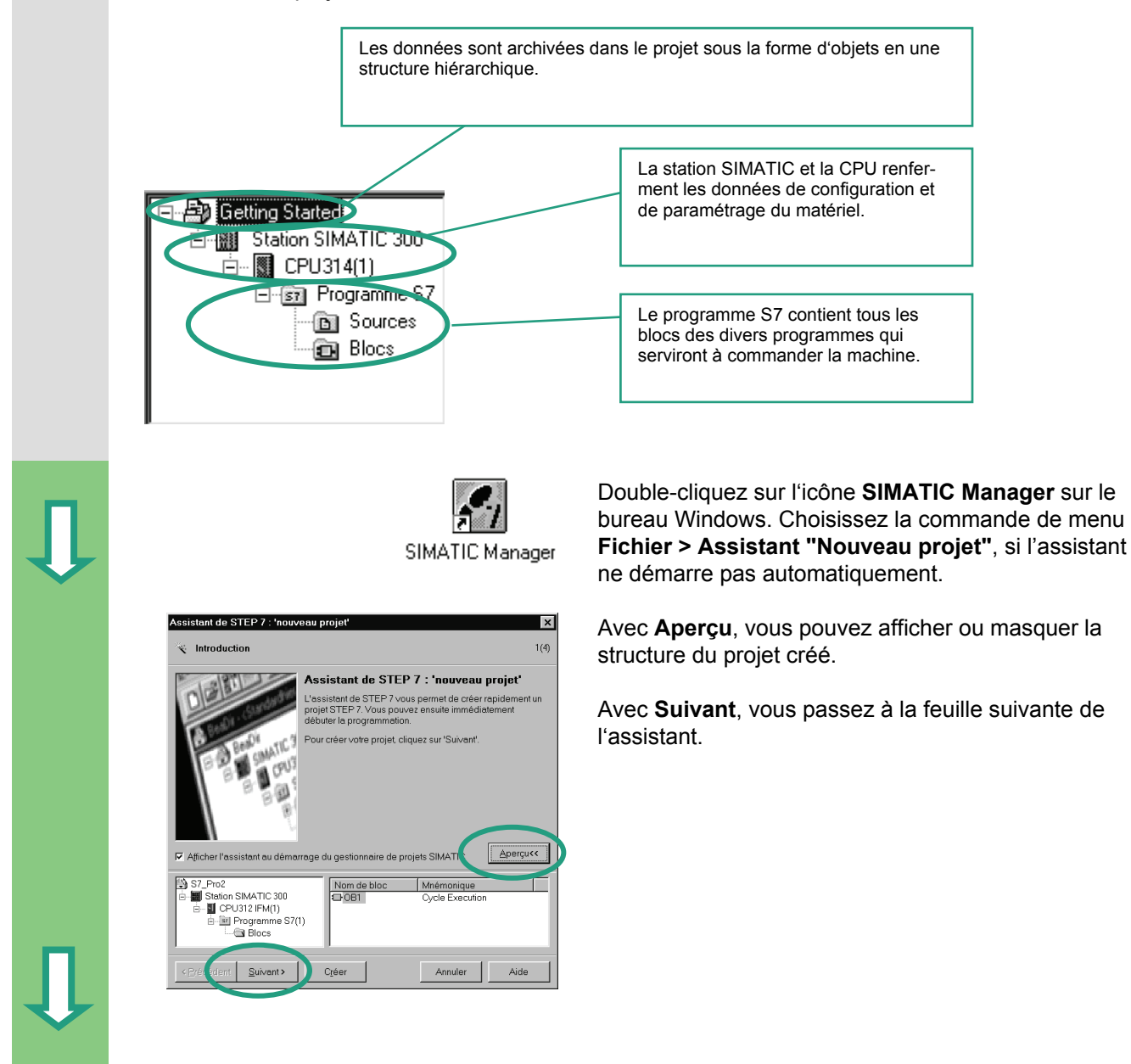

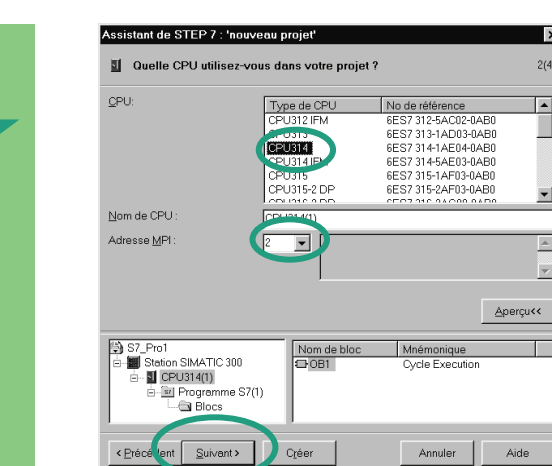

×

2(4)

-

•

-

-

Sélectionnez pour l'exemple de projet de notre "Getting Started" la CPU 314. Cet exemple a été conçu de telle sorte que vous pouvez sélectionner la CPU qui vous a été livrée.

L'adresse MPI est réglée par défaut sur 2.

Confirmez vos sélections et passez au prochain dialogue avec Suivant.

Chaque CPU a des caractéristiques, comme la capacité de mémoire ou les plages d'opérandes qui lui sont propres. C'est pourquoi vous devez toujours sélectionner une CPU avant de programmer. L'adresse MPI (Multi Point Interface) est requise pour la communication entre la CPU et la PG ou le PC.

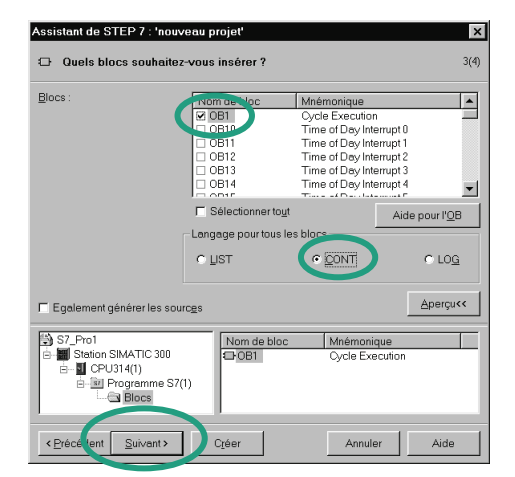

Sélectionnez le bloc d'organisation OB1 (s'il n'est déjà sélectionné).

Choisissez votre langage de programmation : CONT, LOG ou LIST.

Confirmez vos sélections avec Suivant.

L'OB1 se trouve à la tête de la hiérarchie du programme. Tous les autres blocs du programme lui sont subordonnés.

Vous pouvez changer de langage de programmation à tout moment ultérieur.

| Ţ | Assistant de STEP 7 : 'nouveau projet'  Comment voulez-vous appeler votre projet ? 4 Nom de projet: Projets existants: Projets existants: Projets existant: Projets existants: Projets existants: Projets e | ×<br>(4) |
|---|----------------------------------------------------------------------------------------------------|----------|
|   | Vérifiez votre nouveau projet dans l'aperçu.<br>Si vous souhatez créer le projet avec la structure indiquée,<br>cliquez sur le bouton "Créer".<br>Aperçu<<                                                                                                    |          |
|   | Setting Started     Nom de bloc     Mnémonique                                                                                                    |          |
|   | Crécédent Buivents Créer Annuler Aide                                                                                                    |          |

Sélectionnez en double-cliquant dans la zone de texte "Nom du projet" le nom proposé et entrez à la place de celui-ci "Getting Started".

Si vous cliquez sur **Créer**, votre nouveau projet sera créé selon la structure que vous pouvez voir avec **Aperçu**.

Après l'exécution de la commande **Créer**, SIMATIC Manager s'ouvre avec la fenêtre du projet "Getting Started" nouvellement créé. La signification et la manipulation des fichiers et dossiers créés sera expliquée dans les pages suivantes.

L'assistant de STEP 7 est activé par défaut à chaque nouveau lancement du programme. Si vous voulez le désactiver, vous pouvez le faire dans le premier dialogue de l'assistant. Sachez toutefois qu'il vous faudra créer manuellement chaque dossier du projet que vous créerez sans l'assistant.

Pour plus d'informations, référez-vous à la rubrique d'aide "Création et édition de projets" via la commande de menu **? > Rubriques d'aide**.

# 2.2 Structure du projet dans SIMATIC Manager et appel de l'aide de STEP 7

Dès que l'Assistant est refermé, SIMATIC Manager apparaît de nouveau avec la fenêtre du projet "Getting Started" qui vient d'être créé ouverte. C'est à partir de cette fenêtre que vous allez appeler toutes les fonctions et les autres fenêtres de STEP 7.

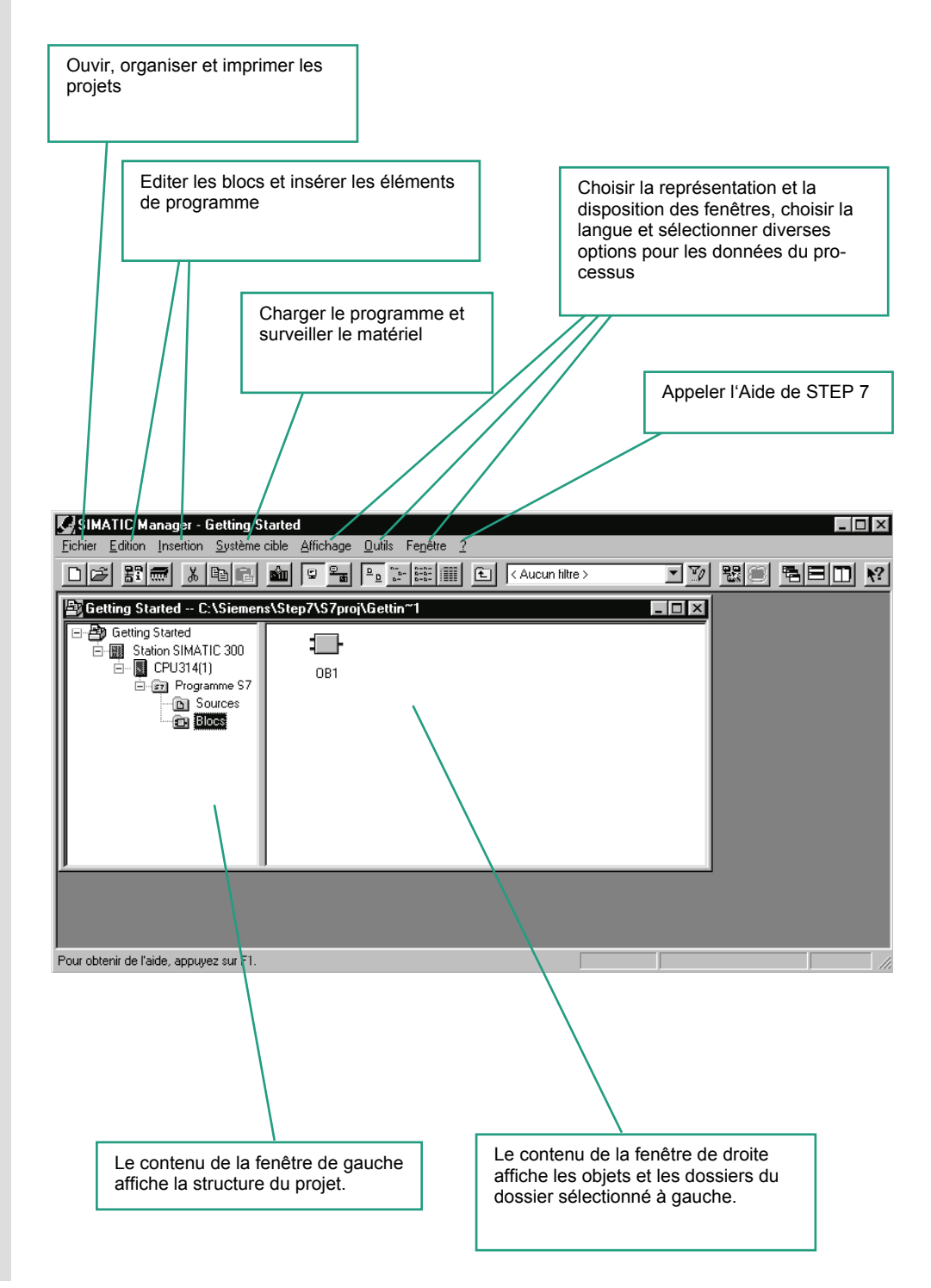

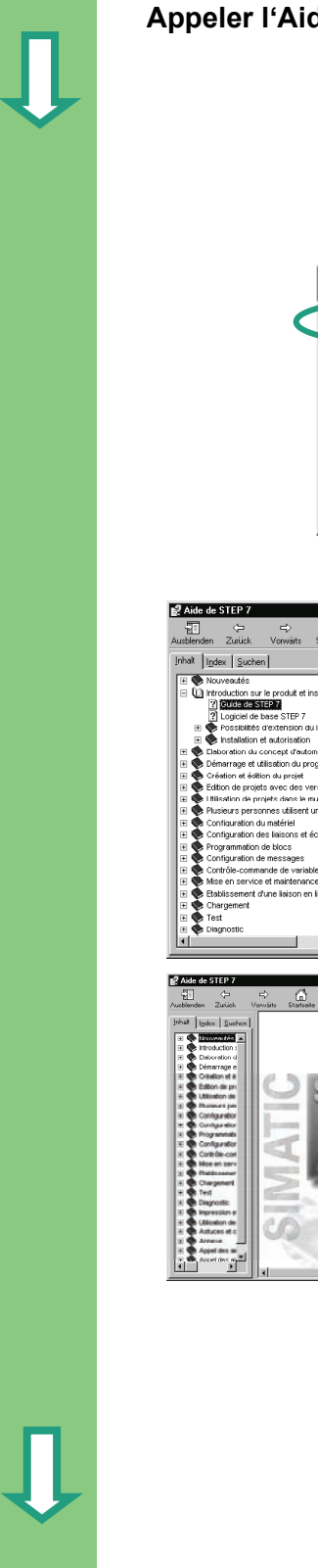

### Appeler l'Aide de STEP 7

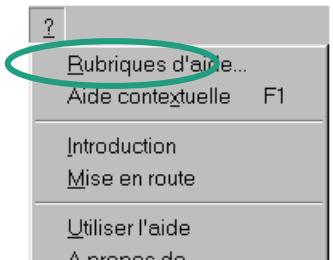

<u>A</u> propos de.

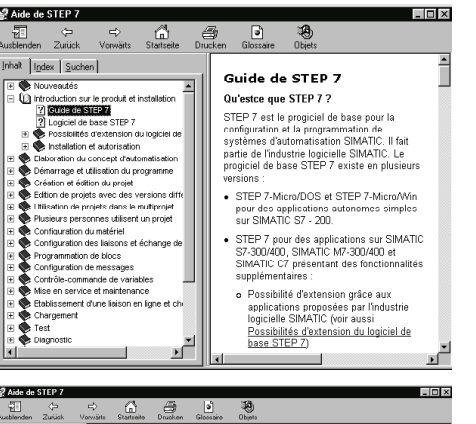

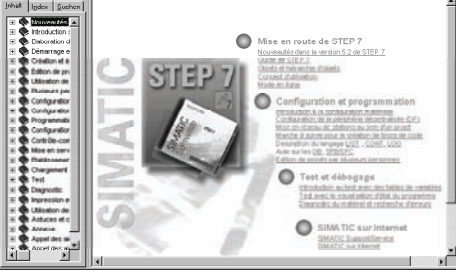

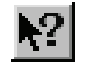

### Alternative 1 :

**F1** 

Sélectionnez une commande de menu quelconque et appuyez sur la touche de fonction **F1**. Une aide contextuelle s'affiche alors sur la commande en question.

### Alternative 2 :

Cliquez dans la barre des menus sur **?** et sélectionnez-y la commande **Rubriques d'aide**. Ceci ouvre le menu de l'Aide de STEP 7.

Dans la partie gauche de la fenêtre est affiché le sommaire avec toutes les rubriques traitées, dans la partie droite la rubrique sélectionnée.

Naviguez dans le sommaire jusqu'à la rubrique désirée en ouvrant éventuellement par un clic sur le signe + les livres pour afficher les rubriques qu'il contient. Quand vous sélectionnez une rubrique, son contenu s'affiche aussitôt dans la partie droite de la fenêtre

Avec **Index** et **Rechercher**, vous pouvez entrer vos critères de recherche afin de cibler la recherche.

### Alternative 3 :

Cliquez dans l'aide de STEP 7 sur l'icône "Page d'accueil".

Un portail d'information s'affiche. Il offre un accès rapide aux thèmes centraux de l'aide en ligne comme par exemple :

- Mise en route rapide de STEP 7
- Configuration et programmation
- Test et débogage
- SIMATIC sur Internet

### Alternative 4 :

Cliquez sur le curseur d'aide. Le prochain clic sur un objet quelconque affiche l'aide pour cet objet.

|                                   | Naviguer dans la structure du proje                                                                                                    | t                                                                                                    |
|-----------------------------------|----------------------------------------------------------------------------------------------------|----------------------------------------------------------------------------------------------------|
| Ţ                                 | SIMATIC Manager - Getting Started<br><u>Eichier Edition Insertion Système cible Affichage Outils Fen</u> être                                                                                                    | La structure du projet nouvellement créé s'affiche avec la station S7 et la CPU sélectionnées.                                                                          |
|                                   | Betting Started C:\Siemens\Step7\S7proj\Gettin~1                                                                                                    | Cliquez sur le signe + ou – pour ouvrir ou fermer les différents dossiers.                                                                                              |
|                                   | E-B Station SIMATIC 300<br>E-B CPU314(1)<br>E-G Programme S7<br>-G Sources<br>- @ Blocs                                                                                                    | Vous appelez les autres fonctions en cliquant sur les<br>icônes apparaissant dans la partie droite de la fenê-<br>tre.                                                  |
|                                   | Cetting Started CASiement Stiep/As/projAGettin=1  Composition Started CASiement Stiep/As/projAGettin=1  Composition Started CASiement Stiep/As/projAGettin=1  Composition Started CASiement Started CASiement Started CASieme                                                                                                    | Cliquez sur le dossier <b>Programme S7 (1)</b> . Il contient<br>à son tour d'autres constituants du programme.                                                          |
|                                   | Blocs                                                                                                    | Via <b>Mnémoniques</b> vous ouvrez la table des mnémo-<br>niques décrite au chapitre 3 dans laquelle vous don-<br>nez aux adresses des noms symboliques.                |
|                                   |                                                                                                    | Le dossier Sources sert à archiver vos programmes<br>source. Ces derniers ne sont pas traités dans ce<br>"Getting Started".                                             |
|                                   | End Getting Started - D\siemens\step 71≤2mo)\Gettin_1         □       ⊕ Getting Started         □       ⊕ Starten Starte7         □       ⊕ Getting Started         □       ⊕ Starten Starte7         □       ⊕ Getting Starte7         □       ⊕ Starten Starte7         □       ⊕ Programme S7(1)         □       ⊕ Starte7                                                                                                    | Si vous cliquez sur le dossier <b>Blocs,</b> vous voyez<br>l'unique bloc créé jusqu'ici l' <b>OB1</b> . Il contiendra tous<br>les autres blocs qui viendront après lui. |
|                                   |                                                                                                    | Via les blocs vous parvenez à la programmation en CONT, LOG et LIST décrite aux chapitres 4 et 5.                                                                       |
|                                   | CPU314(1) CPU314(1) CPU31 | Cliquez sur le dossier <b>Station SIMATIC 300</b> . Il contient toutes les données du projet servant au ma-<br>tériel.                                                  |
|                                   |                                                                                                    | Via <b>Matériel</b> vous spécifiez les paramètres de votre<br>système d'automatisation comme décrit au chapi-<br>tre 6.                                                 |
|                                   |                                                                                                    |                                                                                                    |
| Les logi<br>simulati<br>tion) sol | ciels optionnels servant à l'extension de votre<br>on du matériel) ou S7-GRAPH (langage graph<br>nt intégrés à STEP 7. Vous pouvez alors ouvri<br>APH, depuis SIMATIC Manager                                                                                                    | tâche d'automatisation tels PLC-SIM (programme de<br>ique de programma-<br>r leurs objets, par exemple un bloc fonctionnel                                              |

Pour plus d'informations, voir les rubriques d'aide "Elaboration du concept d'automatisation" et "Principes de conception de la structure du programme".

Pour plus d'informations sur les logiciels optionnels, voir le catalogue SIMATIC "Constituants pour l'intégration totale de systèmes automatisés" ST 70.

# **3** Programmation symbolique

### 3.1 Adresse absolue

Chaque entrée et chaque sortie possède par défaut une adresse absolue déterminée par la configuration matérielle. Celle-ci est indiquée de manière directe, c'est-à-dire absolue.

L'adresse absolue peut être remplacée par des noms symboliques pouvant être librement choisis.

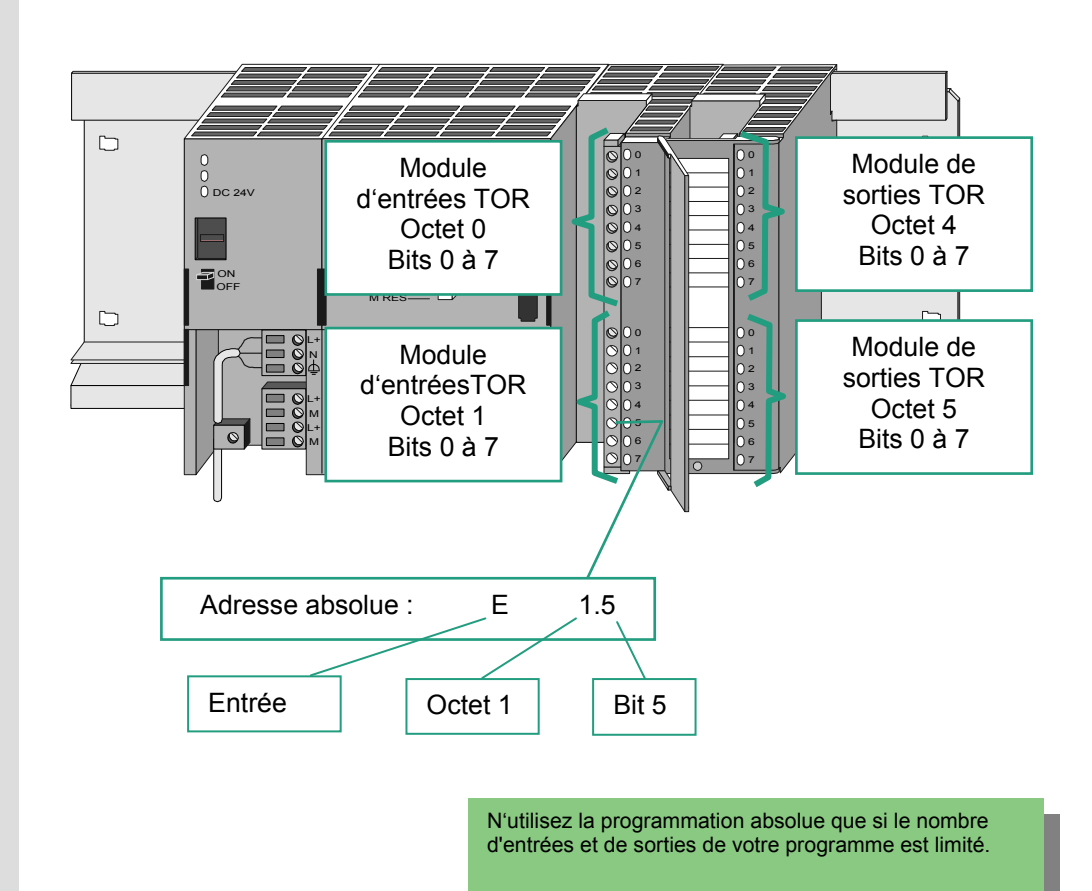

# 3.2 Programmation symbolique

Vous affectez dans la table des mnémoniques un nom symbolique à toutes les adresses absolues que vous voulez appeler dans le programme ainsi que le type de données, par exemple pour l'entrée E0.1 le mnémonique Commutateur 1. Ces noms valent pour toutes les sections du programme. C'est pourquoi on les appelle des variables globales.

La programmation symbolique permet d'alléger l'écriture de votre programme qui y gagne en clarté.

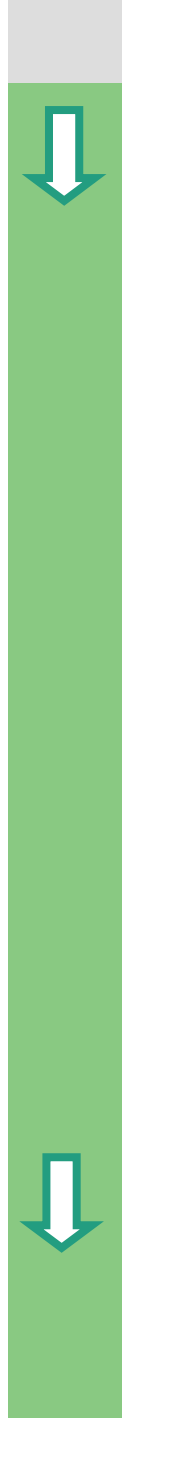

### Travailler avec l'éditeur de mnémoniques

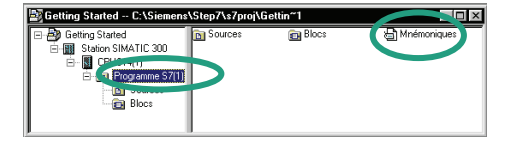

| 🗟 E di        | teur de n                                  | nnémoniques - Progra  | mme S7(Mné             | émoniques)-·I | Getting Started\S | tation S 🗖 🔳 🛛 | ×  |  |  |
|---------------|--------------------------------------------|-----------------------|------------------------|---------------|-------------------|----------------|----|--|--|
| <u>I</u> able | <u>E</u> dition                            | Insertion Affichage D | utils Fe <u>n</u> être | 2             |                   |                |    |  |  |
| i ش           | 🖙 🖳 🎒 👗 🖻 🛍 🕫 🕫 Tous les mnémoniques 💽 🎾 💦 |                       |                        |               |                   |                |    |  |  |
| a) Pr         | ogramme                                    | S7(Mnémoniques)C      | ietting Starte         | ed\Station SI | MATIC 300\CPU3    | 314(1) 🔳 🖂 🖂   |    |  |  |
|               | Etat                                       | Mnémonique            | Opérande               | Type de don   | Commentaire       |                |    |  |  |
| 1             |                                            | Cycle Execution       | OB 1                   | OB 1          |                   |                |    |  |  |
| 2             |                                            |                       |                        |               |                   |                |    |  |  |
|               |                                            |                       |                        |               |                   |                |    |  |  |
|               |                                            |                       |                        |               |                   |                |    |  |  |
| Pour ob       | tenir de l'a                               | ide, appuyez sur F1.  |                        |               |                   |                | // |  |  |

|   | Etat | Mnémonique      | Opéra | ande | Туре | de don |
|---|------|-----------------|-------|------|------|--------|
| 1 |      | Cycle Execution | OB    | 1    | OB   | 1      |
| 2 |      |                 |       |      |      |        |
|   |      |                 |       |      |      |        |

|   | Etat | Mnémonique          | Opérande |     | Type de | $\nabla$ |
|---|------|---------------------|----------|-----|---------|----------|
| 1 |      | Programme principal | OB       | 1   | OB 1    |          |
| 2 |      | Lampe verte         | А        | 4.0 | BOOL    |          |

| Southerneam |  |
|-------------|--|
| $\bigcirc$  |  |
|             |  |

|   | Etat | Mnémonique          | Opérande | Type de – $\nabla$ |
|---|------|---------------------|----------|--------------------|
| 1 |      | Programme principal | OB 1     | OB 1               |
| 2 |      | Lampe verte         | A 4.0    | BOOL               |
| 3 |      | Lampe rouge         | A 4.1    | BOOL               |

Pour ouvrir celui-ci, naviguez dans la fenêtre de projet "Getting Started" jusqu'au **Programme S7 (1)** et double-cliquez sur **Mnémoniques**.

La table des mnémoniques ne contient pour l'instant que le bloc d'organisation défini par défaut, l'**OB1**.

Cliquez sur **Cycle Execution** et écrivez à la place de celui-ci "Programme principal".

Entrez dans la ligne 2 "Feu vert" et "A 4.0". Le type de données s'inscrit automatiquement dans la colonne du type.

Cliquez dans la ligne 1 ou 2 sur la colonne du commentaire pour entrer éventuellement un commentaire de mnémonique. L'action de la touche **Entrée** clôt la ligne ou l'enregistrement et insère une nouvelle ligne de mnémonique.

Entrez dans la ligne 3 "Feu rouge" et "A 4.1" et confirmez la saisie avec **Entrée**.

Affectez de la même manière un nom symbolique à toutes les entrées et sorties du programme.

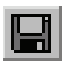

Enregistrez vos entrées ou vos modifications de la table des mnémoniques et fermez la fenêtre.

Comme le projet "Getting Started" contient beaucoup de noms, vous pouvez copier la table des mnémoniques dans votre projet comme décrit au chapitre ci-après.

| 😨 E dite      | 🕵 Editeur de mnémoniques - Programme S7(Mnémoniques)Getting Started\Station SIMATIC 🔳 🖬 🔀 |                                                  |       |                  |                  |                                     |                               |  |
|---------------|-------------------------------------------------------------------------------------------|--------------------------------------------------|-------|------------------|------------------|-------------------------------------|-------------------------------|--|
| <u>T</u> able | <u>E</u> ditio                                                                            | n <u>I</u> nsertion <u>A</u> ffichage <u>O</u> u | utile | Fe <u>n</u> être | ⇒ <u>?</u>       |                                     |                               |  |
| ] 🖻 🖪         | €                                                                                         | 3   X Pa P2   10                                 | cu    | Tous             | les mnémoniques  | ⊻ ½   <b>№</b> ?                    |                               |  |
| 👌 Pro         | gram                                                                                      | me S7(Mnémoniques)G                              | ettin | g Stari          | ted\Station SIM/ | ATIC 300ACPU314(1)                  | - 🗆 ×                         |  |
|               | Etat                                                                                      | Mnémonique 🛆                                     | Opé   | érande           | Type de données  | Commentaire                         |                               |  |
| 1             |                                                                                           | Automatique Marche                               | E     | 0.5              | BOOL             | Activation de la bascule            |                               |  |
| 2             |                                                                                           | Commutateur 1                                    | E     | 0.1              | BOOL             | Pour la connexion en série          |                               |  |
| 3             |                                                                                           | Commutateur 2                                    | E     | 0.2              | BOOL             | Pour la connexion en série          | Vous voyez ci-contre la table |  |
| 4             |                                                                                           | Commutateur 3                                    | E     | 0.3              | BOOL             | Pour la connexion en parallèle      | des mnémoniques de            |  |
| 5             |                                                                                           | Commutateur 4                                    | E     | 0.4              | BOOL             | Pour la connexion en parallèle      | l'exemple de programme S7     |  |
| 6             |                                                                                           | Diesel                                           | DB    | 2                | FB 1             | Données du moteur diesel            |                               |  |
| 7             |                                                                                           | Données_G                                        | DB    | 3                | DB 3             | Bloc de données global              | "Getting Started" pour LIST.  |  |
| 8             |                                                                                           | Essence                                          | DB    | 1                | FB 1             | Données du moteur à essence         | De manière générale, une      |  |
| 9             |                                                                                           | Exécution cyclique                               | OB    | 1                | OB 1             | Bloc contenant le programme utilis  | De maniere generale, une      |  |
| 10            |                                                                                           | Lampe rouge                                      | А     | 4.1              | BOOL             | Résultat de l'interrogation OU      | table des mnemoniques est     |  |
| 11            |                                                                                           | Lampe verte                                      | А     | 4.0              | BOOL             | Résultat de l'interrogation ET      | générée pour chaque pro-      |  |
| 12            |                                                                                           | Manuel Marche                                    | E     | 0.6              | BOOL             | Désactivation de la bascule         | gramme S7 et quel que soit    |  |
| 13            |                                                                                           | Marche_MotDies                                   | A     | 5.4              | BOOL             | Commande de mise en marche du       |                               |  |
| 14            |                                                                                           | Marche_MotEss                                    | A     | 5.0              | BOOL             | Commande de mise en marche du       | le langage de programmation   |  |
| 15            |                                                                                           | Mode automatique                                 | А     | 4.2              | BOOL             | Bascule                             | choisi.                       |  |
| 16            |                                                                                           | MotDies_Arrêt                                    | E     | 1.5              | BOOL             | Arrêt du moteur diesel              | <b>T</b>                      |  |
| 17            |                                                                                           | MotDies_Défaillance                              | E     | 1.6              | BOOL             | Défaillance du moteur diesel        | Tous les caractères pouvant   |  |
| 18            |                                                                                           | MotDies_Marche                                   | E     | 1.4              | BOOL             | Mise en marche du moteur diesel     | être imprimés (lettres accen- |  |
| 19            |                                                                                           | MotDies_Ventil_activé                            | A     | 5.6              | BOOL             | Commande mise en marche ventil      | tuées espaces etc.) sont      |  |
| 20            |                                                                                           | MotDies_VitessCourante                           | MVV   | 4                | INT              | Vitesse réelle du moteur diesel     | autoriada dana la tabla dan   |  |
| 21            |                                                                                           | MotDies_Vitesse_atteinte                         | Α     | 5.5              | BOOL             | Signalisation vitesse prescrite mo  | autorises dans la table des   |  |
| 22            |                                                                                           | MotEss_arrêt                                     | E     | 1.1              | BOOL             | Arrêt du moteur à essence           | mnémoniques.                  |  |
| 23            |                                                                                           | MotEss_Défaillance                               | E     | 1.2              | BOOL             | Défaillance du moteur à essence     | •                             |  |
| 24            |                                                                                           | MotEss_marche                                    | E     | 1.0              | BOOL             | Mise en marche du moteur à esse     |                               |  |
| 25            |                                                                                           | MotEss_Ventil_activé                             | A     | 5.2              | BOOL             | Commande mise en marche ventil      |                               |  |
| 26            |                                                                                           | MotEss_Vitesse_atteinte                          | А     | 5.1              | BOOL             | Signalisation vitesse prescrite mo. |                               |  |
| 27            |                                                                                           | MotEss_VitesseCourante                           | MW    | 2                | INT              | Vitesse réelle du moteur à essenc   | e                             |  |
| 28            |                                                                                           | Moteur                                           | FB    | 1                | FB 1             | Commande de moteur                  |                               |  |
| 29            |                                                                                           | Retard_MotDies                                   | T     | 2                | TIMER            | Retardement de l'arrêt du ventilate | ur du mot                     |  |
| 30            |                                                                                           | Retard_MotEss                                    | T     | 1                | TIMER            | Retardement de l'arrêt du ventilate | ur du mot                     |  |
| 31            |                                                                                           | Ventilateur                                      | FC    | 1                | FC 1             | Commande de ventilateur             |                               |  |
| 32            |                                                                                           |                                                  |       |                  |                  |                                     |                               |  |
|               |                                                                                           | •                                                | -     |                  |                  | ·                                   |                               |  |

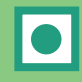

Le type de données inscrit automatiquement dans la table des mnémoniques indique à la CPU le type de signal qu'elle a à traiter. STEP 7 utilise entre autres les types de données suivants :

| BOOL        | Les données ayant ce type autorisent les opérations sur bits de 1 bit (type BOOL) à 32 |
|-------------|----------------------------------------------------------------------------------------|
| BYTE        | bits (DWORD).                                                                          |
| WORD        |                                                                                        |
| DWORD       |                                                                                        |
| CHAR        | Les données ayant ce type occupent exactement un caractère du jeu de caractères ASCII. |
| INT         | Ces types de données servent au traitement de valeurs numériques (par exemple au       |
| DINT        | calcul d'expressions arithmétiques).                                                   |
| REAL        |                                                                                        |
| S5TIME      | Formats de temps existants dans STEP 7 pour indiquer une date ou entrer une valeur     |
| TIME        | de temps.                                                                              |
| DATE        |                                                                                        |
| TIME_OF_DAY |                                                                                        |

Pour plus d'informations, référez-vous aux rubriques "Programmation de blocs" et "Définir les mnémoniques" via la commande de menu **? > Rubriques** d'aide.

# 4 Création d'un programme dans l'OB1

# 4.1 Ouvrir l'éditeur de programme dans la vue CONT, LIST ou LOG et ouvrir l'OB1

|   | CONT (Schéma à CONTacts)<br>Pour l'habitué des schémas électriques.                                                                                      |
|---|----------------------------------------------------------------------------------------------------|
| 5 | "Commutateur 1"         "Commutateur 2"         "Lampe verte"                                                                                            |
|   | LIST (LISTe d'instructions)<br>Pour l'informaticien.                                                                                                    |
| F | U "Commutateur 1"<br>U "Commutateur 2"<br>= "Lampe verte"                                                                                                |
|   | LOG (LOGigramme)<br>Pour le spécialiste des circuits ou le programmeur préférant les opéra-<br>tions logiques.                                           |
|   | "Commutateur 1"                                                                                                    |
|   | Le bloc OB1 s'ouvre dans la vue du langage choisi lors de sa création avec l'assistant au projet. Vous pouvez toutefois modifier le langage par défaut à |

|   | • •                                                                                                    |                                                                                                    |
|---|----------------------------------------------------------------------------------------------------|----------------------------------------------------------------------------------------------------|
| 1 | Projet, utilisateur Bibliothèo<br>Nor<br>IGetting Started                                                                                                    | S'il n'est pas encore ouvert, ouvrez votre projet "Getting<br>Started". Cliquez pour cela dans la barre d'outils sur le<br>bouton <b>Ouvrir</b> , sélectionnez dans la liste proposée le<br>projet créé "Getting Started" et confirmez avec <b>OK</b> .   |
|   |                                                                                                    | Sélectionnez dans l'onglet "Projets-exemples" en outre<br>l'un des projets suivants en fonction du langage de pro-<br>grammation choisi :                                                                                                    |
|   | Statute Measure - 2411 (% 51102 - CON1 19<br>Tetre Store plants System die Affranz Dut Fasher 2<br>Tetre Store plants System die Affranz Dut Fasher 2<br>Tetre Store Statute Affranz Dut Fasher 2<br>Store Statute Affranz Dut Fasher 2<br>Store Statute Affranz | <ul> <li>ZFr01_05_STEP7_KOP_1-9 ou</li> <li>ZFr01_01_STEP7_AWL_1-9 ou</li> <li>ZFr01_03_STEP7_FUP_1-9.</li> <li>Vous pouvez voir ci-contre ces trois exemples de projet représentés.</li> <li>Naviguez dans ZFr01_XXX jusqu'à l'objet Mnémoni-</li> </ul> |
|   | Por dheri di falo, gapes ar 11.                                                                                                    | <b>ques</b> et copiez celui-ci par glisser-lâcher dans le dos-<br>sier <b>Programme S7</b> de la fenêtre de votre projet "Get-<br>ting Started".<br>Fermez ensuite la fenêtre du projet<br>ZFr01_XXX.                                                     |
|   |                                                                                                    | Glisser-lâcher signifie sélectionner un objet en<br>cliquant dessus avec la souris et le déplacer en<br>maintenant le bouton de la souris appuyé. Le<br>relâchement du bouton de la souris permet<br>d'insérer l'objet à l'endroit désiré.                |
| _ | Cetting Started - D\siemens\step7\S7z=20ettin_1  Control Control Cont                                                                                                    | Double-cliquez dans le projet "Getting Started" sur<br>l' <b>OB1</b> . L'éditeur de programme CONT/LIST/LOG<br>s'ouvre.                                                                                                    |
|   | <u>)                                    </u>                                                                                                    |                                                                                                    |

L'OB1 de STEP 7 est exécuté de manière cyclique par la CPU. La CPU lit pour cela le programme ligne par ligne et en exécute les commandes. Lorsque la CPU est revenue à la première ligne du programme, elle a effectué un cycle. Le temps qu'elle a mis pour le faire est appelé le temps de cycle.

Pour poursuivre la programmation, reportez-vous si vous avez choisi le langage CONT au paragraphe 4.2, le langage LIST au paragraphe 4.3 et le langage LOG au paragraphe 4.4.

Pour plus d'informations, référez-vous aux rubriques "Programmation de blocs" et "Création de blocs et de bibliothèques" via la commande de menu ? > **Rubriques d'aide**.

### Copier la table des mnémoniques et ouvrir l'OB1

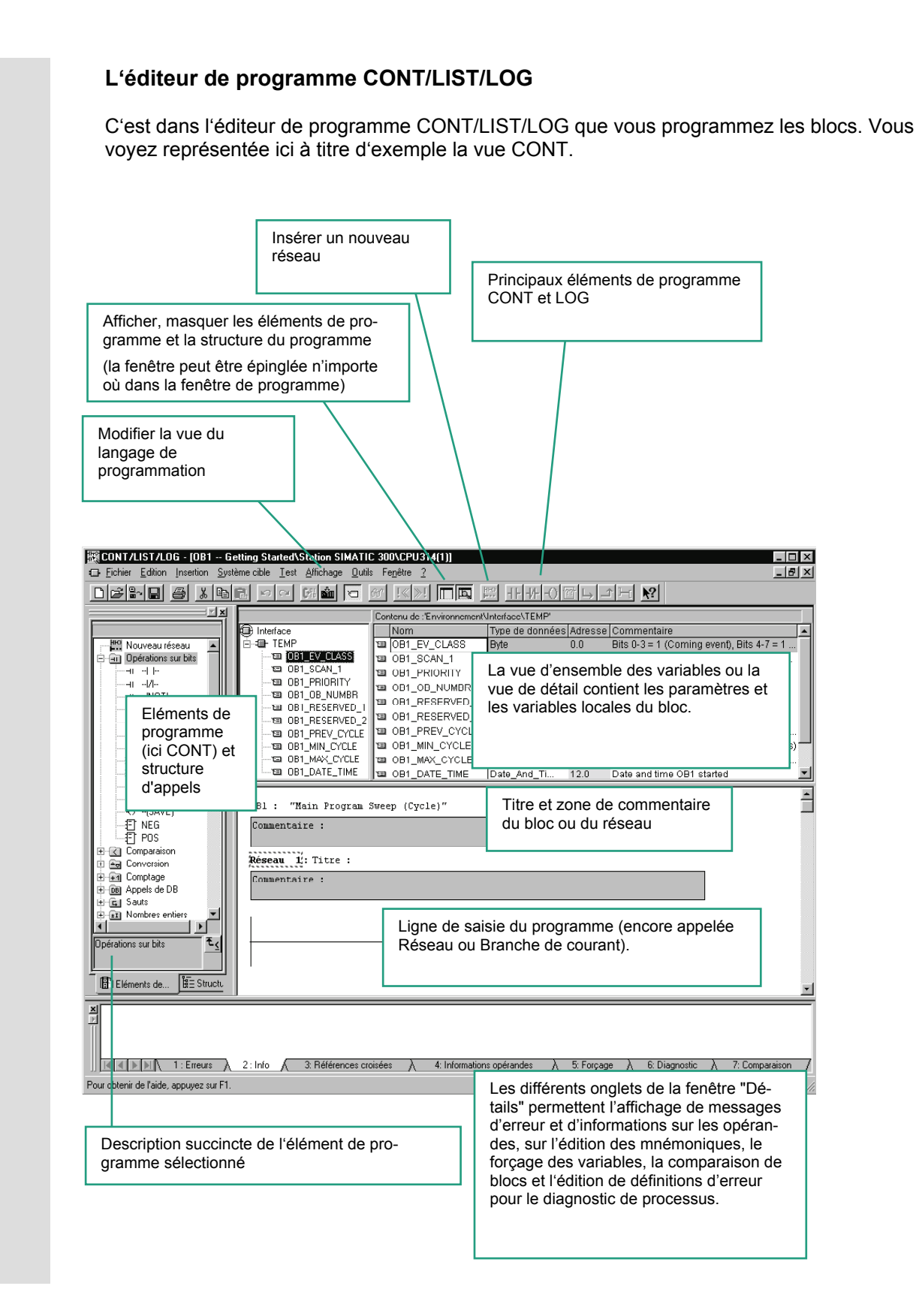

## 4.2 Programmation de l'OB1 en CONT

Vous apprenez dans les pages suivantes à programmer un circuit série, un circuit parallèle et une bascule Mise à 1 /Remise à 0 en langage de programmation CONT (Schéma à **CONT**acts).

### Programmation d'un circuit série en CONT

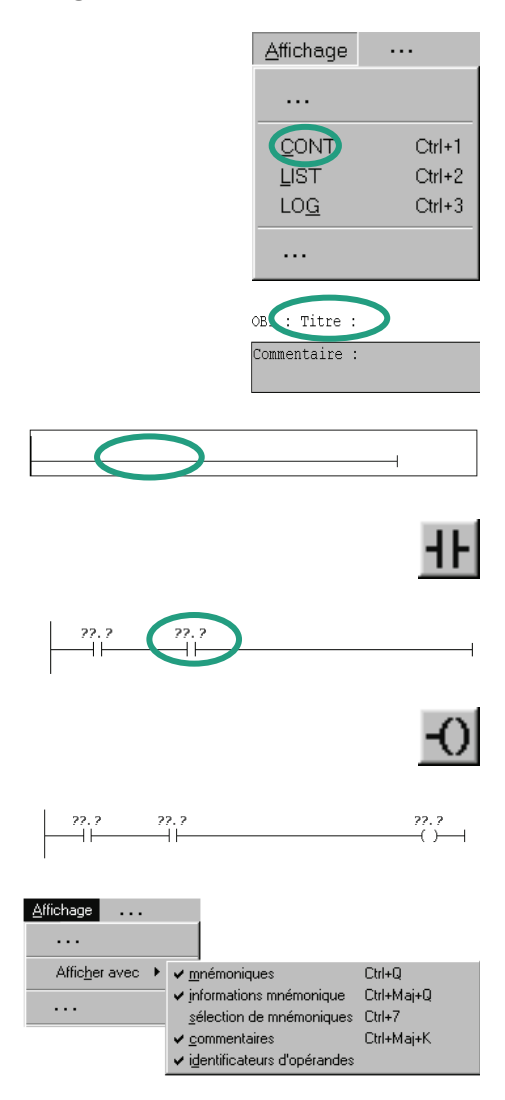

Si vous ne l'avez pas encore fait, sélectionnez via le menu **Affichage** le langage de programmation **CONT**.

Cliquez dans la zone **Titre** de l'OB1 et entrez comme titre pour celui-ci "Exécution cyclique".

Sélectionnez la position voulue de la branche de courant pour y insérer le premier élément.

Cliquez dans la barre d'outils sur le bouton représenté ici et insérez un contact à fermeture.

Insérez de la même manière un second contact à fermeture.

Insérez une bobine à l'extrémité droite de la branche de courant.

Pour achever notre circuit série, il manque encore les adresses des contacts et de la bobine.

Vérifiez si vous avez activé la représentation symbolique.

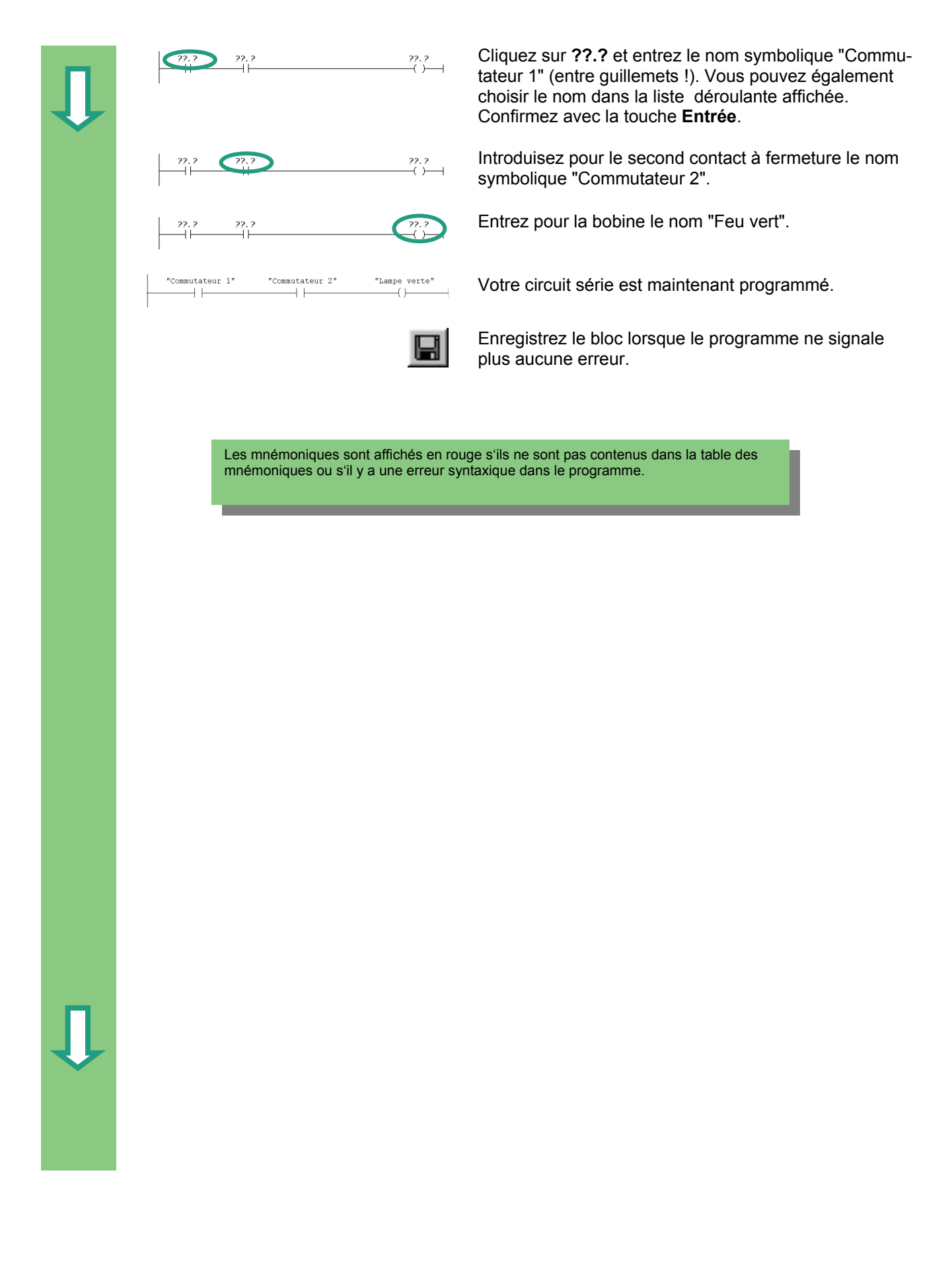

# Programmation d'un circuit parallèle en CONT Sélectionnez le Réseau 1. Réseau 1. Titre : Commentaire : ню 41 77.7 \_\_( )\_\_ ÷ ??.? fermeture. Δ 77.7 () 22.2 "Commutateur 3" "Lampe rouge" -1 1-"Commutateur 4" rouge".

Insérez un nouveau réseau.

Sélectionnez à nouveau la branche de courant.

Insérez un contact à fermeture et une bobine.

Sélectionnez la branche verticale du réseau.

Insérez une branche parallèle.

Insérez dans la branche parallèle un second contact à

Fermez la branche en cliquant le cas échéant sur l'extrémité de la flèche).

Il ne reste plus qu'à compléter les adresses.

Procédez pour cela comme pour le circuit série.

Entrez pour le contact du haut "Commutateur 3", pour le contact du bas "Commutateur 4" et pour la bobine "Feu

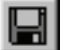

Enregistrez le bloc.

| -                                                                                                    | Programmation d'une bascule en CONT |                                                                                                    |                                                                                                    |                                 |
|----------------------------------------------------------------------------------------------------|-------------------------------------|----------------------------------------------------------------------------------------------------|----------------------------------------------------------------------------------------------------|---------------------------------|
| <b>↓</b>                                                                                                    |                                     | ню                                                                                                    | Sélectionnez le réseau 2, et insérez un troisièn réseau.                                                                                                    | ne                              |
|                                                                                                    | $\vdash \bigcirc$                   |                                                                                                    | Sélectionnez ensuite la branche de courant.                                                                                                    |                                 |
|                                                                                                    |                                     | e-an Operations sur bits                                                                                        | Naviguez dans le catalogue des éléments de p<br>gramme jusqu'à l'entrée <b>Opérations sur bits</b> e<br>tionnez-y la bascule <b>SR</b> . Double-cliquez s<br>ci pour l'insérer.                  | oro-<br>et sélec-<br>sur celle- |
|                                                                                                    | 8 SR                                | )<br>0                                                                                                    | Insérez un contact à fermeture avant les entrée                                                                                                    | es S et R.                      |
|                                                                                                    | "Automatique Marche"<br>            | Mode automatique"<br>SR<br>Q                                                                                    | Entrez pour la bascule SR les noms symboliqu<br>vants :<br>"Automatique Marche" pour le premier contact<br>nuel Marche" pour le second contact et entrez<br>titre de bascule "Mode automatique". | ies sui-<br>t, "Ma-<br>comme    |
| •                                                                                                    |                                     |                                                                                                    | Enregistrez le bloc et fermez l'éditeur de progra                                                                                                    | amme.                           |
| Si vous voulez voir la différence entre l'adressage absolu et l'adressage symbolique, désactivez l'affichage symbolique en choisissant dans le menu <b>Affichage</b> la commande <b>Afficher avec &gt; mnémoniques</b> .                                                                                        |                                     |                                                                                                    |                                                                                                    |                                 |
| "Commutateur 1"       "Commutateur 2"       "Lampe verte"       Exemple d'adressage symbolique en CONT                                                                                                    |                                     |                                                                                                    |                                                                                                    |                                 |
| Exemple d'adressage absolu en                                                                                                    |                                     |                                                                                                    |                                                                                                    |                                 |
| Si les mnémoniques apparaissent coupés, vous pouvez agrandir la largeur du champ de l'opérande avec la commande de menu <b>Outils &gt; Paramètres &gt; CONT/LOG &gt; Largeur du champ d'opérande</b> de l'éditeur de programme CONT/LIST/LOG.<br>Celui-ci peut être élargi à une largeur de 10 à 26 caractères. |                                     |                                                                                                    |                                                                                                    |                                 |
|                                                                                                    |                                     | Pour plus d'information<br>"Programmation de blo<br>et "Edition d'instruction<br>menu <b>? &gt; Rubriques d</b> | s, référez-vous aux rubriques<br>cs", "Création de blocs de code"<br>s CONT" via la commande de<br><b>l'aide</b> .                                                                               |                                 |

# 4.3 Programmation de l'OB1 en LIST

Vous apprenez dans les pages qui suivent à programmer une instruction ET, une instruction OU et des instructions de mise à 1 et de mise à 0 en LIST (**LIST**e d'instructions).

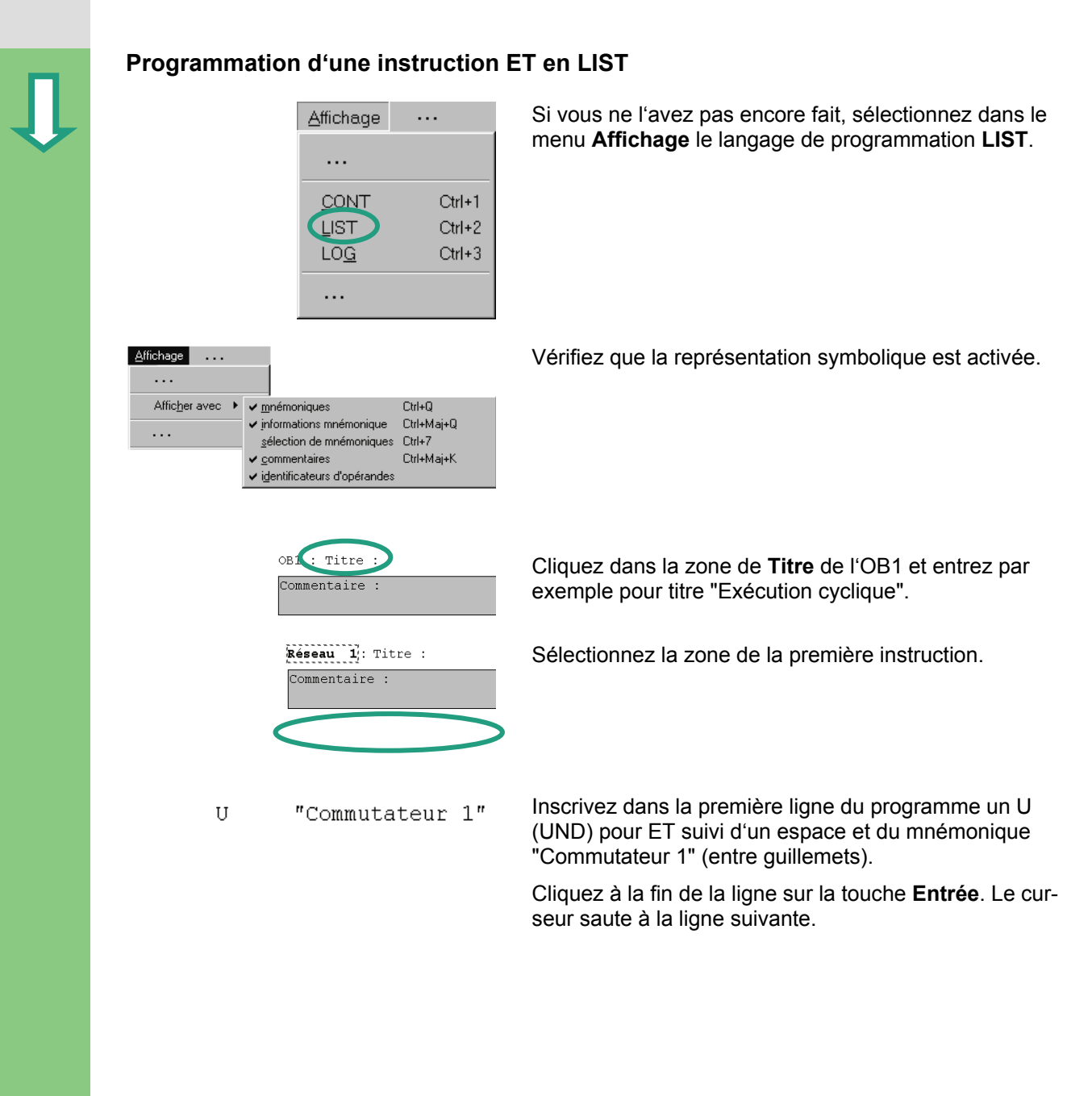

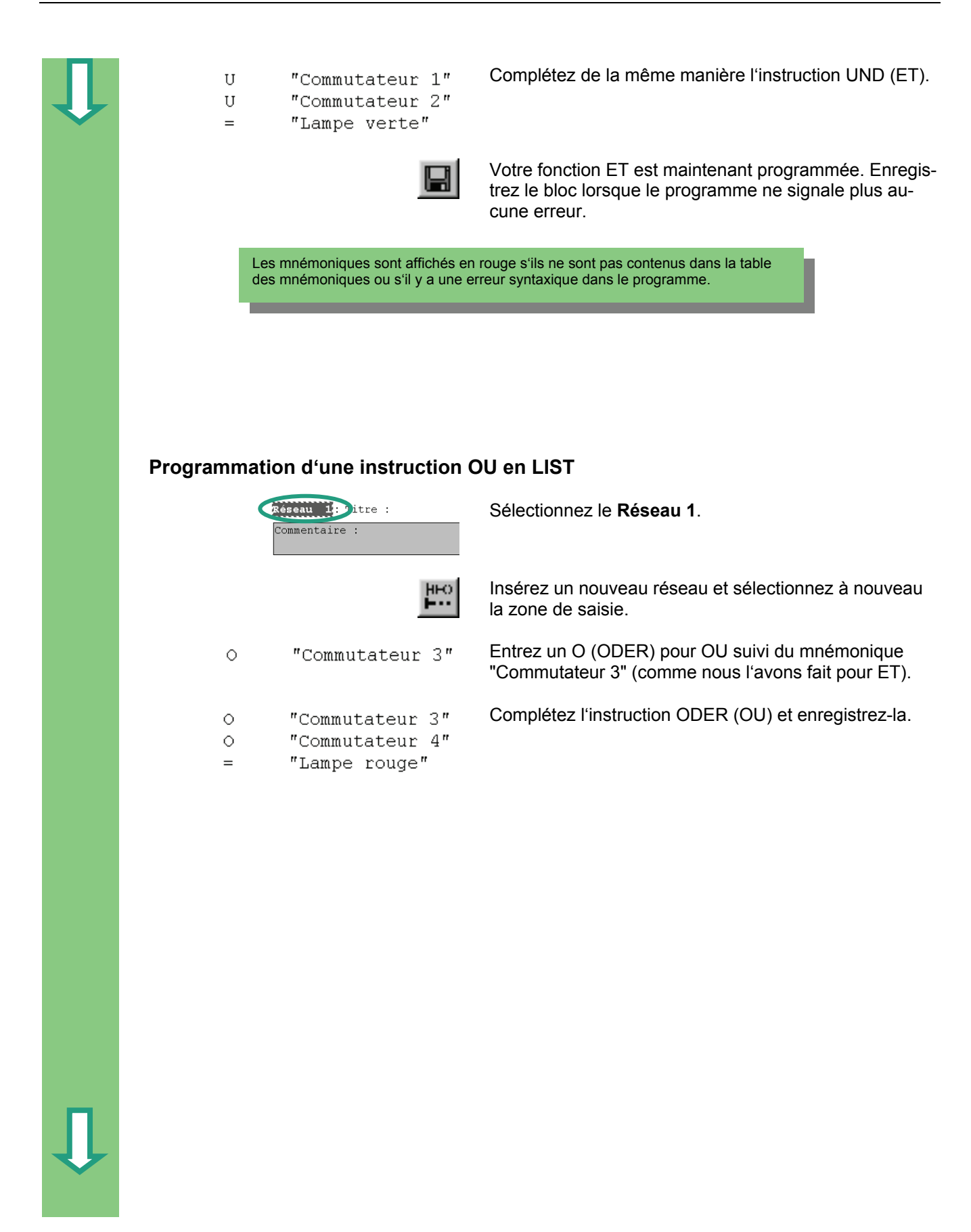

|                                                                                                    | Progra                                          | nmation                                  | d'une bascule en l                                                        | LIST                                                                                                    |
|----------------------------------------------------------------------------------------------------|-------------------------------------------------|------------------------------------------|---------------------------------------------------------------------------|----------------------------------------------------------------------------------------------------|
| <b>↓</b>                                                                                                    |                                                 |                                          | ню                                                                        | Sélectionnez le réseau 2 et insérez un troisième ré-<br>seau.                                               |
|                                                                                                    | U                                               | "Autom                                   | atique Marche"                                                            | Inscrivez l'instruction U dans la première ligne avec<br>pour mnémonique "Automatique Marche".              |
| ۰                                                                                                    | U<br>S<br>U<br>R                                | "Automa<br>"Mode a<br>"Manue:<br>"Mode a | atique Marche"<br>automatique"<br>l Marche"<br>automatique"               | Complétez l'instruction de bascule en vous orientant au modèle ci-contre et enregistrez-la. Fermez le bloc. |
| Si vous voulez voir la différence entre l'adressage absolu et l'adressage symbolique, désactivez l'affichage symbolique en choisissant dans le menu <b>Affichage</b> la commande <b>Afficher avec &gt; mnémoniques</b> |                                                 |                                          |                                                                           |                                                                                                    |
| U<br>U<br>=                                                                                                    | "Commutateur<br>"Commutateur :<br>"Lampe verte" | 1" E<br>2" e                             | Exemple d'adressage symbols<br>n LIST                                     | ıbolique                                                                                                    |
|                                                                                                    |                                                 |                                          |                                                                           |                                                                                                    |
| ប<br>ប<br>=                                                                                                    | e 0.<br>E 0.<br>A 4.                            | 1 E<br>2 L<br>D L                        | Exemple d'adressage absolu<br>.IST                                        | olu en                                                                                                    |
|                                                                                                    |                                                 |                                          | Deur elus d'informe                                                       |                                                                                                    |
|                                                                                                    |                                                 |                                          | "Programmation de<br>de" et "Edition d'ins<br>de menu <b>? &gt; Rubri</b> | le blocs", "Création de blocs de co-<br>istructions LIST" via la commande<br>riques d'aide.                 |

#### Programmation de l'OB1 en LOG 4.4

Vous apprenez dans les pages qui suivent à programmer une fonction ET, une fonction OU et une bascule en langage de programmation LOG (LOGigramme).

Programmation d'une fonction ET en LOG

|                 | Affichage     |           |
|-----------------|---------------|-----------|
|                 |               |           |
|                 |               |           |
|                 |               | Ciri+1    |
|                 | LIST          | Ctrl+2    |
|                 | LOG           | Ctrl+3    |
|                 |               |           |
|                 | OB1 Titre :   | >         |
|                 | Commentaire : |           |
|                 |               |           |
|                 | Péronu        | litra ·   |
|                 | Commontoine   | .itte .   |
|                 | commentaire   | •         |
|                 | <             | $\supset$ |
|                 | 8             | =         |
| 77.7            | &             | 77.7      |
|                 |               | =         |
| ??.?—           | F             |           |
|                 |               |           |
| ffichage        |               |           |
|                 |               |           |
| Afficher avec 🕨 | ✓ mnémoniques | Ctrl+Q    |

informations mnémonique
 Ctrl+Maj+Q

Ctrl+Mai+K

sélection de mnémoniques Ctrl+7

identificateurs d'opérandes

✓ <u>c</u>ommentaires

Si cela n'est déjà fait, sélectionnez le langage de programmation LOG dans le menu Affichage.

Cliquez dans la zone de titre de l'OB1 et entrez comme titre "Exécution cyclique".

Sélectionnez la zone de saisie pour y entrer la fonction ET (sous la zone du commentaire).

Insérez une boîte ET (&) et une affectation (=).

Il ne reste plus qu'à compléter les adresses des différents éléments de la fonction ET.

Vérifiez que la représentation symbolique est activée.

Affichag

• • •

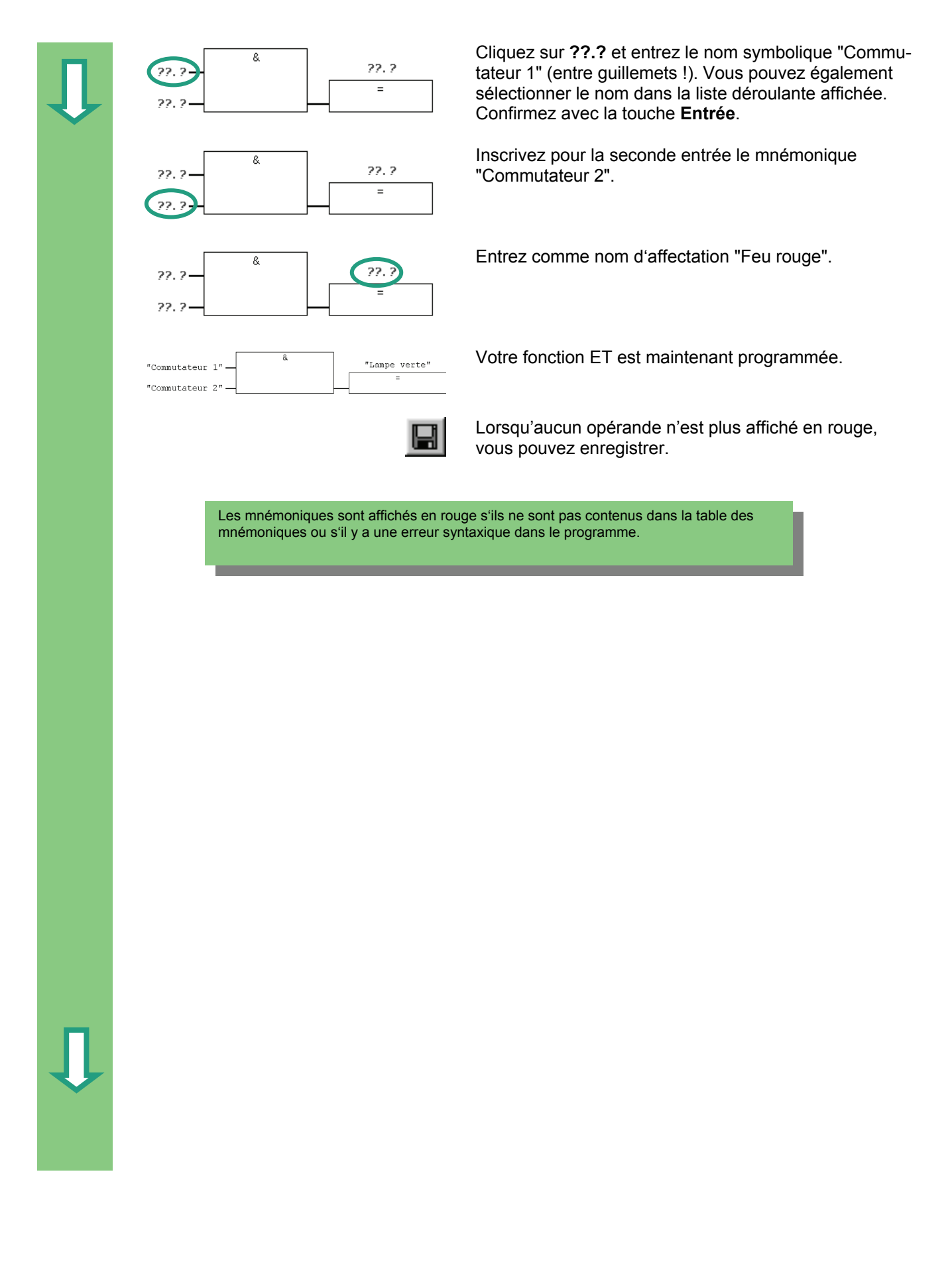

| 1 | Programmation d'une fonction OU en LOG |                                                                                                    |  |  |
|---|----------------------------------------|----------------------------------------------------------------------------------------------------|--|--|
|   | HHO HHO                                | Insérez un nouveau réseau.                                                                                                    |  |  |
|   | Réseau 2: Titre :<br>Commentaire :     | Sélectionnez à nouveau la zone de saisie pour y entrer la fonction OU.                                                                                                    |  |  |
|   | =                                      | Insérez une boîte OU (≥1) et une affectation (=).                                                                                                    |  |  |
|   | >=1<br>??.?<br>??.?                    | Il ne reste plus qu'à compléter les adresses. Procédez comme pour la fonction ET.                                                                                                    |  |  |
|   | "Commutateur 3"                        | Entrez pour la première entrée partant du haut le mné-<br>monique "Commutateur 3",<br>pour la seconde entrée le mnémonique "Commutateur<br>4" et pour l'affectation le mnémonique "Feu rouge". |  |  |
|   |                                        | Enregistrez le bloc.                                                                                                    |  |  |

Û

Programmation d'une bascule en LOG Sélectionnez le réseau 2 et insérez un troisième réseau. Sélectionnez de nouveau la zone de saisie (sous la zone du commentaire). Naviguez dans le catalogue des éléments de pro-Ŕ gramme jusqu'à l'entrée Opérations sur bits et sélec-🗄 💷 Operations sur bits tionnez-y une bascule SR. Un double clic sur celle-ci insère une bascule dans le réseau. SB "Mode automatique" Introduisez aux entrées et sorties de la bascule les SR noms symboliques suivants : "Automatique Marche" S "Automatique Marche", R "Manuel Marche", "Manuel Marche" Mémento "Mode automatique". Enregistrez le bloc et fermez l'éditeur de programme. Si vous voulez voir la différence entre l'adressage absolu et l'adressage symbolique, désactivez l'affichage symbolique en choisissant dans le menu Affichage la commande Afficher avec > mnémoniques. Exemple d'adressage symbolique en "Lampe verte" LOG "Commutateur 1". "Commutateur 2 8 A4.0 E0.1 Exemple d'adressage absolu en LOG = E0.2 Si les mnémoniques apparaissent coupés, vous pouvez agrandir la largeur du champ de l'opérande avec la commande de menu Outils > Paramètres > CONT/LOG > Largeur du champ d'opérande de l'éditeur de programme CONT/LIST/LOG. Celui-ci peut être élargi à une largeur de 10 à 26 caractères. Pour plus d'informations, référez-vous aux rubriques "Programmation de blocs", "Création de blocs de code" et "Edition d'instructions LOG" via la commande de menu ? > Rubriques d'aide.
### 5 Création d'un programme avec FB et DB

### 5.1 Créer et ouvrir un bloc fonctionnel

Le bloc fonctionnel (FB) est subordonné au bloc d'organisation. Il renferme une partie du programme qui peut être appelée autant de fois qu'on le veut dans l'OB1. Tous les paramètres formels et toutes les données statiques du bloc fonctionnel sont stockées dans un bloc de données DB séparé qui est associé au bloc fonctionnel.

Vous programmez le bloc fonctionnel (FB1 au nom symbolique "Moteur", voir la table des mnémoniques, page 21) dans l'éditeur de programme CONT/LIST/LOG déjà connu. Vous devez utiliser pour cela le même langage de programmation que celui que vous avez utilisé au chapitre 4 (Programmation de l'OB1).

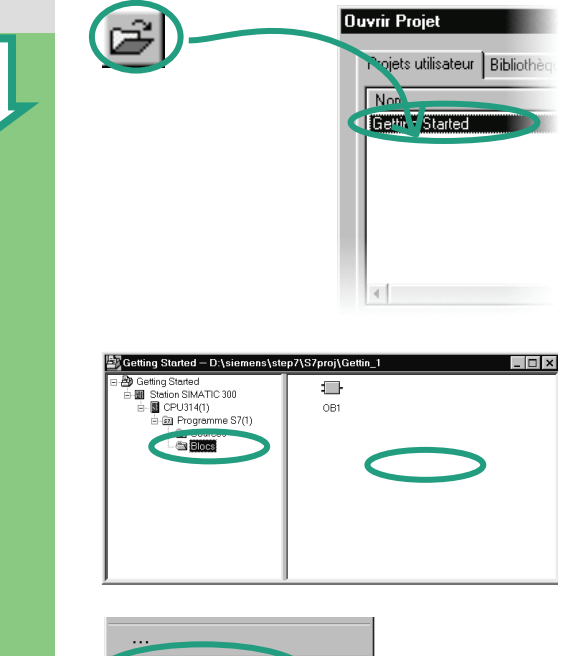

La table des mnémoniques doit pour cela avoir été copiée dans le projet "Getting Started". Si ce n'est pas le cas, référez-vous à la page 24, copiez la table des mnémoniques et revenez à cette page.

Ouvez si le projet n'est pas encore ouvert la fenêtre du projet "Getting Started".

Naviguez jusqu'au dossier **Blocs** et ouvrez-le.

Cliquez avec le bouton droit de la souris dans la partie droite de la fenêtre.

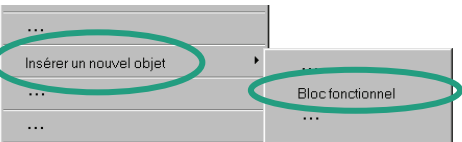

Le menu contextuel du bouton droit de la souris offre à nouveau les principales commandes de menu de la barre d'outils. Insérez comme nouvel objet un bloc fonctionnel.

| Û                  | Popriétés - Bloc fonctionnel       X         Général (1)       Général (2)       Acçels - Attributs         Nom :       B3       Multinstance         Nom symbolique :                                                                                                    | Choisissez dans la boîte de dialogue des propriétés o<br>bloc fonctionnel, le langage de création, activez la ca<br>d'option <b>Multiinstance</b> et validez toutes les autres op<br>tions avec <b>OK</b> . |
|--------------------|----------------------------------------------------------------------------------------------------|----------------------------------------------------------------------------------------------------|
| •                  | Started  Started  Started  Started  Pogrames S711  Doce  Doce  Doce  Started  Started Started  Started Started  Started Started Started Started Started Started Started Started Started Started Started Started Started Started Started Started Started Starte | Le bloc fonctionnel <b>FB1</b> a été inséré dans le dossier<br><b>Blocs</b> .<br>Un double clic sur le bloc FB1 ouvre l'éditeur de pro-<br>gramme CONT/LIST/LOG.                                            |
| Si vous<br>langage | avez choisi le langage de programmation C<br>LIST au chapitre 5.3 et si vous avez chois                                                                                                    | ONT, poursuivez au chapitre 5.2, si vous avez choisi le<br>i le langage LOG au chapitre 5.4.                                                                                                    |

hoisissez dans la boîte de dialogue des propriétés du oc fonctionnel, le langage de création, activez la case option Multiinstance et validez toutes les autres opons avec OK.

Pour plus d'informations, référez-vous aux rubriques "Programmation de blocs" et "Création de blocs et de bibliothèques" via la commande de menu ? > Rubriques d'aide.

### 5.2 Programmation du bloc FB1 en CONT

Nous vous montrons comment programmer un bloc fonctionnel pouvant par exemple commander et surveiller un moteur à essence et un moteur Diesel grâce à ses deux blocs de données.

Tous les signaux spécifiques à un type de moteur sont transmis sous la forme de paramètres par le bloc d'organisation au bloc fonctionnel et doivent donc au préalable être déclarés comme paramètres d'entrée et de sortie ( "in" et "out") dans la table de déclaration des variables.

Vous devez déjà connaître la programmation d'un circuit série, d'un circuit parallèle et d'une bascule avec STEP 7.

### Déclarer ou définir en premier les variables

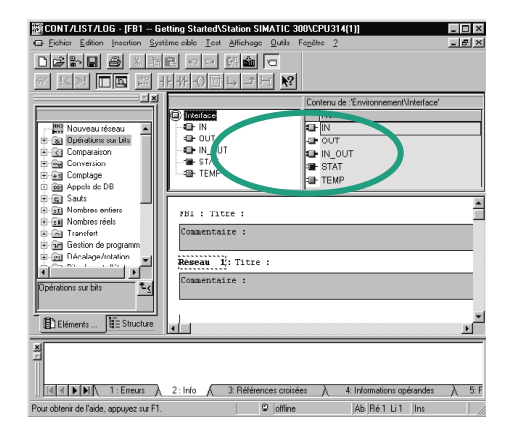

La fenêtre de l'éditeur de programme CONT/LIST/LOG est ouverte et la vue CONT est activée (commande **Affichage > CONT**.

Vous voyez maintenant en titre de la fenêtre FB1 car vous avez ouvert l'éditeur de programme en doublecliquant sur ce bloc.

La section de déclaration des variables est constituée d'une vue d'ensemble des variables (volet gauche de la fenêtre) et de la vue de détail des variables (volet droit de la fenêtre).

Sélectionnez successivement dans la vue d'ensemble les types de déclaration "IN", "OUT" et "STAT" et entrez dans la vue de détails des variables les déclarations suivantes.

Cliquez dans les champs correspondants de la vue détaillée des variables et reprenez les données affichées dans les figures suivantes. Sélectionnez le type de données dans la liste déroulante affichée.

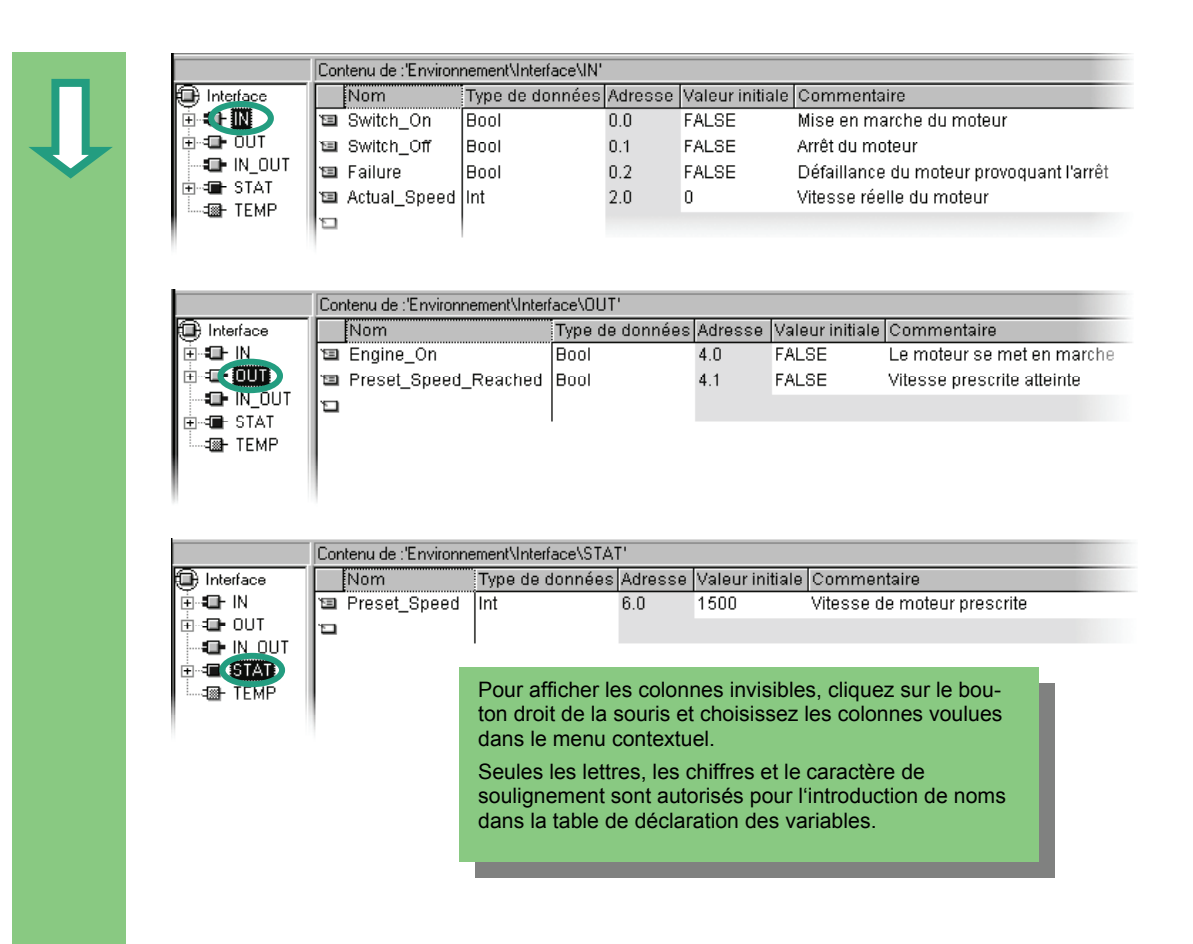

### Programmer la mise en marche et la mise à l'arrêt du moteur

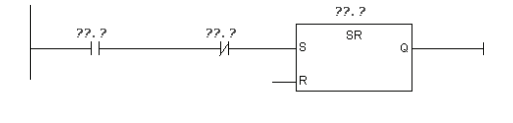

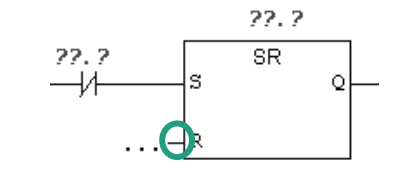

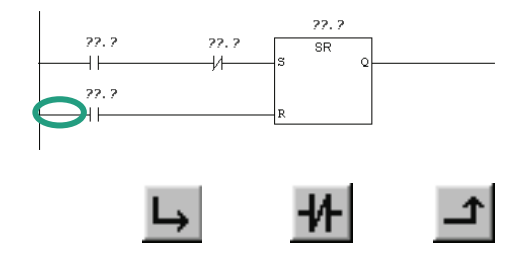

Insérez dans le réseau 1 un contact à fermeture, un contact à ouverture et une bascule SR en série en cliquant sur les icônes correspondantes ou en les sélectionnant dans le catalogue des éléments de programme.

Sélectionnez ensuite la branche de courant suivant immédiatement l'entrée R.

Insérez un autre contact à fermeture. Sélectionnez la branche de courant suivant immédiatement le contact à fermeture.

Insérez parallèlement au contact à fermeture un contact à ouverture.

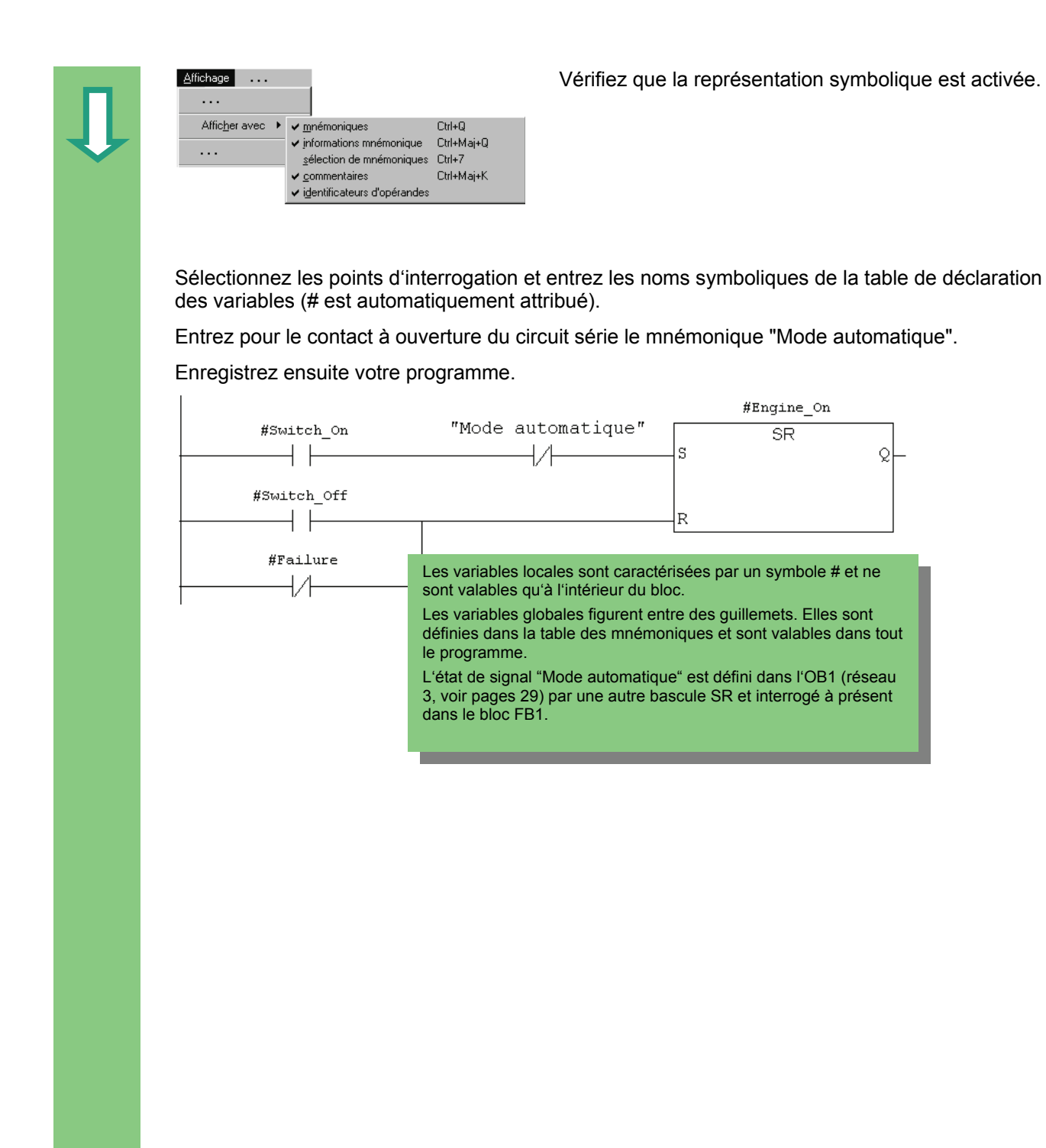

### Programmer une surveillance de vitesse

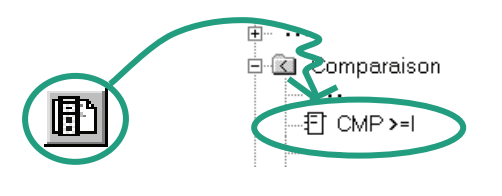

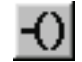

Insérez un nouveau réseau et sélectionnez la branche de courant.

Naviguez ensuite dans le catalogue des éléments de programme jusqu'au dossier **Comparaison** et insérez le comparateur **CMP>=I**.

Insérez également une bobine à la fin de la branche de courant.

Sélectionnez de nouveau les points d'interrogation et intitulez la bobine et le comparateur en vous servant des noms correspondants dans la table de déclaration des variables.

Enregistrez en dernier lieu votre programme.

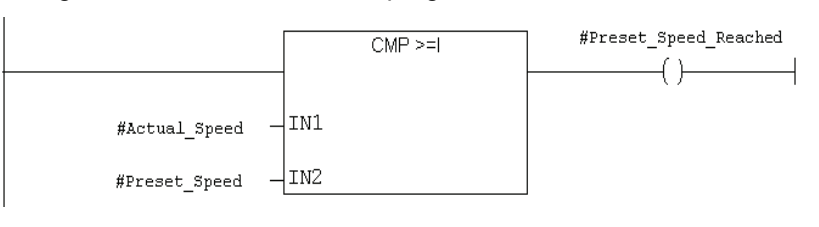

### Quand le moteur se met-il en marche ou à l'arrêt ?

Le moteur est activé si la variable #Mise en marche a pour état de signal "1" <u>et</u> si la variable "Mode automatique" a pour état de signal "0". Nous réalisons cette fonctionnalité en niant la variable "Mode automatique" (contact à ouverture).

Si la variable #Mise à l'arrêt a pour état de signal "1" <u>ou</u> si la variable #Defaillance a pour état de signal "0", le moteur se met à l'arrêt. Nous réalisons cette fonction à nouveau en niant la variable #Defaillance (#Defaillance est donc un signal entrant en action quand sa valeur est nulle. Dans le cas normal, il aura la valeur 1, dans le cas d'une défaillance, il aura la valeur 0.).

### Comment le comparateur surveille-t-il la vitesse du moteur ?

Le comparateur compare les variables #Actual\_Speed et #Preset\_Speed et inscrit ce résultat dans la variable #Preset\_Speed\_Reached (état de signal 1).

Pour plus d'informations, référez-vous aux rubriques "Programmation de blocs", "Création de blocs de code" et "Editer la table de déclaration des variables" ou "Editer les instructions CONT" via la commande de menu **? > Rubriques d'aide.** 

### 5.3 Programmation du bloc FB1 en LIST

Nous vous montrons comment programmer un bloc fonctionnel pouvant par exemple commander et surveiller un moteur à essence et un moteur Diesel grâce à ses deux blocs de données.

Tous les signaux spécifiques à un type de moteur sont transmis sous la forme de paramètres par le bloc d'organisation au bloc fonctionnel et doivent donc au préalable être déclarés comme paramètres d'entrée et de sortie ( "in" et "out") dans la table de déclaration des variables.

Vous devez déjà connaître la programmation d'une instruction ET, d'une instruction OU et d'une bascule en LIST.

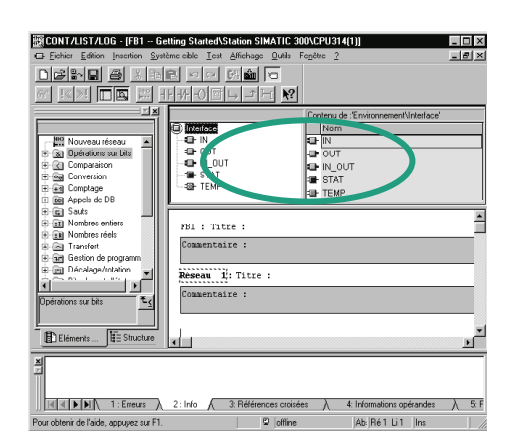

### Déclarer ou définir en premier les variables

La fenêtre de l'éditeur de programme CONT/LIST/LOG est ouverte et la vue CONT est activée (commande **Affichage > LIST**.

Vous voyez maintenant en titre de la fenêtre FB1 car vous avez ouvert l'éditeur de programme en doublecliquant sur ce bloc.

La section de déclaration des variables est constituée d'une vue d'ensemble des variables (volet gauche de la fenêtre) et de la vue de détail des variables (volet droit de la fenêtre).

Sélectionnez successivement dans la vue d'ensemble les types de déclaration "IN", "OUT" et "STAT" et entrez dans la vue de détails des variables les déclarations suivantes.

Cliquez dans les champs correspondants de la vue détaillée des variables et reprenez les données affichées dans les figures suivantes. Sélectionnez le type de données dans la liste déroulante affichée.

Û

|                                       | Conte | nu de :'Environr                       | nement\Interl                    | face\IN'            |                         |                       |                          |                               |
|---------------------------------------|-------|----------------------------------------|----------------------------------|---------------------|-------------------------|-----------------------|--------------------------|-------------------------------|
| D Interface                           |       | lom                                    | Type de do                       | onnées              | Adresse                 | Valeur initiale       | Commenta                 | aire                          |
|                                       | I S   | witch_On                               | Bool                             |                     | 0.0                     | FALSE                 | Mise en ma               | arche du moteur               |
| 🕀 🖘 🖬 🖬 OUT                           | 🗉 s   | witch_Off                              | Bool                             |                     | 0.1                     | FALSE                 | Arrêt du mo              | oteur                         |
| IN_OUT                                | B F   | ailure                                 | Bool                             |                     | 0.2                     | FALSE                 | Défaillance              | e du moteur provoquant l'arri |
| 🗄 🖅 STAT                              | 1 A   | ctual Speed                            | Int                              |                     | 2.0                     | 0                     | Vitesse rée              | elle du moteur                |
| I                                     |       |                                        |                                  |                     |                         | -                     |                          |                               |
| -                                     | Conte | enu de :'Environi                      | nement\Inter                     | rface\OU            | T'                      |                       |                          |                               |
| 🕒 Interface                           |       | lom                                    |                                  | Type d              | e donnée                | s Adresse V           | aleur initiale           | Commentaire                   |
|                                       | 1 🖾 E | ngine_On                               |                                  | Bool                |                         | 4.0 F                 | ALSE                     | Le moteur se met en marc      |
|                                       | 1 🖾 F | reset_Speed                            | _Reached                         | Bool                |                         | 4.1 F                 | ALSE                     | Vitesse prescrite atteinte    |
|                                       | 12    |                                        |                                  |                     |                         |                       |                          |                               |
| =- TEMP                               |       |                                        |                                  |                     |                         |                       |                          |                               |
| IIIIIIIIIIIIIIIIIIIIIIIIIIIIIIIIIIIII | Conte | nu de :'Environr                       | ement\Interf                     | face\STA            | λT'                     |                       |                          |                               |
|                                       | Conte | nu de :'Environr                       | ement\Interf                     | face\STA<br>données | \T'<br>s Adressa        | Valeur initia         | le Commen                | taire                         |
| Interface     Interface     Interface | Conte | nu de :'Environr<br>Iom<br>reset_Speed | ement\Interf<br>Type de c<br>Int | face\STA<br>données | \T'<br>s Adresse<br>6.0 | Valeur initia         | ile Commen<br>Vitesse di | taire<br>e moteur prescrite   |
| Interface                             | Conte | nu de :'Environr<br>Iom<br>reset_Speed | ement\Interf<br>Type de c<br>Int | face\STA<br>données | \T'<br>s Adresse<br>6.0 | Valeur initia<br>1500 | le Commen<br>Vitesse di  | taire<br>e moteur prescrite   |
|                                       | Conte | nu de :'Environr<br>Iom<br>reset_Speed | ement\Interf<br>Type de c<br>Int | face\STA<br>données | AT'<br>SAdresse<br>6.0  | Valeur initia<br>1500 | ile Commen<br>Vitesse di | taire<br>e moteur prescrite   |

### Programmer la mise en marche et la mise à l'arrêt du moteur

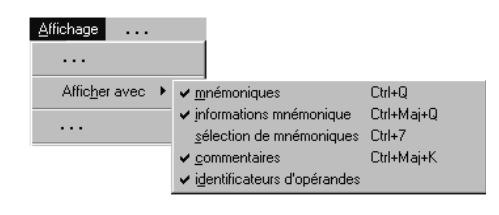

U #Switch\_On UN "Automatic\_Mode" S #Engine\_On O #Switch\_Off ON #Failure

R #Engine\_On

Vérifiez que la représentation symbolique est activée.

Entrez dans le réseau 1 les instructions requises.

Les variables locales sont caractérisées par un symbole # et ne sont valables qu'à l'intérieur du bloc. Les variables globales figurent entre des guillemets. Elles sont définies dans la table des mnémoniques et sont valables dans tout le programme. L'état de signal "Mode automatique" est défini dans l'OB1 (réseau 3, voir pages 29) par une autre

bascule SR et interrogé à présent dans le bloc FB1.

Û

### Programmer une surveillance de vitesse

- L #Actual\_Speed
- L #Preset\_Speed >=I
- = #Preset\_Speed\_Reached

Insérez un nouveau réseau et entrez les instructions voulues. Enregistrez ensuite votre programme.

### Quand le moteur se met-il en marche ou à l'arrêt ?

Le moteur est activé si la variable #Mise en marche a pour état de signal "1" <u>et</u> si la variable "Mode automatique" a pour état de signal "0". Nous réalisons cette fonctionnalité en niant la variable "Mode automatique" (contact à ouverture).

Si la variable #Mise à l'arrêt a pour état de signal "1" <u>ou</u> si la variable #Defaillance a pour état de signal "0", le moteur se met à l'arrêt. Nous réalisons cette fonctionnalité également en niant la variable #Defaillance (#Defaillance est un signal qui entre en action quand sa valeur est nulle. Il a dans le cas normal la valeur 1, et en cas de défaillance la valeur 0.).

### Comment le comparateur surveille-t-il la vitesse du moteur ?

Le comparateur compare les variables #Actual\_Speed et #Preset\_Speed et inscrit ce résultat dans la variable #Preset\_Speed\_Reached (état de signal 1).

Pour plus d'informations, référez-vous aux rubriques "Programmation de blocs", "Création de blocs de code" et "Editer la table de déclaration des variables" ou "Editer les instructions LIST" via la commande de menu **? > Rubriques d'aide.** 

### 5.4 Programmation du bloc FB1 en LOG

Nous vous montrons comment programmer un bloc fonctionnel pouvant par exemple commander et surveiller un moteur à essence et un moteur Diesel grâce à ses deux blocs de données.

Tous les signaux spécifiques à un type de moteur sont transmis sous la forme de paramètres par le bloc d'organisation au bloc fonctionnel et doivent donc au préalable être déclarés comme paramètres d'entrée et de sortie ( "in" et "out") dans la table de déclaration des variables.

Vous devez pour cela déjà savoir programmer une fonction ET, une fonction OU et une bascule en LOG.

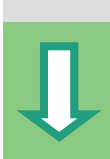

### Déclarer ou définir en premier les variables

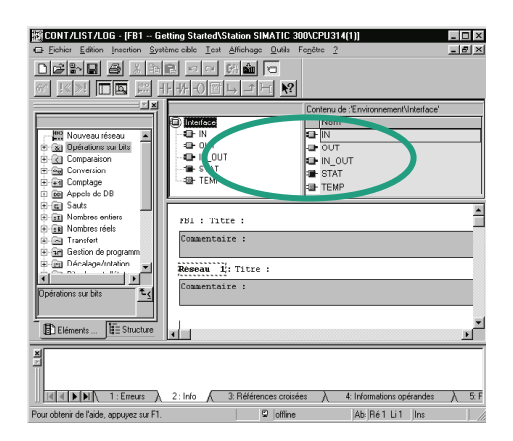

La fenêtre de l'éditeur de programme CONT/LIST/LOG est ouverte et la vue LOG est activée (commande Affichage > LOG.

Vous voyez maintenant en titre de la fenêtre FB1 car vous avez ouvert l'éditeur de programme en doublecliquant sur ce bloc.

La section de déclaration des variables est constituée d'une vue d'ensemble des variables (volet gauche de la fenêtre) et de la vue de détail des variables (volet droit de la fenêtre).

Sélectionnez successivement dans la vue d'ensemble les types de déclaration "IN", "OUT" et "STAT" et entrez dans la vue de détails des variables les déclarations suivantes.

Cliquez dans les champs correspondants de la vue détaillée des variables et reprenez les données affichées dans les figures suivantes. Sélectionnez le type de données dans la liste déroulante affichée.

| Interface       Nom       Type de données       Adresse       Valeur initiale       Commentaire         Interface       Nom       Type de données       Adresse       Valeur initiale       Commentaire         Interface       Nom       Type de données       Adresse       Valeur initiale       Commentaire         Interface       Nom       Type de données       Adresse       Valeur initiale       Commentaire         Interface       Nom       Type de données       Adresse       Valeur initiale       Commentaire         Interface       Nom       Type de données       Adresse       Valeur initiale       Commentaire         Interface       Nom       Type de données       Adresse       Valeur initiale       Commentaire         Interface       Nom       Type de données       Adresse       Valeur initiale       Commentaire         Interface       Nom       Type de données       Adresse       Valeur initiale       Commentaire         Interface       Nom       Type de données       Adresse       Valeur initiale       Commentaire         Interface       Int       6.0       1500       Vitesse de moteur prescrite         Int       Preset_Speed       Int       6.0       1500       Vitesse de cedé                                                                                                    | oterface                                                   | Nom                  | oh eh ervT    | nnées              | Adresse                                | Valeur initiale                                        | Commenta                                             | ire                                                     |
|----------------------------------------------------------------------------------------------------|------------------------------------------------------------|----------------------|---------------|--------------------|----------------------------------------|--------------------------------------------------------|------------------------------------------------------|---------------------------------------------------------|
| Contenu de :'Environnement\Interface\OUT'         Interface         Interface         Int                                                                                                    |                                                            | Switch On            | Bool          |                    | 0.0                                    | FALSE                                                  | Mise en ma                                           | arche du moteur                                         |
| IN_OUT       Failure       Bool       0.2       FALSE       Défaillance du moteur provoqua         Actual_Speed       Int       2.0       0       Vitesse réelle du moteur         Actual_Speed       Int       2.0       0       Vitesse réelle du moteur         Interface       Int       2.0       0       Vitesse réelle du moteur         Interface       Int       2.0       0       Vitesse réelle du moteur         Interface       Int       2.0       0       Vitesse réelle du moteur         Interface       Int       2.0       0       Vitesse réelle du moteur         Interface       Int       10       FALSE       Le moteur se met en en en en en en en en en en en en en                                                                                                    | P OUT                                                      | ∎ Switch Off         | Bool          |                    | 0.0                                    | FALSE                                                  | Arrêt du mi                                          | nteur                                                   |
| STAT       Image: Stat       Door       0.2       FALSE       Definition of the provided of the deprovided of the de                                                                       | 📭 IN_OUT 🛛 🕌                                               | a Epilure            | Bool          |                    | 0.2                                    | FALGE                                                  | Dáfaillance                                          | du moteur provoquant l'arrê                             |
| Contenu de :Environnement\Interface\OUT' Interface Interface Stat Stat                                                                                                    | 🖬 STAT 🖕                                                   | Actual Snood         | Int           |                    | 20                                     | 0                                                      | Vitocco róc                                          | ille du moteur                                          |
| Contenu de :'Environnement\Interface\OUT'         Interface         Interface         Interface         Interface         Interface         Interface         Interface         Interface         Interface         Int_OUT         Preset_Speed_Reached         Bool         4.1         FALSE         Le moteur se met en         Bool         4.1         FALSE         Vitesse prescrite att         Interface         Norm         TEMP         Contenu de :'Environnement\Interface\STAT'         Interface         Norm         Type de données         Adresse       Valeur initiale         Contenu de :'Environnement\Interface\STAT'         Interface         Norm       Type de données         Adresse       Valeur initiale         Commentaire         Preset_Speed       Int         6.0       1500         Vitesse de moteur prescrite         Seules les lettres, les chiffres et le caractère de soulignement sont autorisés pour l'introduction de noms dans la table de déclaration des varia-                                                                                                    | 🗈 TEMP                                                     | a VergaiTobeen       | nn.           |                    | 2.0                                    | 0                                                      | VILESSETEE                                           |                                                         |
| Contenu de :'Environnement\Interface\OUT'         Interface       Nom       Type de données       Adresse       Valeur initiale       Commentaire         Inv_OUT       Engine_On       Bool       4.0       FALSE       Le moteur se met el         Inv_OUT       Preset_Speed_Reached       Bool       4.1       FALSE       Vitesse prescrite att         Inv_OUT       TEMP       Contenu de :'Environnement\Interface\STAT'       Inverface       Vitesse prescrite att         Interface       Nom       Type de données       Adresse       Valeur initiale       Commentaire         Interface       Nom       Type de données       Adresse       Valeur initiale       Commentaire         Interface       Int       6.0       1500       Vitesse de moteur prescrite         Interface       Seules les lettres, les chiffres et le caractère de soulignement sont autorisés pour l'introduction de noms dans la table de déclaration des varia-                                                                                                    |                                                            | 4                    |               |                    |                                        |                                                        |                                                      |                                                         |
| Contenu de :'Environnement\Interface\OUT'         Interface       Nom       Type de données       Adresse       Valeur initiale       Commentaire         Interface       IN_OUT       Preset_Speed_Reached       Bool       4.0       FALSE       Le moteur se met ei         Interface       IN_OUT       Preset_Speed_Reached       Bool       4.1       FALSE       Vitesse prescrite att         Interface       Nom       Type de données       Adresse       Valeur initiale       Commentaire         Interface       Nom       Type de données       Adresse       Valeur initiale       Commentaire         Interface       Int       6.0       1500       Vitesse de moteur prescrite         Int       Seules les lettres, les chiffres et le caractère de soulignement sont autorisés pour l'introduction de noms dans la table de déclaration des varia-                                                                                                    |                                                            |                      |               |                    |                                        |                                                        |                                                      |                                                         |
| Interface       Nom       Type de données       Adresse       Valeur initiale       Commentaire         Image: State       Preset_Speed_Reached       Bool       4.0       FALSE       Le moteur se met el         Image: State       State       State       Vitesse prescrite att         Image: State       Image: State       State       Vitesse prescrite att         Interface       Nom       Type de données       Adresse       Valeur initiale       Commentaire         Interface       Nom       Type de données       Adresse       Valeur initiale       Commentaire         Interface       Nom       Type de données       Adresse       Valeur initiale       Commentaire         Interface       Nom       Type de données       Adresse       Valeur initiale       Commentaire         Preset_Speed       Int       6.0       1500       Vitesse de moteur prescrite         Image: TEMP       Seules les lettres, les chiffres et le caractère de soulignement sont autorisés pour l'introduction de noms dans la table de déclaration des varia-                                                                                                    | C                                                          | ontenu de :'Environ  | nement\Interf | ace\OU             | T'                                     |                                                        |                                                      |                                                         |
| Engine_On Preset_Speed_Reached STAT Interface Interface Interface Interface Interface Interface Interface Interface Scontenu de :'Environnement\Interface\STAT' Engine_On Bool 4.0 FALSE Le moteur se met el Bool 4.1 FALSE Vitesse prescrite att Vitesse prescrite att Seules les lettres, les chiffres et le caractère de soulignement sont autorisés pour l'introduction de noms dans la table de déclaration des varia-                                                                                                    | nterface                                                   | Nom                  |               | Type d             | e donnée                               | s Adresse V                                            | aleur initiale                                       | Commentaire                                             |
| Preset_Speed_Reached Bool STAT TEMP Contenu de :'Environnement\Interface\STAT' Interface Interface Interface Interface Interface Interface Seules les lettres, les chiffres et le caractère de soulignement sont autorisés pour l'introduction de noms dans la table de déclaration des varia-                                                                                                    |                                                            | Engine_On            |               | Bool               |                                        | 4.0 F.                                                 | ALSE                                                 | Le moteur se met en march                               |
| Contenu de :'Environnement\Interface\STAT'  Contenu de :'Environnement\Interface\STAT'  Contenu de :'Environnement\Interface\STAT'  Contenu de :'Environnement\Interface\STAT'  Contenu de :'Environnement\Interface\STAT'  Contenu de :'Environnement\Interface\STAT'  Contenu de :'Environnement\Interface\STAT'  Contenu de :'Environnement\Interface\STAT'  Contenu de :'Environnement\Interface\STAT'  Contenu de :'Environnement\Interface\STAT'  Contenu de :'Environnement\Interface\STAT'  Preset_Speed Int 6.0 1500 Vitesse de moteur prescrite  Seules les lettres, les chiffres et le caractère de soulignement sont autorisés pour l'introduction de noms dans la table de déclaration des varia-                                                                                                    |                                                            | Preset_Speed         | _Reached      | Bool               |                                        | 4.1 E                                                  | ALSE                                                 | Vitesse prescrite atteinte                              |
| Contenu de :'Environnement\Interface\STAT' Interface Interface Int Contenu de :'Environnement\Interface\STAT' Interface Int Commentaire Preset_Speed Int Commentaire Seules les lettres, les chiffres et le caractère de soulignement sont autorisés pour l'introduction de noms dans la table de déclaration des varia-                                                                                                    |                                                            | ב                    |               |                    |                                        |                                                        |                                                      |                                                         |
| Contenu de :'Environnement\Interface\STAT' Interface Interface INom Type de données Adresse Valeur initiale Commentaire Preset_Speed Int 6.0 1500 Vitesse de moteur prescrite OUT VITURE Seules les lettres, les chiffres et le caractère de soulignement sont autorisés pour l'introduction de noms dans la table de déclaration des varia-                                                                                                    | STAT                                                       |                      |               |                    |                                        |                                                        |                                                      |                                                         |
| Contenu de 'Environnement\Interface\STAT' Interface Interface Interface Interface Interface Int Int Int Int Int Int Int Int Int Int                                                                                                    |                                                            |                      |               |                    |                                        |                                                        |                                                      |                                                         |
| Contenu de :Environnement\Interface\STAT'  Interface IN Preset_Speed Int Seules les lettres, les chiffres et le caractère de soulignement sont autorisés pour l'introduction de noms dans la table de déclaration des varia-                                                                                                    |                                                            |                      |               |                    |                                        |                                                        |                                                      |                                                         |
| Contenu de :'Environnement\Interface\STAT'  Interface IN Preset_Speed Int Preset_Speed Int Seules les lettres, les chiffres et le caractère de soulignement sont autorisés pour l'introduction de noms dans la table de déclaration des varia-                                                                                                    |                                                            |                      |               |                    |                                        |                                                        |                                                      |                                                         |
| Interface     Interface     Interface     Int     Content de Environmenter(unendes interfaces interfaces |                                                            | entenu de l'Enuiren  |               |                    | ידי                                    |                                                        |                                                      |                                                         |
| IN       Int       6.0       1500       Vitesse de moteur prescrite         IN       Int       6.0       1500       Vitesse de moteur prescrite         IN       Int       6.0       1500       Vitesse de moteur prescrite         IN       Int       6.0       1500       Vitesse de moteur prescrite         IN       Int       6.0       1500       Vitesse de moteur prescrite         IN       Int       6.0       1500       Vitesse de moteur prescrite         IN       Int       6.0       1500       Vitesse de moteur prescrite         IN       Int       6.0       1500       Vitesse de moteur prescrite         IN       Int       6.0       1500       Vitesse de moteur prescrite         IN       Int       6.0       1500       Vitesse de moteur prescrite         IN       Int       6.0       1500       Vitesse de moteur prescrite         IN       Int       6.0       1500       Vitesse de moteur prescrite         IN       Int       6.0       1500       Vitesse de moteur prescrite         IN       Int       6.0       1500       Introduction         Int       Int       Intreacontreaconte       Introduction <td></td> <td>Intenu de : Environr</td> <td>Tuno do d</td> <td>3CE\31A</td> <td>31<br/>- 1 de</td> <td>Volourinitio</td> <td></td> <td>taiva</td>                                                                                                    |                                                            | Intenu de : Environr | Tuno do d     | 3CE\31A            | 31<br>- 1 de                           | Volourinitio                                           |                                                      | taiva                                                   |
| Seules les lettres, les chiffres et le caractère de soulignement sont autorisés pour l'introduction de noms dans la table de déclaration des varia-                                                                                                    | Cc                                                         | EDITIE               | i i ype de d  | ounees             | spatresse                              | valeur milia                                           | ie   commen                                          | a motour properito                                      |
| Seules les lettres, les chiffres et le caractère de soulignement sont autorisés pour l'introduction de noms dans la table de déclaration des varia-                                                                                                    | Iterface                                                   | Deset Oreed          | lint          |                    | 0.0                                    | 4500                                                   | Vite e e e el                                        |                                                         |
| Seules les lettres, les chiffres et le caractère de soulignement sont autorisés pour l'introduction de noms dans la table de déclaration des varia-                                                                                                    | terface                                                    | Preset_Speed         | Int           |                    | 6.0                                    | 1500                                                   | Vitesse d                                            | e moteur prescrite                                      |
| Seules les lettres, les chiffres et le caractère de soulignement sont autorisés pour l'introduction de noms dans la table de déclaration des varia-                                                                                                    | terface<br>IF IN<br>IF OUT<br>IF OUT<br>IF IN OUT          | 1 Preset_Speed       | Int           |                    | 6.0                                    | 1500                                                   | Vitesse d                                            | e molear prescrite                                      |
| soulignement sont autorisés pour l'introduction<br>de noms dans la table de déclaration des varia-                                                                                                    |                                                            | 1 Preset_Speed       | Int           |                    | 6.0                                    | 1500                                                   | Vitesse d                                            | e moleur prescrite                                      |
| de noms dans la table de déclaration des varia-                                                                                                    | Ct<br>hterface<br>I IN<br>I OUT<br>I N OUT<br>STAT<br>TEMP | a Preset_Speed<br>a  | Int           | Seu                | 6.0<br>Jles les l                      | 1500<br>ettres, les o                                  | Vitesse d<br>chiffres et                             | le caractère de                                         |
|                                                                                                    | Ct<br>hterface<br>IN<br>OUT<br>IN<br>OUT<br>TAT<br>TEMP    | a Preset_Speed<br>a  | Int           | Seu                | 6.0<br>ules les l<br>lligneme          | 1500<br>lettres, les o<br>ent sont auto                | Vitesse d<br>chiffres et<br>orisés pou               | le caractère de<br>r l'introduction                     |
| bles.                                                                                                    |                                                            | , reset_Speed<br>I   | Int           | Seu<br>sou<br>de i | 6.0<br>ules les<br>iligneme<br>noms da | 1500<br>ettres, les o<br>int sont auto<br>ans la table | Vitesse d<br>chiffres et<br>orisés pou<br>de déclara | le caractère de<br>r l'introduction<br>ation des varia- |

### Programmer la mise en marche et la mise à l'arrêt d'un moteur

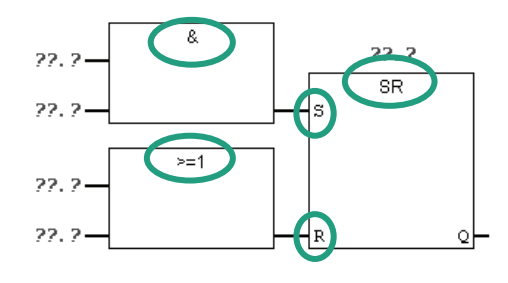

| Affichage                |                                                                          |                      |
|--------------------------|--------------------------------------------------------------------------|----------------------|
|                          |                                                                          |                      |
| Affic <u>h</u> er avec 🔸 | ✓ mnémoniques                                                            | Ctrl+Q               |
|                          | <ul> <li>informations mnémonique<br/>sélection de mnémoniques</li> </ul> | Ctrl+Maj+Q<br>Ctrl+7 |
|                          | ✓ <u>c</u> ommentaires                                                   | Ctrl+Maj+K           |
|                          | <ul> <li>identificateurs d'opérandes</li> </ul>                          |                      |

Insérez dans le réseau 1 une fonction SR (dossier Opérations sur bits) que vous sélectionnez dans le catalogue des éléments de programme.

Reliez l'entrée S (mise à 1) à une boîte ET et l'entrée R (remise à 0) à une boîte OU.

Vérifiez que la représentation symbolique est activée.

Û

Cliquez sur les points d'interrogation **??.?** et entrez à leur place les noms appropriés de la table de déclaration des variables (# est automatiquement entré par le programme).

Veillez à ce qu'une entrée de la fonction ET ait pour adresse le nom symbolique "Mode automatique".

Il ne vous reste plus qu'à nier les entrées "Mode automatique" et #Defaillance en cliquant dans la barre d'outils sur le bouton servant à la négation.

Enregistrez ensuite votre programme.

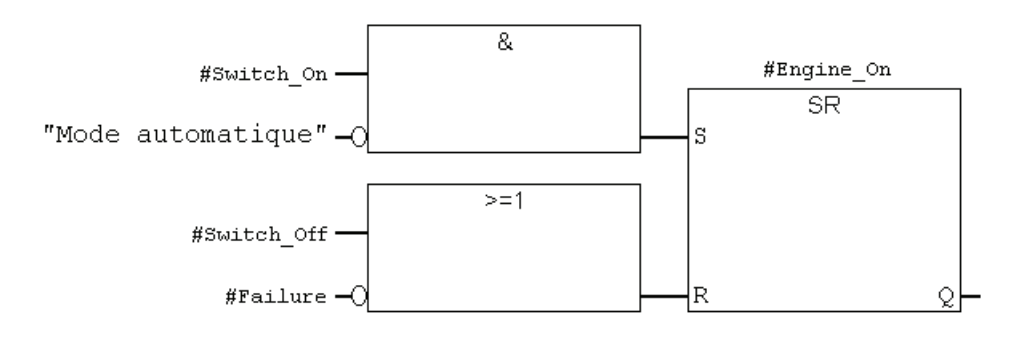

Les variables locales sont caractérisées par un symbole # et ne sont valables qu'à l'intérieur du bloc. Les variables globales figurent entre des guillemets. Elles sont définies dans la table des mnémoniques et sont valables dans tout le programme. L'état de signal "Mode automatique" est défini dans l'OB1 (réseau 3, voir pages 29) par une autre bascule SR et interrogé à présent dans le bloc FB1.

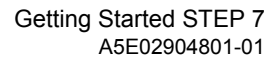

## € CMP >= CMP >= I

Programmer une surveillance de vitesse

Insérez un nouveau réseau et sélectionnez la zone de saisie.

Naviguez ensuite dans le catalogue des éléments de programme jusqu'au dossier **Comparaison** et sélectionnez un comparateur **CMP>=I**.

Insérez après le comparateur une affectation de sortie et entrez aux adresses les mnémoniques de la table de déclaration des variables.

Enregistrez ensuite votre programme.

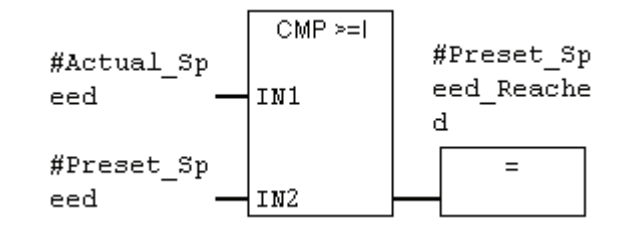

### Quand le moteur se met-il en marche ou à l'arrêt ?

Le moteur est activé si la variable #Mise en marche a pour état de signal "1" <u>et</u> si la variable "Mode automatique" a pour état de signal "0". Nous réalisons cette fonctionnalité en niant (contact à ouverture) la variable "Mode automatique".

Si la variable #Mise à l'arrêt a pour état de signal "1" <u>ou</u> si la variable #Defaillance a pour état de signal "0", le moteur se met à l'arrêt. Nous réalisons cette fonctionnalité également en niant la variable #Defaillance (#Defaillance est un signal entrant en action quand sa valeur est nulle. Il a dans le cas normal la valeur 1, et en cas de défaillance la valeur 0).

### Comment le comparateur surveille-t-il la vitesse du moteur ?

Le comparateur compare les variables #Actual\_Speed et #Preset\_Speed et inscrit ce résultat dans la variable #Preset\_Speed\_Reached (état de signal 1).

> Pour plus d'informations, référez-vous aux rubriques "Programmation de blocs", "Création de blocs de code" et "Editer la table de déclaration des variables" ou "Editer les instructions LOG" via la commande de menu **? > Rubriques d'aide.**

### 5.5 Générer les blocs de données d'instance et modifier les valeurs effectives

Vous avez programmé le bloc fonctionnel FB1 ("Moteur") et défini les paramètres spécifiques à chaque moteur dans la table de déclaration des variables.

Pour pouvoir programmer l'appel (CALL) du FB dans l'OB1, vous devez générer son bloc de données (DB). Un FB est toujours affecté à un DB d'instance.

Le FB doit commander et surveiller un moteur à essence ou un moteur Diesel. Les vitesses prescrites des moteurs sont stockées dans deux DB distincts dans lesquels seule la valeur effective (#Vitesse\_ prescrite) change.

En ne programmant le bloc fonctionnel qu'une seule fois, vous réduisez le temps de programmation.

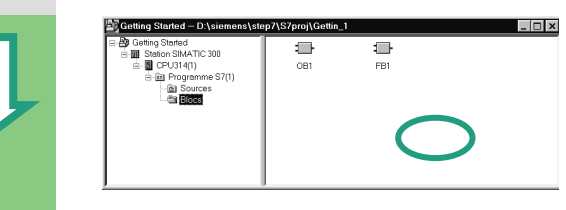

| Insérer un nouvel objet |                 |
|-------------------------|-----------------|
|                         | Bloc de données |
|                         |                 |

Le projet "Getting Started" est ouvert dans SIMATIC Manager.

Naviguez jusqu'au dossier **Blocs** et cliquez avec le bouton droit de la souris dans la partie droite de la fenêtre.

Insérez avec le menu contextuel du bouton droit de la souris un **Bloc de données**.

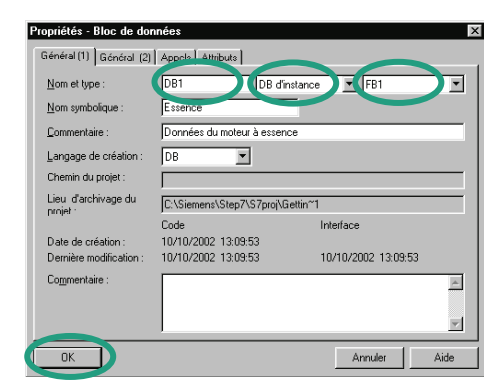

Reprenez dans la boîte de dialogue "Propriétés – Bloc de données" le nom DB1, choisissez dans la liste déroulante le type "DB d'instance" et reprenez le nom du bloc fonctionnel "FB1". Confirmez vos entrées avec **OK**.

Le bloc de données DB1 est inséré dans le projet "Getting Started".

| Û                                | Ouverture bloc de données         Les blocs de données d'instance sont ouverts par défaut via         "Paramétrage de blocs de données" à partir de STEP 7 V5.2 (voir l'aide).<br>Le DB fontionne de la même manière qu'avec l'éditeur<br>CONT/LIST/LOG.         Le DB peut également être ouvert avec l'éditeur DB en<br>CONT/LIST/LOG (comme pour la version V5.1).<br>Le DB doit-il être ouvert via "Paramétrage de blocs de données" ?         Image: Contract de la comparation de la contraction de la contract                                                                                                    | Ouvrez le bloc <b>DB1</b> par un double clic.<br>Confirmez dans le dialogue suivant par <b>OUI</b> pour para-<br>métrer le bloc de données d'instance.                                                     |  |  |  |  |
|----------------------------------|----------------------------------------------------------------------------------------------------|----------------------------------------------------------------------------------------------------|--|--|--|--|
|                                  | Advecse         Dod.         Type         Value Initial         Value and 0.         Commentate           1         0.0 in         Search _0n         6001         FL4 57         FL4 57         More smarther dramater           2         0.0 in         Search _0nf         6001         FL4 57         André andré dramater           3         0.2 in         Falue 56         FL4 55         FL4 52         André andré andr                                                                                                    | Entrez à présent pour le moteur à essence la valeur<br>"1500" dans la colonne de la valeur effective (dans la<br>ligne "Vitesse_Prescrite"). Vous venez ainsi de définir la<br>vitesse maximale du moteur. |  |  |  |  |
|                                  |                                                                                                    | Enregistrez le DB1 et fermez l'éditeur de programme.                                                                                                    |  |  |  |  |
|                                  | Adresse         Ded.         Non         Type         Value ration         Commentarie           1         0.0         5 starth_On         0.00         FAL97         FAL97         Move manache dramotere           2         0.0         in         Switch_On         0.000         FAL97         FAL97         Move manache dramotere           3         0.0         in         Switch_Off         0.000         FAL97         FAL97         CM 20         FAL94         FAL97         CM 20         FAL94         FAL97         CM 20         FAL94         FAL97         CM 20         FAL94         FAL97         FAL97 <td< td=""><td>Générez de la même manière un second DB pour le FB1 que vous appelerez DB2.</td></td<>                                                                                                    | Générez de la même manière un second DB pour le FB1 que vous appelerez DB2.                                                                                                    |  |  |  |  |
|                                  | B 4,1 (02 Press Speed paced of 1920, PAUS Paus Paus Press & Press & Press | Entrez cette fois pour la valeur effective du moteur Diesel "1200".                                                                                                    |  |  |  |  |
|                                  |                                                                                                    | Enregistrez le DB 2 et fermez la fenêtre de programme.                                                                                                    |  |  |  |  |
|                                  |                                                                                                    |                                                                                                    |  |  |  |  |
| Avec la<br>tionnel o<br>d'autres | Avec la modification des valeurs effectives, nous en avons terminé avec les préparatifs de notre bloc fonc-<br>tionnel destiné à commander deux moteurs. Pour commander d'autres moteurs, il nous suffirait de générer<br>d'autres blocs de données.                                                                                                    |                                                                                                    |  |  |  |  |
| Pour pro<br>est CON<br>avez co   | Pour programmer maintenant l'appel du FB dans l'OB1, reportez-vous si votre langage de programmation est CONT au paragraphe 5.6, si votre langage de programmation est LIST au paragraphe 5.7 et si vous avez comme langage de programmation LOG au paragraphe 5.8.                                                                                                    |                                                                                                    |  |  |  |  |

Pour plus d'informations, référez-vous aux rubriques "Programmation de blocs" et "Création de blocs de données" via la commande de menu **? > Rubriques** d'aide.

### 5.6 Programmation d'un appel de bloc en CONT

Toute la programmation du FB resterait sans effet si son appel n'était pas programmé dans l'OB1. Un bloc de données est utilisé pour chaque appel du FB et servira à commander un moteur différent.

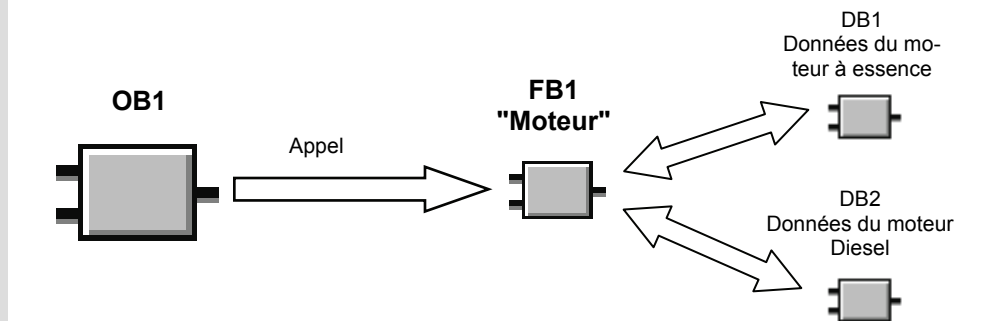

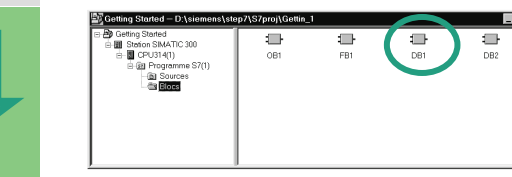

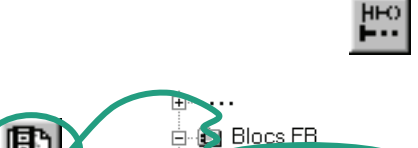

SIMATIC Manager est ouvert avec le projet "Getting Started".

Naviguez jusqu'au dossier Blocs et ouvrez l'OB1.

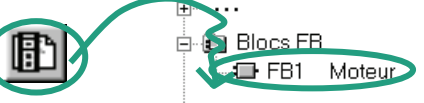

|      | "Feeence"    |                          |  |
|------|--------------|--------------------------|--|
|      | "Moteur"     | ENO                      |  |
|      |              | )                        |  |
| ??.? |              | Engine_On                |  |
|      | Switch_On    |                          |  |
| 22.2 |              | Preset_Speed_Reac<br>hed |  |
|      | Switch_Off   |                          |  |
| ??.? |              |                          |  |
|      | Failure      |                          |  |
|      | Actual_Speed |                          |  |

| Insérer mnémonique | Ctrl+J |
|--------------------|--------|
|                    |        |

Sélectionnez dans la fenêtre de programme CONT/LIST/LOG le réseau 3 et insérez le réseau 4.

Naviguez ensuite dans l'onglet "Eléments de programme" jusqu'au FB1 et insérez-le dans votre programme par double clic.

Insérez un contact à fermeture avant les paramètres Mise en marche, Mise à l'arrêt et Défaillance.

Cliquez sur les points d'interrrogation ??? au-dessus de "Moteur", puis aussitôt dans le cadre de saisie avec le bouton droit de la souris.

Cliquez dans le menu contextuel du bouton droit de la souris sur Insérer mnémonique. Ceci fait s'ouvrir une liste déroulante.

un signal "MotEss\_xxx" signalant leur appartenance au DB Moteur

à essence.

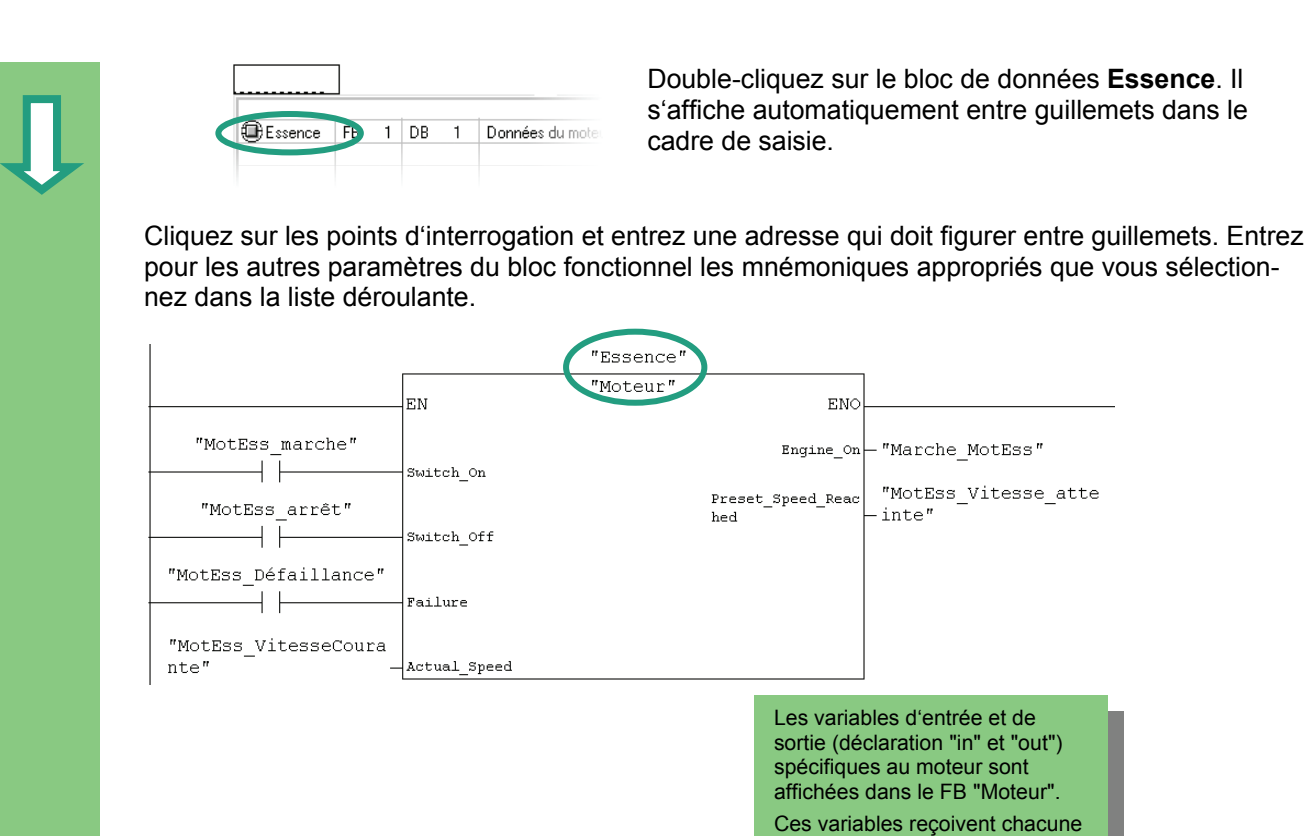

Ţ

Programmez dans un nouveau réseau l'appel du bloc fonctionnel "Moteur" (FB1) avec le bloc de données "Diesel" (DB2) en sélectionnant pour chaque paramètre l'opérande dans la liste déroulante.

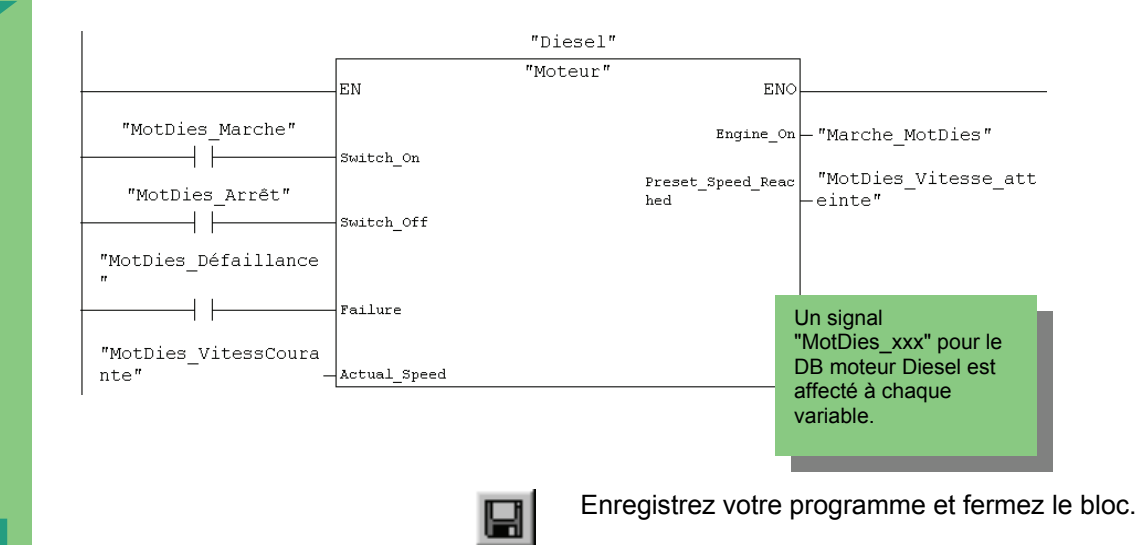

Si vous créez des structures de programme avec des OB, des FB et des DB, vous devez programmer l'appel d'un bloc subordonné (par exemple un FB1) dans le bloc hiérarchique supérieur (par l'exemple l'OB1). La procédure reste la même.

Vous pouvez donner des noms symboliques aux différents blocs dans la table des mnémoniques (FB1 a par exemple pour nom "Moteur" et le DB1 le nom "Essence").

Les blocs programmés peuvent être à tout moment archivés ou imprimés. Vous trouvez les fonctions correspondantes dans SIMATIC Manager sous les commandes de menu **Fichier > Archiver** ou **Fichier > Imprimer**.

> Pour plus d'informations, référez-vous aux rubriques "Appel des aides de référence", "Description du langage CONT" et "Gestion du programme" via la commande de menu **? > Rubriques d'aide**.

### 5.7 Programmation d'un appel de bloc en LIST

L'entière programmation du bloc fonctionnel resterait sans effet si son appel n'était pas programmé dans l'OB1. Un bloc de données différent est utilisé à chaque appel du bloc fonctionnel commandant à chaque fois un moteur différent.

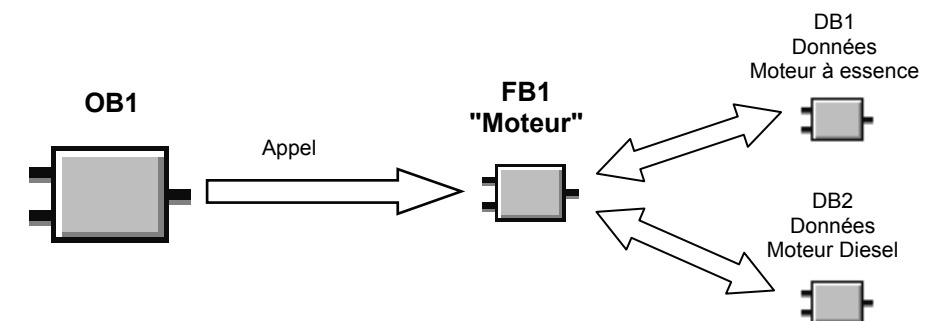

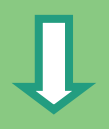

| Getting Started – D:\siemens\ste                                                                              | p7\S7proj\Gettin_ | 1        |     |
|----------------------------------------------------------------------------------------------------|-------------------|----------|-----|
| E Dieting Statied<br>Bistoin Skut C 300<br>Big CrU34(1)<br>Big CrU34(1)<br>Big Programme S7(1)<br>Big Sources | OB1               | ₽<br>F81 | DB2 |

SIMATIC Manager est ouvert avec le projet "Getting Started".

Naviguez jusqu'au dossier Blocs, et ouvrez l'OB1.

| ню      |  |
|---------|--|
| <b></b> |  |

| CALL    | "Moteur"    | ,   | "Essence" |
|---------|-------------|-----|-----------|
| Switch  | On          |     | :=        |
| Switch  | off         |     | :=        |
| Failure | :           |     | :=        |
| Actual_ | Speed       |     | :=        |
| Engine_ | On          |     | :=        |
| Preset_ | Speed_Reacl | hed | :=        |

| Insérer mnémonique | Ctrl+J |
|--------------------|--------|
|                    |        |

Sélectionnez dans la fenêtre de programme CONT/LIST/LOG le réseau 3 et insérez le réseau 4.

Entrez dans la section des instructions CALL "Moteur", "Essence" et appuyez sur la touche Entrée.

Tous les paramètres du bloc fonctionnel "Essence" sont affichés.

Positionnez le curseur après le signe d'égalité suivant Mise en marche et cliquez avec le bouton droit de la souris.

Sélectionnez dans le menu contextuel qui s'ouvre alors la commande **Insérer mnémonique**. Ceci fait s'afficher une liste déroulante.

| Ĵ           | MotEss_arrêt BOOL E 1.1 A<br>MotEss_arrêt BOOL E 1.2 D<br>MotEss_marche BOOL E 1.0 M<br>MotEss_venul_activé BOOL A 5.2 0<br>MotEss_Vitesse_atteinte BOOL A 5.1                                                                                      | Cliquez sur le mnémonique <b>MotEss_marche</b> . O<br>vient s'insérer automatiquement avec les guiller<br>dans votre programme.                          |
|-------------|----------------------------------------------------------------------------------------------------|----------------------------------------------------------------------------------------------------|
|             | CALL "Moteur", "Essence"<br>Switch_On :="MotEss_marche"<br>Switch_Off := "MotEss_arrêt"<br>Failure := "MotEss_Défaillance"<br>Actual_Speed := "MotEss_VitesseCourante"<br>Engine_On := "Marche_MotEss"<br>Defaile Speed := "Marche_MotEss"          | Affectez à toutes les variables du bloc fonctionr<br>l'opérande approprié que vous sélectionnez dan<br>liste déroulante.                                 |
|             | Preset_Speed_Reached :="MOTESS_VITESSE_ATTEINTE"                                                                                                    | Chaque variable se voit affec-<br>ter le signal "MotEss_xxx "<br>signalant son appartenance<br>au DB Moteur à essence.                                   |
|             | CALL "Moteur", "Diesel"<br>Switch On :="MotDies_Marche"<br>Switch_Off :="MotDies_Arrêt"<br>Palure :="MotDies_Arrêt"<br>Actual_Speed :="MotDies_VitessCourante"<br>Engine_On :="Marche_MotDies"<br>Preset_Speed_Reached :="MotDies_Vitesse_atteinte" | Programmez dans un nouveau réseau l'appel d<br>fonctionnel "Moteur" (FB1) avec le bloc de donr<br>"Diesel" (DB2). Procédez comme pour l'appel p<br>dent. |
|             |                                                                                                    | Enregistrez votre programme et fermez le bloc.                                                                                                    |
| Si vous cré | éez des structures de programme avec de                                                                                                    | s OB des EB et des DB vous devez programme                                                                                                    |

monique MotEss marche. Celui-ci matiquement avec les guillemets nme.

es variables du bloc fonctionnel rié que vous sélectionnez dans la

un nouveau réseau l'appel du bloc r" (FB1) avec le bloc de données cédez comme pour l'appel précé-

B et des DB, vous devez programmer actures de programme a l'appel d'un bloc subordonné (par exemple un FB1) dans le bloc supérieur (par l'exemple l'OB1). La procédure reste la même.

Vous pouvez donner des noms symboliques aux différents blocs dans la table des mnémoniques (FB1 a par exemple pour nom "Moteur" et le DB1 le nom "Essence").

Les blocs programmés peuvent être à tout moment archivés ou imprimés. Vous trouvez les fonctions correspondantes dans SIMATIC Manager sous les commandes de menu Fichier > Archiver ou Fichier > Imprimer.

> Pour plus d'informations, référez-vous aux rubriques "Appel des aides de référence", "Description du langage LIST" et "Gestion du programme" via la commande de menu **?** > Rubriques d'aide.

### 5.8 Programmation d'un appel de bloc en LOG

L'entière programmation du bloc fonctionnel resterait sans effet si son appel n'était pas programmé dans l'OB1. Un bloc de données différent est utilisé à chaque appel du bloc fonctionnel commandant à chaque fois un moteur différent. DB1 Données Moteur à essence FB1 OB1 "Moteur" Appel DR2 Données Moteur Diesel SIMATIC Manager est ouvert avec le projet "Getting Started". Naviguez jusqu'au dossier Blocs, et ouvrez l'OB1. Sélectionnez dans la fenêtre de programme ню CONT/LIST/LOG le réseau 3 et insérez le réseau 4. Naviguez ensuite dans l'onglet "Eléments de programme" jusqu'au FB1 et insérez-le dans votre pro-÷ Blocs FB IH ' 🕞 FB1 Moteur gramme par double clic. Toutes les variables d'entrée et de sortie spécifiques au 'Moteur moteur sont affichées. EN Cliquez sur les points d'interrogation ??? au-dessus de Switch\_On "Moteur" et cliquez aussitôt avec le bouton droit de la Switch Off Engine On souris dans le cadre de saisie. Preset\_Speed\_Read Failure Actual\_Speed ENG Sélectionnez dans le menu contextuel qui s'ouvre alors . . . la commande Insérer mnémonique. Ceci fait s'afficher Insérer mnémonique Ctrl+J une liste déroulante. . . .

|                                               |                                         | Double-cliquez dans la liste déroulant données <b>Essence</b> . Il est automatique                                      |
|-----------------------------------------------|-----------------------------------------|----------------------------------------------------------------------------------------------------|
| Essence FB 1                                  | DB 1 Données du moter                   | les guillemets dans le cadre de saisie                                                                                  |
| Affectez de la même<br>proprié en le sélectio | manière à chaque<br>nnant dans la liste | paramètre du bloc fonctionnel l'opérande<br>déroulante.                                                                 |
|                                               | "Es                                     | ssence"                                                                                                    |
|                                               | "M                                      | oteur"                                                                                                    |
|                                               | EN                                      |                                                                                                    |
| "MotEss_marche" -                             | Switch_On                               |                                                                                                    |
| "MotEss_arrêt" -                              | -Switch_Off                             | Engine_on - "Marche_MotEss"                                                                                             |
| "MotEss_Defailiance -                         | railure                                 | hed heters                                                                                                    |
| nte" -                                        | Actual_Speed                            | ENO-                                                                                                    |
|                                               |                                         | Chaque variable se voit<br>affecter un signal<br>"MotEss_xxx" signifiant son<br>appartenance au DB Moteur à<br>essence. |
|                                               |                                         |                                                                                                    |
|                                               |                                         |                                                                                                    |
|                                               |                                         |                                                                                                    |
|                                               |                                         |                                                                                                    |
|                                               |                                         |                                                                                                    |
|                                               |                                         |                                                                                                    |
|                                               |                                         |                                                                                                    |
|                                               |                                         |                                                                                                    |
|                                               |                                         |                                                                                                    |
|                                               |                                         |                                                                                                    |
|                                               |                                         |                                                                                                    |
|                                               |                                         |                                                                                                    |

le-cliquez dans la liste déroulante sur le bloc de ées Essence. Il est automatiquement repris avec uillemets dans le cadre de saisie.

re du bloc fonctionnel l'opérande symbolique apnte.

> Getting Started STEP 7 A5E02904801-01

Programmez dans un nouveau réseau l'appel du bloc fonctionnel "Moteur" (FB1) avec le bloc de données "Diesel" (DB2) en sélectionnant à chaque fois l'opérande approprié dans la liste déroulante. "Diesel" Chaque variable se voit affec-"Moteur" ter un signal "MotDies xxx" signifiant qu'elle appartient au EN ...-DB Moteur Diesel. "MotDies\_Marche" — Switch On "MotDies\_Arrêt" - switch\_off Engine\_on \_ "Marche\_MotDies" "MotDies\_Défaillance Preset\_Speed\_Reac "MotDies\_Vitesse\_att hed -einte" Failure "MotDies\_VitessCoura Actual Speed ENOnte Enregistrez votre programme et fermez le bloc. Si vous créez des structures de programme avec des OB, des FB et des DB, vous devez programmer l'appel d'un bloc subordonné (par exemple un FB1) dans le bloc hiérarchique supérieur (par l'exemple l'OB1). La procédure reste la même. Vous pouvez donner des noms symboliques aux différents blocs dans la table des mnémoniques (FB1 a par exemple pour nom "Moteur" et le DB1 le nom "Essence"). Les blocs programmés peuvent être à tout moment archivés ou imprimés. Vous trouvez les fonctions correspondantes dans SIMATIC Manager sous les commandes de menu Fichier > Archiver ou Fichier > Imprimer. Pour plus d'informations, référez-vous aux rubriques "Appel des aides de référence", "Description du langage LOG" et "Gestion du programme" via la commande de menu

? > Rubriques d'aide.

### 6 Configuration des unités centrales

### 6.1 Configuration matérielle

Pour pouvoir configurer le matériel, vous devez avoir au préalable créé un projet avec une station SIMATIC. La structure du projet créée à l'aide de l'Assistant de STEP 7 au chapitre 2.1 remplit toutes ces conditions.

Vous configurez le matériel avec STEP 7. Ces données de configuration sont ensuite chargées (voir le chapitre 7 "Chargement") dans le système d'automatisation.

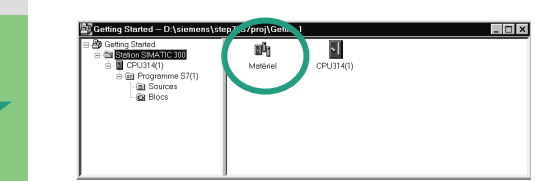

Le point de départ de la configuration est toujours SIMATIC Manager avec le projet "Getting Started" ouvert.

Ouvrez le dossier **Station SIMATIC 300**, et doublecliquez sur l'icône **Matériel**.

La fenêtre "HW Config" s'ouvre. La CPU qui a été sélectionnée à la création du projet est affichée. Il s'agit pour notre "Getting Started" de la CPU314.

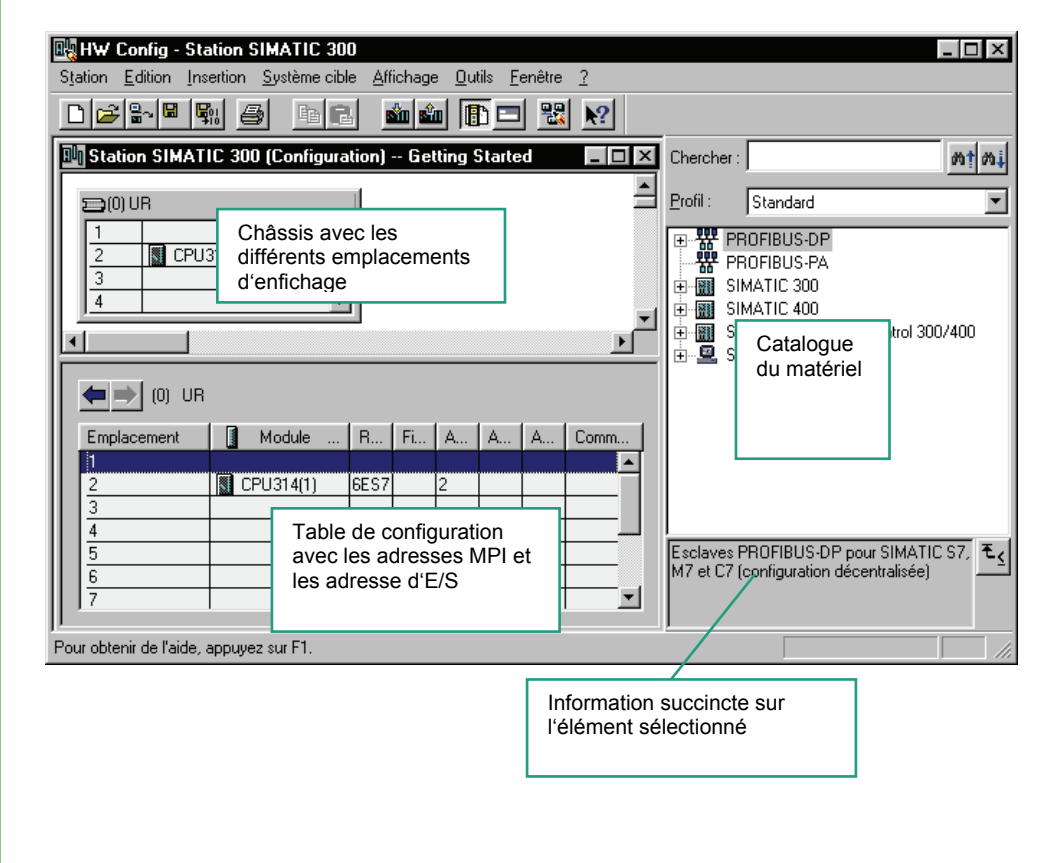

| Î                   | Vous avez tout d'abord besoin d'un module<br>d'alimentation. Naviguez dans le catalogue jusqu'au<br>module d'alimentation <b>PS307 2A</b> et enfichez ce dernier<br>par glisser-lâcher sur l'emplacement 1.                                                                                                    |
|---------------------|----------------------------------------------------------------------------------------------------|
|                     | SIMATIC 300<br>SIMATIC 300<br>SM-300<br>DI-300<br>SM321 DI32xDC24V<br>SM321 DI32xDC24V |
|                     | Enfichez de la même manière sur l'emplacement 5 le module de sorties SM322 DO32xDC24V/0.5A.                                                                                                    |
|                     | Pour modifier les paramètres (par exemple l'adresse) d'un module à l'intérieur d'un projet, il vous<br>suffit d'ouvrir celui-ci par double-clic. Mais ne modifiez les paramètres que lorsque vous<br>connaissez les répercussions que celles-ci peuvent avoir sur votre automate.                                                                                                    |
|                     | Aucune modification de paramètres n'est requise pour l'exemple de projet "Getting Started".                                                                                                    |
|                     | Emplacement         Module         Référence         Adresse MPI         Adresse d'entrée         A         Commentaire           1         PS307 2A         6ES7 307-1BA00-0AA0               2         ID CPU314(1)         6ES7 307-1BA00-0AA0         2              3         -         -         -         -             4         D132xDC24V         6ES7 321-1BL80-0AA0         03         -         -           5         D032xDC24V/05A         6ES7 322-1BL80-0AA0         03         -         -           6         -         -         -         4.7         -           7         -         -         -         -         -           8         -         -         -         -         -                                                                                                    |
|                     | 10<br>11<br>1                                                                                                    |
|                     | Station        Les données sont aussitôt préparées pour le transfert dans la CPU avec la commande Enregistrer et compiler.                                                                                                    |
|                     | Enregistrer et compiler<br>Après avoir fermé "HW Config", vous pouvez voir une<br>nouvelle icône dans le dossier Blocs. Il s'agit des<br>Données système.                                                                                                    |
|                     |                                                                                                    |
|                     |                                                                                                    |
| cohérei<br>solution | nce qui permet de rechercher les erreurs formelles dans le programme. STEP 7 vous offre diverses<br>s si des erreurs sont trouvées.                                                                                                    |
|                     | Pour plus d'informations, référez-vous aux rubriques<br>"Configuration du matériel" et "Configuration des unités<br>centrales" via la commande de menu <b>? &gt; Rubriques</b><br>d'aide.                                                                                                    |
|                     |                                                                                                    |

### 7 Chargement et test du programme

### 7.1 Etablir la liaison en ligne

Nous allons vous montrer à l'aide du projet-exemple livré "zFr01\_06\_STEP7\_CONT\_1\_10" ou du projet déjà créé "Getting Started" et un montage de test simple comment charger votre programme dans le système d'automatisation (AP) pour ensuite le tester.

Vous devez avoir :

- configuré le matériel du projet "Getting Started" (voir le chapitre 6)
- monté le matériel conformément au manuel

Exemple de circuit série (fonction ET) :

La diode à la sortie A 4.0 du module de sorties TOR ne doit s'allumer que si les deux commutateurs E 0.1 et E 0.2 sont appuyés. Effectuez le montage de test en vous aidant de câbles et de la CPU.

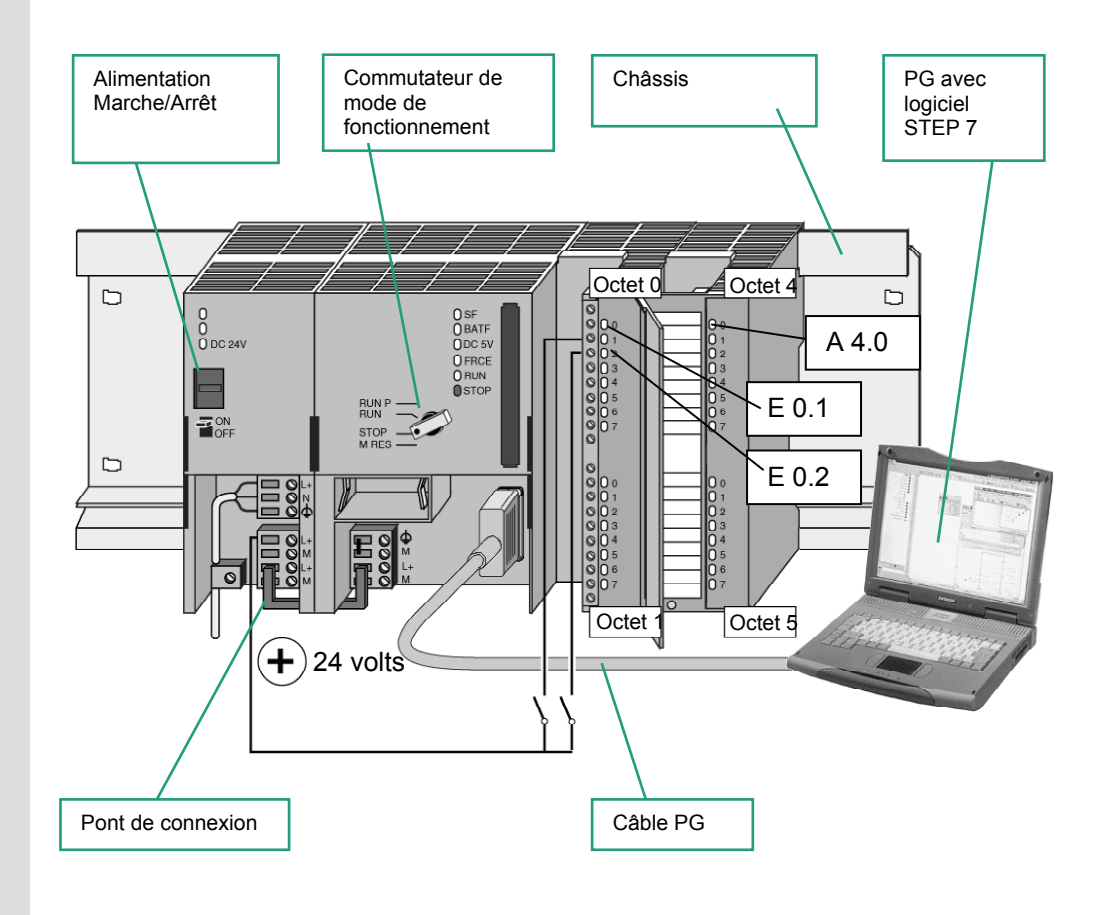

# Monter le matériel Pour monter un module sur le profilé support, procédez comme suit : Enfichez le module sur le connecteur du bus Accrochez le module et faites-le pivoter vers le bas Vissez à fond le module Montez les modules restants Après avoir monté tous les modules, enfichez la clé dans la CPU. Le test peut être effectué avec un matériel différent de celui décrit ci-dessus. Seul l'adressage des entrées et sorties doit être conservé. STEP 7 offre différentes possibilités de test telles que la visualisation du programme ou la table des variables.

Installation et configuration ; Caractéristiques de la CPU" ou "S7-400/M7-400 – Installation et configuration"

Getting Started STEP 7 A5E02904801-01

### 7.2 Chargement du programme dans le système cible

Le chargement du programme n'est possible que si une liaison en ligne à la CPU a été établie.

### Appliquer la tension

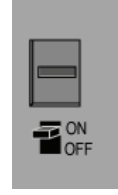

Appliquez la tension en activant le commutateur ON/OFF. La diode "DC 5V" s'allume sur la CPU.

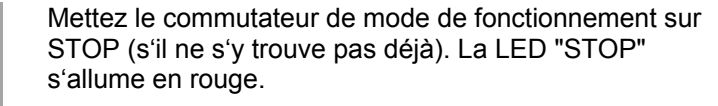

### Effacement général de la CPU et passage à RUN

**RUN F** 

RUN

STOP M RES

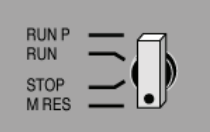

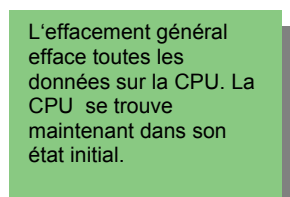

Mettez le commutateur de mode sur **MRES** et maintenez-le en cette position durant au moins 3 secondes jusqu'à ce que la LED "STOP" clignote en rouge.

Relâchez le commutateur de mode et remettez-le après 3 secondes maximum en position **MRES**. Quand la LED "STOP" clignote rapidement, la CPU a été remise à zéro.

Si ce n'est pas le cas, recommencez la procédure.

### Charger le programme dans la CPU

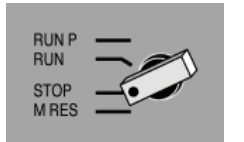

Pour charger le programme, le commutateur de mode doit à nouveau se trouver sur STOP.

### Ţ

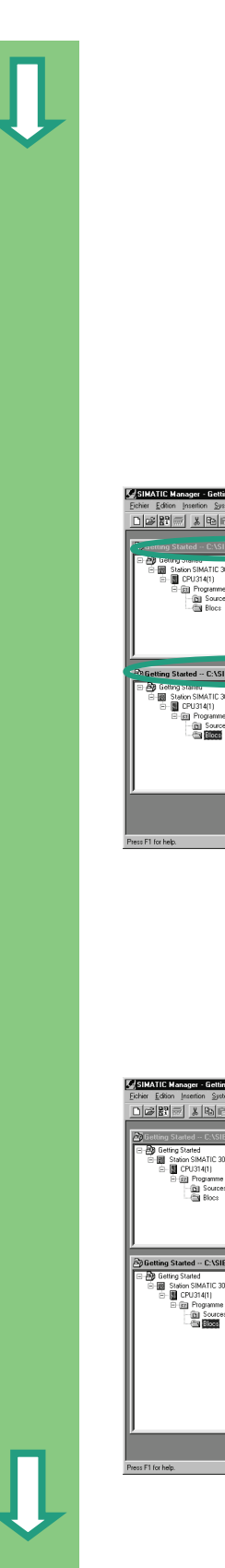

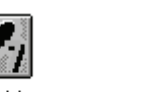

SIMATIC Manager

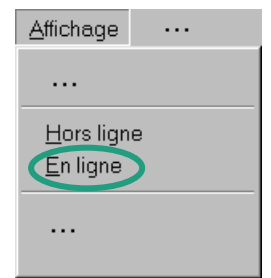

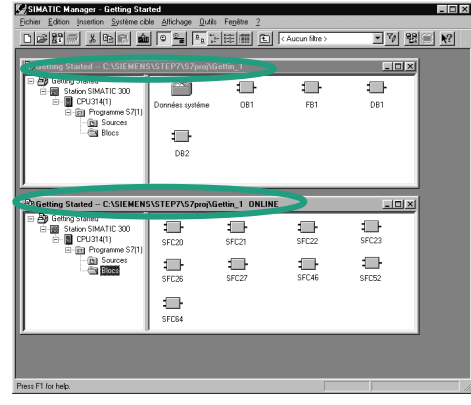

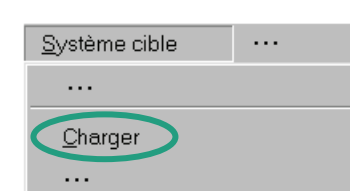

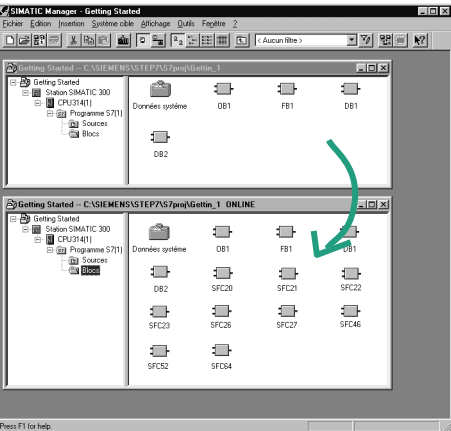

Démarrez SIMATIC Manager et ouvrez le projet "Getting Started s'il n'est déjà ouvert via la boîte de dialogue "Ouvrir".

Appelez la vue en ligne du projet en plus de la vue hors ligne déjà ouverte. Vous pouvez les distinguer à leur barre de titre de couleur différente.

Naviguez dans les deux fenêtres jusqu'au dossier **Blocs**.

La fenêtre "Hors ligne" montre ce qui se passe sur la PG, la fenêtre "En ligne" montre ce qui se passe dans la CPU.

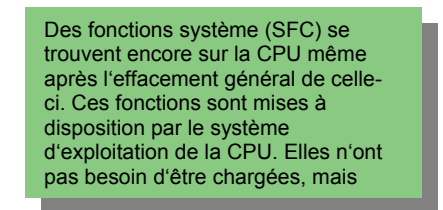

Sélectionnez le dossier **Blocs** dans la fenêtre "Hors ligne" et chargez ensuite le programme dans la CPU via la commande **Système cible > Charger**.

Répondez à la demande de confirmation par **OK**.

Après le chargement, les blocs du programme s'affichent dans la fenêtre "En ligne".

Vous pouvez encore appeler la commande **Système cible > Charger** via le bouton correspondant de la barre d'outils ou via le menu contextuel en cliquant avec le bouton droit de la souris.

# 1

### Mettre en marche la CPU et vérifier le mode de fonctionnement de celle-ci

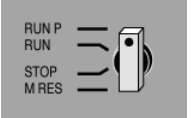

Mettez le commutateur de mode sur **RUN-P**. La LED verte de "RUN" s'allume et la LED rouge de "STOP" s'éteint. La CPU est prête à fonctionner.

Lorsque la LED verte est allumée, vous pouvez commencer à tester votre programme.

Si la LED rouge ne s'éteint pas, c'est qu'il y a une erreur. Evaluez alors la mémoire tampon de diagnostic pour en rechercher la cause.

### Chargement de blocs isolés

Pour réagir rapidement dans la pratique aux erreurs, vous avez la possibilité de transférer par glisser-lâcher des blocs un par un dans la CPU.

Le commutateur de mode doit se trouver pour le chargement soit sur "RUN-P", soit sur "STOP". En mode "RUN" les blocs chargés sont aussitôt activés. Tenez compte ce faisant des points suivants :

L'écrasement de blocs exempts d'erreur par des blocs défectueux peut entraîner un mauvais fonctionnement de votre installation. Pour éviter ceci, testez vos blocs avant de les charger dans la CPU.

 Si l'ordre de chargement des blocs n'a pas été respecté – d'abord les blocs de niveaux inférieurs, ensuite les blocs de niveaux supérieurs – la CPU passe en STOP. Pour éviter ceci, chargez le programme entier dans la CPU.

### Programmer en ligne

Il peut s'avérer dans la pratique nécessaire de modifier les blocs déjà chargés dans la CPU. Cliquez pour cela sur le bloc voulu dans la fenêtre "En ligne" pour ouvrir l'éditeur de programme CONT/LIST/LOG. Programmez ensuite le bloc comme vous êtes habitué à la faire. Notez que le bloc programmé est immédiatement activé dans la CPU.

Pour plus d'informations, référez-vous aux rubriques "Chargement" et " Etablissement de liaisons en ligne et choix de la CPU" via la commande de menu **? > Rubriques d'aide**.

### 7.3 Tester le programme avec la fonction de visualisation

La fonction de visualisation permet de tester le bloc d'un programme. Une liaison en ligne doit avoir été établie à la CPU, la CPU doit être en mode RUN ou RUN-P et le programme doit avoir été chargé dans la CPU.

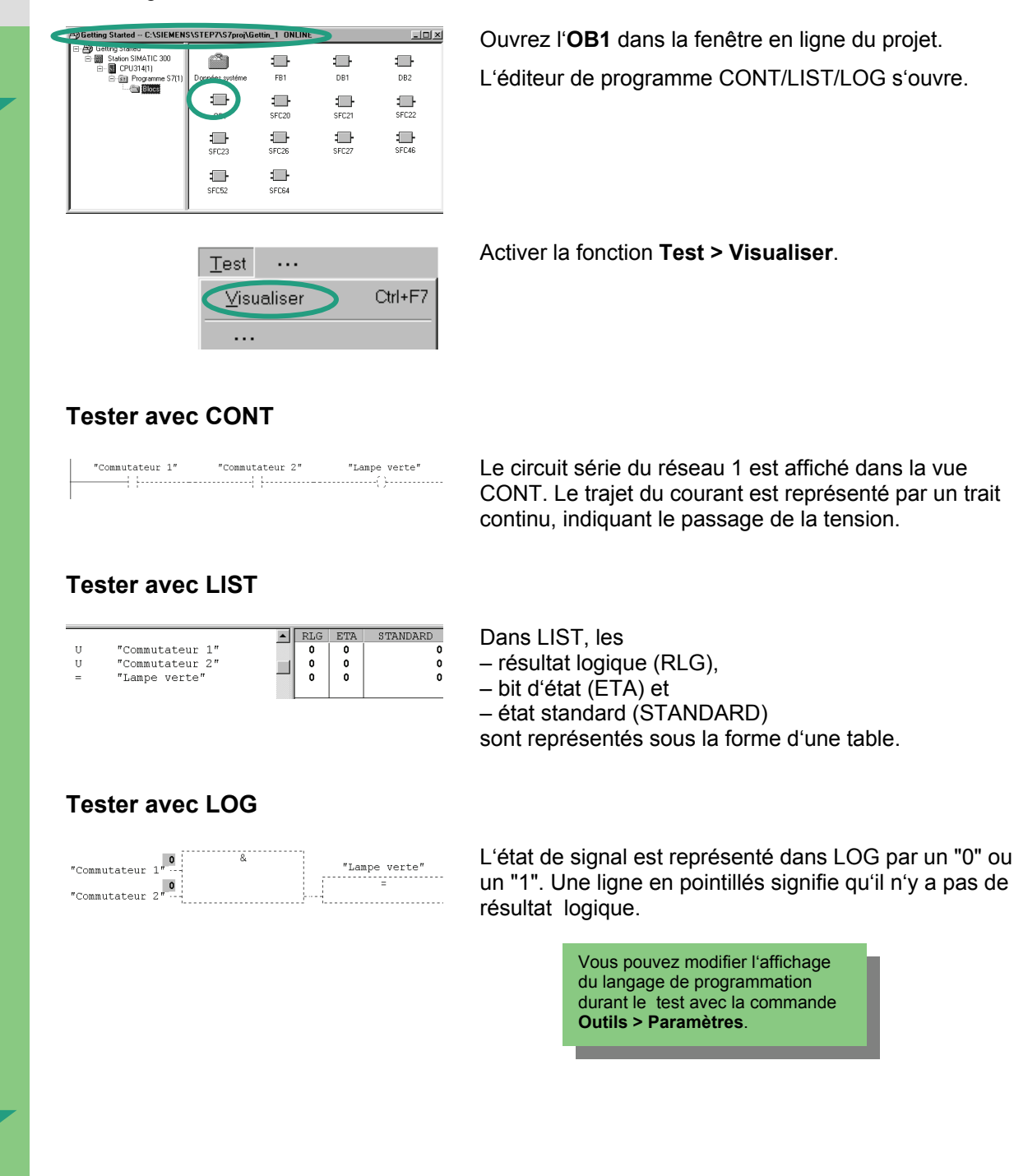

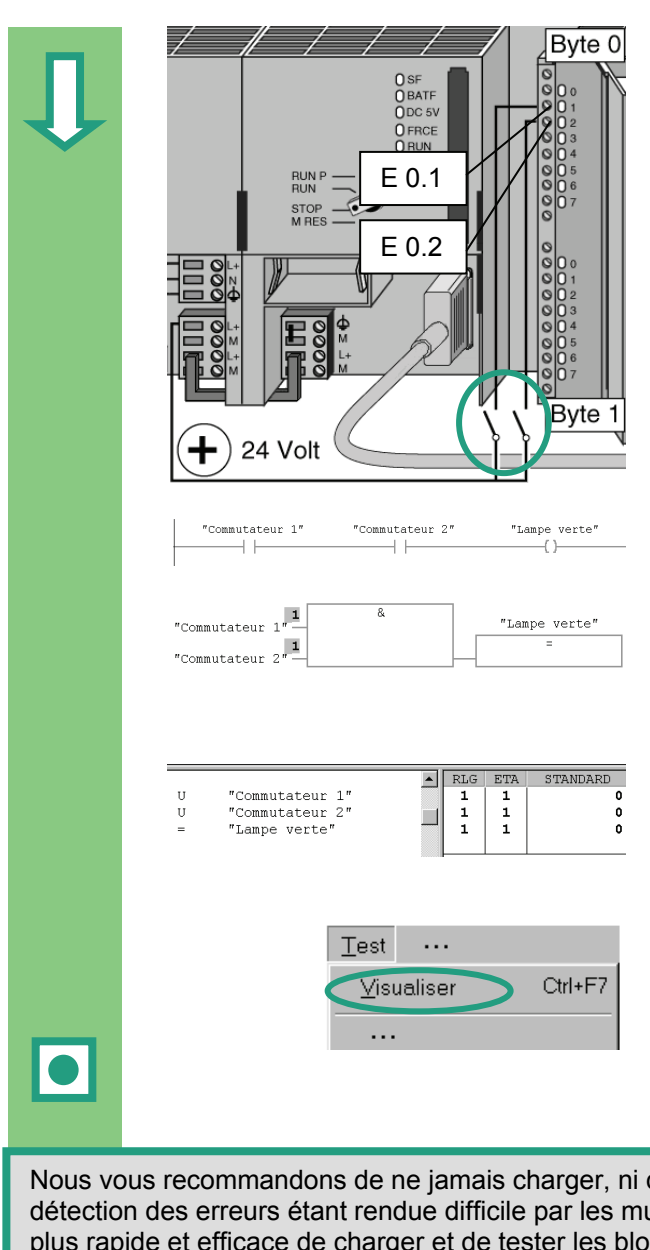

Fermez maintenant les deux commutateurs de votre circuit de test.

Les diodes aux entrées E 0.1 et E 0.2. du module d'entrées s'allument.

La diode de la sortie A 4.0 du module de sorties s'allume aussi.

Dans les langages de programmation graphiques CONT et LOG, vous pouvez suivre le trajet du courant à l'écran et voir les valeurs du réseau programmé changer durant le test. Le changement de couleur indique que le résultat logique est rempli jusqu'ici.

Dans le langage de programmation LIST, vous voyez les valeurs changer dans les colonnes ETA et RLG lorsque le résultat logique est satisfait.

Désactivez la fonction **Test > Visualiser** et fermez la fenêtre.

Après quoi, vous pouvez refermer la fenêtre "En ligne" dans le SIMATIC Manager.

Nous vous recommandons de ne jamais charger, ni d'exécuter de programmes volumineux dans la CPU, la détection des erreurs étant rendue difficile par les multiples sources d'erreur. Il est recommandé pour un test plus rapide et efficace de charger et de tester les blocs un par un.

Pour plus d'informations, référez-vous aux rubriques "Test" et "Test avec la fonction de visualisation" via la commande de menu **? > Rubriques d'aide** 

### 7.4 Tester le programme avec la table des variables

Table des variables

Vous testez des variables isolées du programme en les visualisant et en les forçant. Il faut pour cela qu'une liaison en ligne à la CPU existe, que la CPU se trouve en mode RUN-P et que le programme soit chargé.

Comme dans la visualisation du programme, vous pouvez visualiser l'état des entrées et sorties du réseau 1 (circuit série ou fonction ET) dans la table des variables. Vous pouvez en outre tester le comparateur de vitesse de moteur du FB1 en entrant une vitesse réelle.

### Créer la table des variables

Insérer un nouvel objet

| 😰 Getting Started C:\SIEMENS\STEP7\S7proj\Gettin_1                                                                                                    |                 |     |  |          |  |  |  |
|----------------------------------------------------------------------------------------------------|-----------------|-----|--|----------|--|--|--|
| E Be Getring Started<br>E Started Started<br>B Started Started<br>B CPU34(1)<br>B B Pograme S7(1)<br>C L B Started Started<br>C L B Started Started<br>B Started Started<br>C L B Started<br>B Started Started<br>C L B Started<br>Started Started<br>C L B Started<br>Started Started<br>Started<br>Started Starte | Dornées systéme | FB1 |  | ₩<br>DB2 |  |  |  |

Vous devez pour cela vous trouver à nouveau dans la fenêtre du projet "Getting Started" ouverte hors ligne.

Naviguez jusqu'au dossier **Blocs**, et cliquez avec le bouton droit de la souris dans la partie droite de la fenêtre.

Sélectionnez dans le menu contextuel du bouton droit de la souris l'objet **Table des variables**.

| Propriétés - Table des v                      | rariables                 |                     | ×    |
|-----------------------------------------------|---------------------------|---------------------|------|
| Général (1) Gónóral (2)                       | Attributs                 |                     |      |
| Nom:                                          | VAT1                      |                     |      |
| Nom symbolique :                              | VAT_1                     | _                   |      |
| Commentaire :                                 |                           |                     |      |
|                                               |                           |                     |      |
| Chemin du projet :                            |                           |                     |      |
| Lieu d'archivage du<br>projet :               | C:\Siemens\Step7\S7proj\G | iettin~1            |      |
|                                               | Code                      | Interface           |      |
| Date de creation :<br>Dernière modification : | 10/10/2002 13:51:51       | 10/10/2002 13:51:51 |      |
| Commentaire :                                 |                           |                     | ^    |
|                                               |                           |                     |      |
|                                               |                           |                     | Y    |
| ОК                                            |                           | Annuler             | Aide |

| 🔄 Getting Started C:\Siemen                                                                                                    | Getting Started C:\Siemens\Step7\S7proj\Gettin~1 |     |       |  |  |  |
|----------------------------------------------------------------------------------------------------|--------------------------------------------------|-----|-------|--|--|--|
| Getting Stated     Station SIMATIC 300     GOU314(1)     GOU314(1) | Données système                                  |     | FB1   |  |  |  |
|                                                                                                    | DB1                                              | DB2 | MAINI |  |  |  |

Validez les options par défaut de la boîte de dialogue des propriétés avec **OK**.

Une autre méthode consiste à entrer un nom de mnémonique et à lui attribuer un commentaire.

Une table de variables (par défaut VAT1) est insérée dans le dossier Blocs.

Ouvrez **VAT1** par double clic. La fenêtre "Visualisation et forçage des variables" s'ouvre.

Ţ

Ţ

La table des variables est d'abord vide. Entrez les opérandes et les mnémoniques pour l'exemple "Getting Started" comme représenté ci-dessous. Le programme complète les autres colonnes une fois que vous avez confirmé la saisie avec la touche Entrée.

Changez le format de la valeur d'état en format décimal pour toutes les valeurs de vitesse. Cliquez pour cela sur la cellule voulue et choisissez dans le menu contextuel (clic sur le bouton droit de la souris) le format DECIMAL.

| ₩Va    | ar - VAT_1                                                                                                    |                            |           |               | _ [□] ×           |  |  |  |
|--------|----------------------------------------------------------------------------------------------------|----------------------------|-----------|---------------|-------------------|--|--|--|
| Table  | <u>I</u> able <u>E</u> dition <u>Insertion</u> <u>Sy</u> stème cible <u>V</u> ariable <u>Affichage</u> <u>D</u> utils Fe <u>n</u> être <u>?</u> |                            |           |               |                   |  |  |  |
|        |                                                                                                    |                            |           |               |                   |  |  |  |
|        |                                                                                                    |                            |           |               |                   |  |  |  |
| ₩v     | AT_1 Getting                                                                                                    | Started\Station SIMATI     | C 300\CPU | 314(1)\Progra | amme S7 📃 🗆 🗵     |  |  |  |
| #      | 💧 Opérande                                                                                                    | Mnémonique                 | Format d' | Valeur d'état | Valeur de forçage |  |  |  |
| 1      | E 0.1                                                                                                    | "Commutateur 1"            | BOOLEEN   |               |                   |  |  |  |
| 2      | E 0.2                                                                                                    | "Commutateur 2"            | BOOLEEN   |               |                   |  |  |  |
| 3      | A 4.0                                                                                                    | "Lampe verte"              | BOOLEEN   |               |                   |  |  |  |
| 4      |                                                                                                    |                            |           |               |                   |  |  |  |
| 5      | MW 2                                                                                                    | "MotEss_VitesseCourante"   | DEC       |               |                   |  |  |  |
| 6      | DB1.DBW 6                                                                                                    | "Essence".Preset_Speed     | DEC       |               |                   |  |  |  |
| 7      | A 5.1                                                                                                    | "MotEss_Vitesse_atteinte"  | BOOLEEN   |               |                   |  |  |  |
| 8      |                                                                                                    |                            |           |               |                   |  |  |  |
| 9      | MW 4                                                                                                    | "MotDies_VitessCourante"   | DEC       |               |                   |  |  |  |
| 10     | DB2.DBW 6                                                                                                    | "Diesel".Preset_Speed      | DEC       |               |                   |  |  |  |
| 11     | A 5.5                                                                                                    | "MotDies_Vitesse_atteinte" | BOOLEEN   |               |                   |  |  |  |
| 12     |                                                                                                    |                            |           |               |                   |  |  |  |
|        |                                                                                                    | -                          |           |               |                   |  |  |  |
| Ľ      |                                                                                                    |                            |           |               |                   |  |  |  |
| Pour o | btenir de l'aide, ap                                                                                                    | puyez sur F1.              |           | 9 Offline     | Abs < 5.2         |  |  |  |

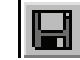

Enregistrez votre table des variables.

### Commuter la table des variables en ligne

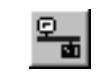

Etablissez la liaison en ligne à la CPU configurée. Le mode de la CPU s'affiche dans la barre d'état.

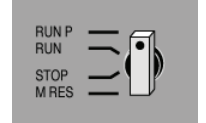

Mettez le commutateur de mode de la CPU sur **RUN-P** (si vous ne l'avez pas encore fait).

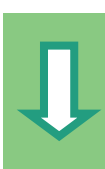

### Visualiser les variables

| 8 | (V/ | \I_1 | @Get    | ting Started\Station SIM/ | ATIC 30 | )0\C | PU314(1) | \Pra         | gramme S7 )      |
|---|-----|------|---------|---------------------------|---------|------|----------|--------------|------------------|
|   | 1   | 0    | pérande | Mnémonique                | Form    | . ď  | Valeur o | <u>ít</u> at | Valeur de forçag |
| 1 |     | Ε    | 0.1     | "Commutateur 1"           | BOC /   | EEN  | true     |              |                  |
| 2 |     | Е    | 0.2     | "Commutateur 2"           | BOUL    | EEN  | true     |              |                  |
| 3 |     | A    | 4.0     | "Lampe verte"             | BOO     | EN   | true     | 1            |                  |
| 4 |     |      |         |                           |         |      |          |              |                  |
| 5 |     | MW   | 2       | "MotEss VitesseCourante"  | DEC     |      | 0        |              |                  |

Cliquez sur l'icône Visualiser la variable.

Fermez les commutateurs 1 et 2 de votre circuit de test et observez le résultat dans la table des variables.

Les valeurs d'état passent de false à true dans la table des variables.

### Forcer des variables

Entrez la valeur "1500" pour l'opérande MW2 et "1300" pour l'opérande MW4 dans la colonne Valeur de forçage de la table des variables.

൵

|                                                                                                    | Var - VAT_1      |                            |            |               |                   |  |  |  |
|----------------------------------------------------------------------------------------------------|------------------|----------------------------|------------|---------------|-------------------|--|--|--|
| <u>I</u> able <u>E</u> dition <u>I</u> nsertion <u>Sy</u> stème cible <u>V</u> ariable <u>A</u> ffichage <u>O</u> utils Fe <u>n</u> être <u>?</u> |                  |                            |            |               |                   |  |  |  |
|                                                                                                    |                  |                            |            |               |                   |  |  |  |
|                                                                                                    |                  |                            |            |               |                   |  |  |  |
|                                                                                                    | VAT_1 @Gett      | ing Started\Station SIM/   | \TIC 300\C | :PU314(1)\Pro | gramme S7 ] _ 🗆 🗙 |  |  |  |
|                                                                                                    | f Opérande       | Mnémonique                 | Format d'  | Valeur d'état | Valeur de forçage |  |  |  |
| 1                                                                                                    | E 0.1            | "Commutateur 1"            | BOOLEEN    | true          |                   |  |  |  |
| 2                                                                                                    | E 0.2            | "Commutateur 2"            | BOOLEEN    | true          |                   |  |  |  |
| 3                                                                                                    | A 4.0            | "Lampe verte"              | BOOLEEN    | true          |                   |  |  |  |
| 4                                                                                                    |                  |                            |            |               |                   |  |  |  |
| 5                                                                                                    | MW 2             | "MotEss_VitesseCourante"   | DEC        | 0             | 1500              |  |  |  |
| 6                                                                                                    | DB1.DBW 6        | "Essence".Preset_Speed     | DEC        | 1500          |                   |  |  |  |
| 7                                                                                                    | A 5.1            | "MotEss_Vitesse_atteinte"  | BOOLEEN    | true          |                   |  |  |  |
| 8                                                                                                    |                  |                            |            |               |                   |  |  |  |
| 9                                                                                                    | MW 4             | "MotDies_VitessCourante"   | DEC        | 0             | 1300              |  |  |  |
| 10                                                                                                    | DB2.DBW 6        | "Diesel".Preset_Speed      | DEC        | 1200          |                   |  |  |  |
| 11                                                                                                    | A 5.5            | "MotDies_Vitesse_atteinte" | BOOLEEN    | true          |                   |  |  |  |
| 12                                                                                                    |                  |                            |            |               |                   |  |  |  |
|                                                                                                    |                  | -                          |            |               |                   |  |  |  |
| Ľ                                                                                                    |                  |                            |            | ^ <u> </u>    |                   |  |  |  |
| MPI -                                                                                                    | MPI = 2 (direct) |                            |            |               |                   |  |  |  |

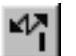

Transférez les valeurs de forçage dans votre CPU.
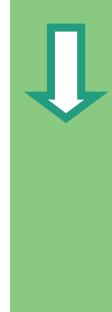

Après leur transfert, ces valeurs sont traitées par la CPU. Vous pouvez alors observer le résultat de la comparaison.

Fermez la fenêtre Visualisation et forçage des variables. Répondez à une demande de confirmation éventuelle par **Oui** ou par **OK**.

| <b>8</b> 0                                                                | /ar - V                | AT_1                              | )     |                                                             | 4 (Gala a a a | Qualita - Foundation |                   | x   |
|---------------------------------------------------------------------------|------------------------|-----------------------------------|-------|-------------------------------------------------------------|---------------|----------------------|-------------------|-----|
|                                                                           | e <u>c</u> an<br>L pul | ion <u>i</u> ns<br>-⊃1 <b>⊡</b> a | serac | n <u>s</u> ysteme cibie <u>v</u> ariable<br>≂Iu in⊳i⇔i -i-i |               |                      |                   |     |
|                                                                           |                        | e i R                             | Í     | N R R N M                                                   |               |                      |                   | έφ. |
| 1                                                                         |                        | 1.0                               | 9     | ****                                                        |               |                      |                   |     |
| VAT_1 @Getting Started\Station SIMATIC 300\CPU314(1)\Programme S7 ] _ 🗆 🗙 |                        |                                   |       |                                                             |               |                      |                   |     |
|                                                                           | <b>^</b> 0             | pérano                            | de    | Mnémonique                                                  | Format d'     | Valeur d'état        | Valeur de forçage |     |
| 1                                                                         | E                      | 0.1                               |       | "Commutateur 1"                                             | BOOLEEN       | true                 |                   |     |
| 2                                                                         | E                      | 0.2                               |       | "Commutateur 2"                                             | BOOLEEN       | true                 |                   |     |
| 3                                                                         | Α                      | 4.0                               |       | "Lampe verte"                                               | BOOLEEN       | true                 |                   |     |
| 4                                                                         |                        |                                   |       |                                                             |               |                      |                   |     |
| 5                                                                         | M۷                     | / 2                               |       | "MotEss_VitesseCourante"                                    | DEC <         | 1500                 | 1500              |     |
| 6                                                                         | DB                     | 1.DBW                             | 6     | "Essence".Preset_Speed                                      | DEC           | 1500                 |                   |     |
| 7                                                                         | A                      | 5.1                               |       | "MotEss_Vitesse_atteinte"                                   | BOOLEEN       | true                 |                   |     |
| 8                                                                         |                        |                                   |       |                                                             |               |                      |                   |     |
| 9                                                                         | M۷                     | / 4                               |       | "MotDies_VitessCourante"                                    | DEC 🤇         | 1300                 | 1300              |     |
| 10                                                                        | DB                     | 2.DBW                             | 6     | "Diesel".Preset_Speed                                       | DEC           | 1200                 |                   |     |
| 11                                                                        | Α                      | 5.5                               |       | "MotDies_Vitesse_atteinte"                                  | BOOLEEN       | true                 |                   |     |
| 12                                                                        |                        |                                   |       |                                                             |               |                      |                   |     |
|                                                                           |                        |                                   |       |                                                             |               |                      |                   |     |
| MDL -                                                                     |                        |                                   | -     |                                                             |               |                      | Aba / E 2         |     |
| MP1 =                                                                     | = Z (air               | ectj                              |       |                                                             |               | MARCHE               | . JADS < 5.2      |     |

Il arrive fréquemment qu'une table des variables de taille importante ne puisse pas être affichée dans sa totalité à l'écran en raison des dimensions limitées de ce dernier.

Si vous avez de grandes tables de variables, vous vous recommandons d'en créer plusieurs avec STEP 7 pour un même programme S7. Vous pouvez ainsi créer vos tables de variables en fonction de vos besoins de test.

Vous pouvez leur donner comme aux blocs un nom individuel (par exemple le nom OB1\_Réseau1 au lieu de VAT1). Vous pouvez renommer vos tables VAT dans la table des mnémoniques.

Pour plus d'informations, référez-vous aux rubriques "Test" et "Tester avec la table des variables" via la commande de menu **? > Rubriques d'aide**.

### 7.5 Evaluer la mémoire tampon de diagnostic

-

FB1

**.** 

Pour le cas où la CPU passerait en STOP durant le traitement d'un programme S7 ou que la CPU ne se laisse plus commuter sur RUN après le chargement du programme, vous pouvez lire les messages du tampon de diagnostic pour rechercher la cause de l'erreur.

Il faut pour cela qu'une liaison en ligne à la CPU existe et que la CPU se trouve à l'état de fonctionnement "STOP".

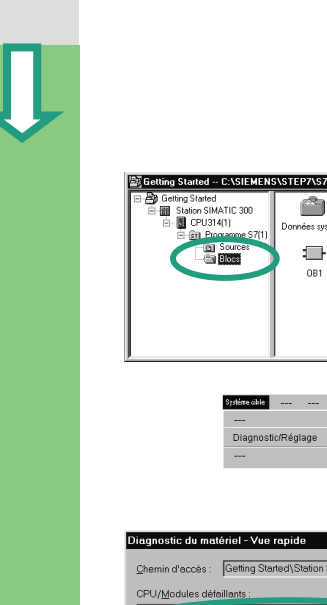

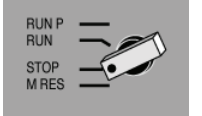

-

DB1

Diagnostic du matériel

. (ni x

-

DB2

Commutez d'abord la CPU sur "STOP" avec le commutateur de mode.

Le point de départ est de nouveau le projet "Getting Started" ouvert hors ligne dans SIMATIC Manager.

Sélectionnez le dossier **Blocs**.

S'il y a plusieurs CPU dans votre projet, vérifiez d'abord quelle est la CPU à l'arrêt.

| Diagnostic du matériel - Vue rapide                   |                       |            |             |         |                  |   |
|-------------------------------------------------------|-----------------------|------------|-------------|---------|------------------|---|
| <u>C</u> hemin d'accès :                              | Getting Started\Stati | on SIMATIC | 300\CPU314( | l)\Prog | amme S7(1)       |   |
| CPU/Modules défa                                      | llents :              |            |             |         |                  |   |
| Louule                                                | Adr.                  | DP         | RJ          |         | Etat du module   |   |
| CPU CPU                                               | -                     | -          | 02          |         | -                | - |
|                                                       |                       |            |             |         |                  |   |
|                                                       |                       |            |             |         |                  |   |
|                                                       |                       |            |             |         |                  |   |
|                                                       |                       |            |             |         |                  |   |
|                                                       |                       |            |             |         |                  | 1 |
|                                                       |                       |            |             | _       | Station en ligne |   |
|                                                       |                       |            |             |         | Actualiser       | 1 |
|                                                       |                       |            |             |         |                  |   |
| Afficher la vue rapide lors du diagnostic du matériel |                       |            |             |         |                  |   |
|                                                       |                       |            |             |         |                  |   |
| Fermer                                                |                       |            |             |         | Aide             | 1 |
| - ciller                                              |                       |            |             |         |                  |   |
|                                                       |                       |            |             |         |                  |   |

Toutes les CPU adressables sont affichées dans la boîte de dialogue "Diagnostic du matériel". La CPU qui se trouve en STOP y est sélectionnée.

Le projet "Getting Started" n'a qu'une CPU. Vous ne voyez donc qu'une CPU affichée.

Cliquez sur le bouton **Etat du module** pour lire la mémoire tampon de diagnostic de la CPU.

S'il n'y a qu'une CPU de connectée, vous pouvez lire directement l'état du module via la commande de menu Système cible > Diagnostic/Réglage > Etat du module.

# Ţ

La fenêtre "Etat du module" vous renseigne sur les propriétés et les paramètres de votre CPU. Cliquez à présent sur l'onglet **Mémoire tampon de diagnostic** pour rechercher la cause du passage à STOP de la CPU.

| 🔴 Etat du module - C                                                                      | PU 314]                                                                                          |                                                                        | _ 🗆 ×                                                                     |
|-------------------------------------------------------------------------------------------|--------------------------------------------------------------------------------------------------|------------------------------------------------------------------------|---------------------------------------------------------------------------|
| Chemi <u>n</u> d'accès : Gettir<br>Etat : 😵 En                                            | ng Started\Station SIMATIC 3<br>reur                                                             | Etat fonctionnement CPU :<br>Aucune tâche de forçage p                 | ARRET<br>permanent                                                        |
| Horodatage                                                                                | Performances                                                                                     | Communication                                                          | Piles                                                                     |
| Général 🧲                                                                                 | Mémoire tampon de diagnostic                                                                     | Mémoire                                                                | Temps de cycle                                                            |
| <u>E</u> vénements : <b>Г</b>                                                             | Activer critères pour filtre                                                                     | Heure incl. écart CPU/loc                                              | ale                                                                       |
| No Heure                                                                                  | Date Evénement                                                                                   |                                                                        | ▲                                                                         |
| 17:59:30:092                                                                              | 25.04.01 ARRET par po                                                                            | sitionnement du commutateur :                                          | sur STOP                                                                  |
| 2 17:27:33:472                                                                            | 25.04.01 Passage de Mi                                                                           | SE EN ROUTE à MARCHE                                                   |                                                                           |
| 3 17:27:33:471                                                                            | 25.04.01 Demande auto                                                                            | matique de démarrage à chauc                                           | d l                                                                       |
| 4 17:27:33:441                                                                            | 25.04.01 Passage d'ARF                                                                           | RET à MISE EN ROUTE                                                    |                                                                           |
| 5 17:27:28:290                                                                            | 25.04.01 Effacement gér                                                                          | néral effectué                                                         |                                                                           |
| 6 17:27:28:283                                                                            | 25.04.01 Déclenchemen                                                                            | nt automatique d'effacement gé                                         | énéral (mise sou                                                          |
| 7 17:27:28:283                                                                            | 25.04.01 BAF : Défaillan                                                                         | ce de la tension de sauvegard                                          | e dans l'appareil                                                         |
| 8 17:27:25:970                                                                            | 25.04.01 Défaillance de                                                                          | secteur                                                                | <u> </u>                                                                  |
| Dé <u>t</u> ails : 1                                                                      | de 100                                                                                           | ID d'événement :                                                       | 16# 4303                                                                  |
| ARRET par positionr<br>Etat de fonctionneme<br>Etat de fonctionneme<br>Evénement apparais | nement du commutateur sur ST(<br>ent jusqu'ici : MARCHE<br>ent demandé : ARRET (interne)<br>sant | DP Le bouton "Ou<br>pas activé, ca<br>dans le projet<br>est exempt d'e | uvrir le bloc" n'est<br>r le bloc contenu<br>"Getting Started"<br>erreur. |
| Enregistrer <u>s</u> ous                                                                  | Ouv                                                                                              | rir le <u>b</u> loc A.                                                 | propos de l'événement                                                     |
| Fermer <u>A</u> ct                                                                        | ualiser Imp <u>r</u> imer                                                                        |                                                                        | Aide                                                                      |

L'événement le plus récent (No 1) est toujours affiché dans la première ligne. La cause du passage à STOP est affichée. Fermez toutes les fenêtres, sauf celle de SIMATIC Manager.

Si une erreur de programmation est à l'origine du passage à STOP de la CPU, sélectionnez l'événement et cliquez sur le bouton **Ouvrir le bloc.** 

Le bloc est alors ouvert dans l'éditeur CONT/LIST/LOG connu et le réseau dans lequel se trouve l'erreur est affiché.

Vous avez dans ce chapitre achevé de créer et de tester le projet-exemple "Getting Started". Dans les chapitres suivants, vous pourrez approfondir votre savoir par des exercices choisis.

Pour plus d'informations, référez-vous aux rubriques "Diagnostic" et "Fonctions de renseignements sur l'état du module" via la commande de menu **? > Rubriques** d'aide.

# 8 Programmation d'une fonction (FC)

#### 8.1 Créer et ouvrir une fonction

La fonction est comme le bloc fonctionnel subordonnée au bloc d'organisation. Afin qu'elle puisse être traitée par la CPU, il faut également l'appeler dans le bloc supérieur. A l'opposé du bloc fonctionnel, elle n'a pas besoin de bloc de données.

Les paramètres de la fonction sont aussi déclarés dans la table de déclaration des variables, mais les données locales statiques ne sont pas autorisées.

Vous programmez la fonction comme le bloc fonctionnel dans l'éditeur de programme CONT/LIST/LOG.

Vous devez déjà être familiarisé avec la programmation en CONT, LIST ou LOG (voir les chapitres 4 et 5) et la programmation symbolique (voir le chapitre 3).

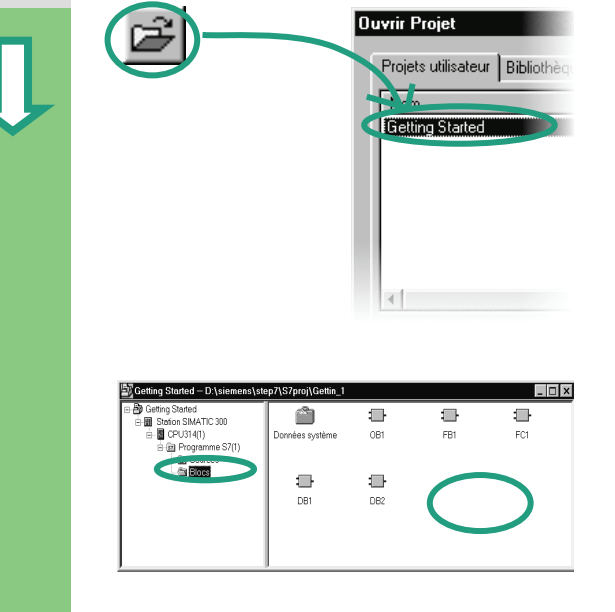

Si vous avez exécuté le projet -exemple "Getting Started" (chapitres 1 – 7), ouvrez-le à présent.

Créez sinon un nouveau projet dans SIMATIC Manager avec Fichier > Assistant "Nouveau projet". Procédez comme décrit dans la paragraphe 2.1 et nommez le projet

"Fonction Getting Started".

Nous parlerons dans la suite de ce chapitre du projet "Getting Started". Mais vous pouvez exécuter chacune des étapes décrites avec n'importe quel nouveau projet.

Naviguez jusqu'au dossier Blocs et ouvrez-le.

Cliquez avec le bouton droit de la souris dans la partie droite de la fenêtre.

|                           |                               | Fonction            |       |
|---------------------------|-------------------------------|---------------------|-------|
| Propriétés - Bloc fonct   | ionnel                        |                     | x     |
| Général (1) Général (2    | Appels Attributs              |                     |       |
| Nom:                      |                               |                     |       |
| Nom sym <u>b</u> olique : |                               | 1                   |       |
| Commentaire :             |                               |                     |       |
| Langage de création :     | LIST                          |                     |       |
| Chemin du projet :        |                               |                     |       |
| Lieu d'archivage du       | [040:                         | atin 1              |       |
| projet :                  | Ju: \Siemens\Step7\S7proj\lae | ktin_ i             |       |
| Créé le :                 | Lode<br>12.04.2000 13:02:18   | Interrace           |       |
| Modifié le :              | 12.04.2000 13:02:18           | 12.04.2000 13:02:18 | 3     |
| C <u>o</u> mmentaire :    |                               |                     | A     |
| ОК                        |                               | Annuler             | Aide  |
| 题 Getting Started C:\SI   | EMENS\STEP7\S7proj\Gettin_1   |                     | - D × |
| Getting Statted           | . 6 :                         | ) :D                |       |
| E-B CPU314(1)             | S 7(1) Données système FB     | DB1                 | DB2   |
|                           |                               |                     |       |
|                           | 081 VA1                       | 1 FC1               |       |
|                           |                               |                     |       |
|                           |                               |                     |       |
|                           |                               |                     |       |

Insérez avec le menu contextuel du bouton droit de la souris une **Fonction** (FC).

Validez le nom FC1 dans la boîte des propriétés de la fonction et sélectionnez votre langage de création.

Confirmez les options restantes avec **OK**.

La fonction FC1 a été insérée dans le dossier Blocs. Ouvrez la fonction **FC1** par un double clic.

A l'opposé du bloc fonctionnel, il n'est pas possible de définir de données statiques dans la table de déclaration des variables d'une fonction.

Les données statiques définies dans un bloc fonctionnel sont conservées après le traitement du bloc. Il peut s'agir par exemple des mémentos utilisés pour les valeurs limites de "Vitesse" (voir chapitre 5).

Vous pouvez, comme vous en avez l'habitude, avoir recours aux mnémoniques de la table des mnémoniques pour programmer la fonction.

Pour plus d'informations, référez-vous aux rubriques "Elaboration du concept d'automatisation", "Conception d'une structure du programme" et "Blocs dans le programme utilisateur" via la commande de menu **? > Rubriques d'aide**.

#### 8.2 Programmer la fonction

E

Nous allons programmer dans notre exemple une fonction de temporisation. Celle-ci aura pour fonction d'activer parallèlement à la mise en marche du moteur un ventilateur qui continuera à fonctionner (retard à la retombée) durant quatre secondes après l'arrêt du moteur.

Il nous faut préalablement déclarer les paramètres d'entrée et sortie (déclaration "in" et "out") de la fonction dans la vue de détail des variables.

Vous avez ouvert pour cela la fenêtre de l'éditeur de programme CONT/LIST/LOG. Vous remplissez cette vue de détail des variables comme vous l'avez fait pour le bloc fonctionnel (voir chapitre 5).

Entrez les déclarations suivantes.

|                                                                                                    | Con | itenu de :'Environne | ment\Interface\IN' |                                                     |
|----------------------------------------------------------------------------------------------------|-----|----------------------|--------------------|-----------------------------------------------------|
| ) Interface                                                                                                    |     | Nom                  | Type de données    | Commentaire                                         |
|                                                                                                    | Ш   | Engine_On            | Bool               | Signal de la mise en marche du moteur               |
| International International In | ъ   | Timer_Function       | Timer              | Temporisation utilisée pour le retard à la retombée |
| IN_OUT                                                                                                    | 12  |                      |                    |                                                     |
|                                                                                                    |     |                      | I                  |                                                     |
|                                                                                                    |     |                      |                    |                                                     |

|             | Con | tenu de :'Enviror | nement\Interface\Ol | 'TI                                    |
|-------------|-----|-------------------|---------------------|----------------------------------------|
| 🕀 Interface |     | Nom               | Type de données     | Commentaire                            |
| 🗄 📲 IN      | 13  | Fan_On            | Bool                | Signal de mise en route du ventilateur |
|             |     |                   |                     |                                        |
| IN_OUT      |     |                   | I                   |                                        |
|             |     |                   |                     |                                        |
| 🗄 🖅 RETURN  |     |                   |                     |                                        |

#### Programmer une fonction de temporisation en CONT

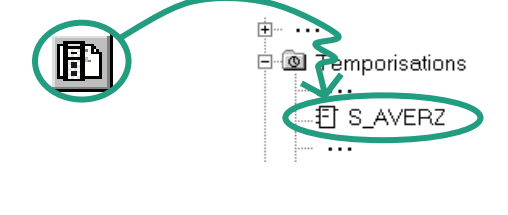

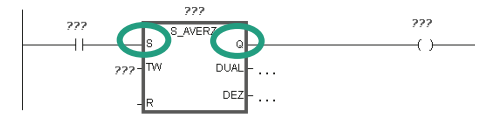

Sélectionnez la branche de courant afin d'y insérer le nouvel élément CONT.

Naviguez dans le catalogue des éléments de programme jusqu'à l'élément **S\_AVERZ** (temporisation sous forme de retard à la retombée) et insérez-le dans le réseau.

Insérez un contact à fermeture avant l'entrée **S** et ajoutez une bobine après la sortie **Q**.

Ţ

Sélectionnez les points d'interrogation, entrez un caractère "#" et choisissez le nom voulu.

Entrez le temps de retard de la temporisation à l'entrée TW de S\_AVERZ. Une constante au type de données S5Time# (S5T#) d'une durée de 4 secondes (4s) sera par exemple définie comme suit : S5T#4s.

être entrés dans la table des mnémoniques.

Enregistrez ensuite la fonction et fermez l'éditeur.

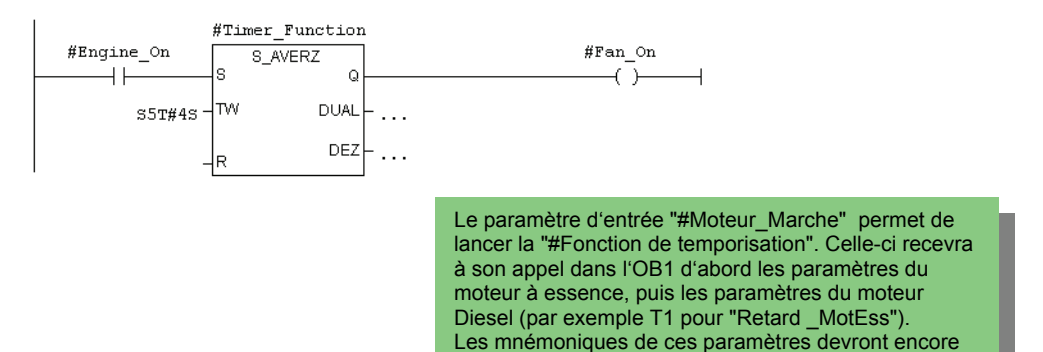

#### Programmer une fonction de temporisation en LIST

| U | #Engine | On |
|---|---------|----|

- s5T#4s г
- #Timer Function SA
  - #Timer Function
- U =
- #Fan\_On
- Si vous programmez en LIST, sélectionnez la zone de saisie du réseau et entrez l'instruction ci-contre.
- Enregistrez ensuite la fonction et fermez l'éditeur.

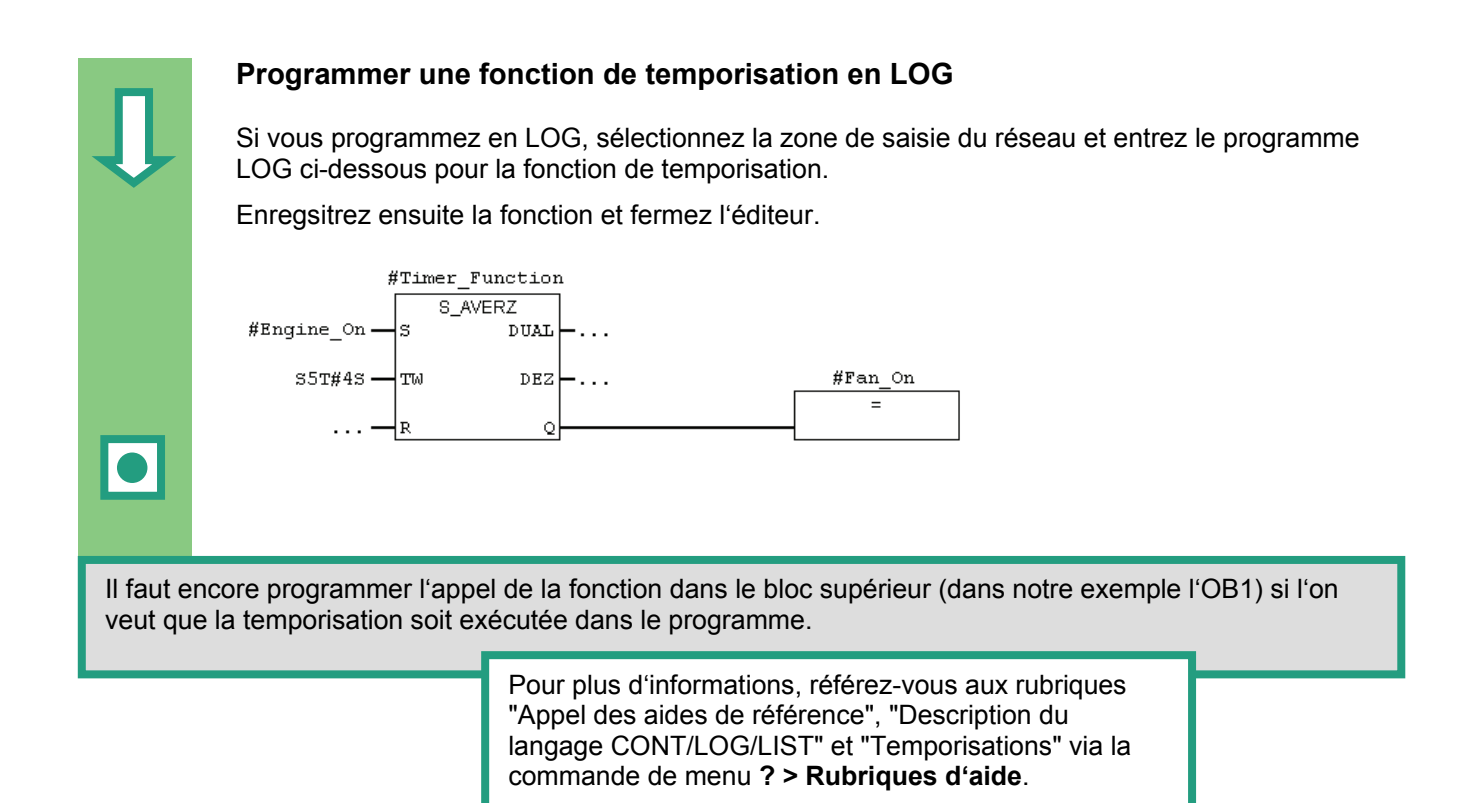

#### 8.3 Appel de la fonction dans l'OB1

L'appel de la fonction FC1 dans l'OB1 est similaire à celui du bloc fonctionnel. Les paramètres de la fonction reçoivent dans l'OB1 les opérandes correspondants du moteur à essence ou Diesel.

Comme nous n'avons pas encore défini ces opérandes dans la table des mnémoniques, nous allons le faire maintenant.

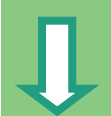

| B Getting Started                    | a de la         |      | _   |     |
|--------------------------------------|-----------------|------|-----|-----|
| E B Station SIMATIC 300              |                 |      |     | ₹F  |
| E-B CPU314(1)<br>E-B Programme S7(1) | Données système | FB1  | DB1 | DB2 |
|                                      |                 |      |     |     |
|                                      | 081             | VAT1 | FC1 |     |
|                                      |                 |      |     |     |
|                                      |                 |      |     |     |
|                                      |                 |      |     |     |

Dans une instruction STEP 7, l'opérande est l'élément sur lequel l'opération du processeur doit porter. L'adressage d'opérandes peut être absolu ou symbolique.

SIMATIC Manager est ouvert avec le projet "Getting Started" ou le projet nouvellement créé.

Naviguez jusqu'au dossier Blocs et ouvrez l'OB1.

La fenêtre de l'éditeur de programme CONT/LIST/LOG s'ouvre.

#### Programmer l'appel de la fonction dans LOG

Vous vous trouvez dans la vue **CONT**. Sélectionnez le réseau 5 et insérez un nouveau réseau (No 6).

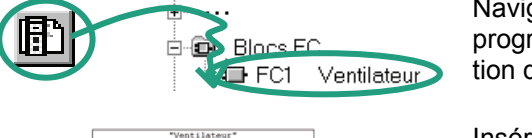

Fan 00 77.7

Naviguez ensuite dans le catalogue des éléments de programme jusqu'à la fonction FC1, et insérez la fonction dans votre réseau.

Insérez avant "Moteur\_Marche" un contact à fermeture.

Vous pouvez passer de l'affichage absolu à l'affichage symbolique avec la commande de menu Affichage > Afficher avec > mnémoniques.

Cliquez sur les points d'interrogation de l'appel FC1 et entrez les mnémoniques suivants.

|   |                                                                   |                                                                   | · · · · · · · · · · · · · · · · · · ·                                               |                                                                                    |                                  |
|---|-------------------------------------------------------------------|-------------------------------------------------------------------|-------------------------------------------------------------------------------------|------------------------------------------------------------------------------------|----------------------------------|
|   |                                                                   | EN "Venti                                                         | lateur"<br>ENO                                                                      |                                                                                    | _                                |
|   | "Marche MotEss"                                                   |                                                                   |                                                                                     | "Motree Ventil ectiv                                                               |                                  |
|   |                                                                   | Engine_On                                                         | Fan_On                                                                              | -é"                                                                                |                                  |
|   | "Retard MotEss"                                                   | -Timer Function                                                   |                                                                                     |                                                                                    |                                  |
|   |                                                                   |                                                                   |                                                                                     |                                                                                    |                                  |
|   | Programmez un app<br>Procédez ce faisant<br>déjà avoir été entrés | el de fonction FC1 c<br>comme pour le rése<br>dans la table des m | lans le réseau 7 ave<br>au précédant (les op<br>inémoniques).                       | c les opérandes du n<br>érandes du moteur [                                        | noteur Diesel.<br>Diesel doivent |
|   |                                                                   |                                                                   | ilateur"<br>ENO                                                                     |                                                                                    | _                                |
|   | "Marche MotDies"                                                  |                                                                   |                                                                                     | WetDieg Wontil esti                                                                |                                  |
|   |                                                                   | Engine_On                                                         | Fan_On                                                                              | -vé"                                                                               |                                  |
|   | "Retard MotDies"                                                  | - Timer Function                                                  |                                                                                     |                                                                                    |                                  |
|   |                                                                   |                                                                   | Enregistrez le bloo                                                                 | et fermez l'éditeur.                                                               |                                  |
|   |                                                                   | Affichez les inform<br>Affichage > Afficl                         | ations mnémonique avec<br>ner avec > informations                                   | la commande de menu<br>mnémonique.                                                 |                                  |
|   |                                                                   | Pour voir plusieurs<br>commentaires ave<br>commentaires et        | réseaux en même temps<br>c la commande <b>Affichage</b><br>les informations mnémoni | sur l'écran, masquez les<br><b>&gt; Afficher avec &gt;</b><br>que avec la commande |                                  |
|   |                                                                   | Vous pouvez chan                                                  | ger l'échelle de représent                                                          | mnemonique.<br>ation des réseaux avec                                              |                                  |
|   |                                                                   |                                                                   |                                                                                     | r u agranuissement.                                                                |                                  |
|   |                                                                   |                                                                   |                                                                                     |                                                                                    | -                                |
|   |                                                                   |                                                                   |                                                                                     |                                                                                    |                                  |
|   |                                                                   |                                                                   |                                                                                     |                                                                                    |                                  |
|   |                                                                   |                                                                   |                                                                                     |                                                                                    |                                  |
|   |                                                                   |                                                                   |                                                                                     |                                                                                    |                                  |
|   |                                                                   |                                                                   |                                                                                     |                                                                                    |                                  |
|   |                                                                   |                                                                   |                                                                                     |                                                                                    |                                  |
|   |                                                                   |                                                                   |                                                                                     |                                                                                    |                                  |
|   |                                                                   |                                                                   |                                                                                     |                                                                                    |                                  |
|   |                                                                   |                                                                   |                                                                                     |                                                                                    |                                  |
|   |                                                                   |                                                                   |                                                                                     |                                                                                    |                                  |
| _ |                                                                   |                                                                   |                                                                                     |                                                                                    |                                  |
|   |                                                                   |                                                                   |                                                                                     |                                                                                    |                                  |
|   |                                                                   |                                                                   |                                                                                     |                                                                                    |                                  |
|   |                                                                   |                                                                   |                                                                                     |                                                                                    |                                  |
|   |                                                                   |                                                                   |                                                                                     |                                                                                    |                                  |
|   |                                                                   |                                                                   |                                                                                     |                                                                                    |                                  |
|   |                                                                   |                                                                   |                                                                                     |                                                                                    |                                  |

| Forme f: wntilateur pour moteur à essent   Life """"""""""""""""""""""""""""""""""""                                                                                                    | Programmer                                                                                 | un appel de fonction                                                                                                    | en LIST                                                                                  |                                              |
|----------------------------------------------------------------------------------------------------|--------------------------------------------------------------------------------------------|----------------------------------------------------------------------------------------------------|------------------------------------------------------------------------------------------|----------------------------------------------|
| Fan on := "MotBss_Vent1]_active"       Enregistrez ensuite l'appel de fonction et fermez         Réseau 1: Ventilateur "                                                                                                    | Réseau 6: Ventila<br>CALL "Venti<br>Engine_on<br>Timer_Functio                             | teur pour moteur à essence<br>lateur"<br>:="Marche_MotEss"<br>n:="Retard_MotEss"                                                           | Si vous programmez en LIST, séle<br>saisie d'un nouveau réseau et ent<br>LIST suivantes. | ectionnez la zone de<br>rez les instructions |
| Programmer un appel de fonction en LOG         Si vous programmez en LOG, sélectionnez la zone de saisie d'un nouveau réseau et entrez les instructions LOG suivantes.         Enregistrez ensuite l'appel de fonction et fermez l'éditeur.         Réseau 6: Ventilateur pour moteur à essence                                                                                                    | Fan On<br><b>Réseau 7</b> : Ventila<br>CALL "Venti<br>Engine_on<br>Timer_Functio<br>Fan On | :="MotEss_Ventil_activé"<br>teur pour moteur diesel<br>.lateur"<br>:="Marche_MotDies"<br>m :="Retard_MotDies"<br>:="MotDies_Ventil_activé" | Enregistrez ensuite l'appel de fond<br>l'éditeur.                                        | ction et fermez                              |
| Si vous programmez en LOG, sélectionnez la zone de saisie d'un nouveau réseau et entrez les<br>instructions LOG suivantes.<br>Enregistrez ensuite l'appel de fonction et fermez l'éditeur.<br>Réseau 6: Ventilateur pour moteur à essence<br>"Ventilateur"<br>"Marche_MotEss"                                                                                                    | Programmer                                                                                 | un appel de fonction                                                                                                    | en LOG                                                                                   |                                              |
| Enregistrez ensuite l'appel de fonction et fermez l'éditeur.<br>Réseau 6: Ventilateur pour moteur à essence<br>"Ventilateur"<br>EN<br>"Marche_MotEss"Engine_On<br>"Retard_MotEss"Engine_On<br>*imer_Function<br>Réseau 7: Ventilateur pour moteur diesel<br>EN<br>"Ventilateur"<br>EN<br>"MotDies_Ventil_acti                                                                                                    | Si vous progran<br>instructions LO0                                                        | nmez en LOG, sélectionn<br>G suivantes.                                                                                                    | nez la zone de saisie d'un nouveau r                                                     | éseau et entrez les                          |
| Réseau 6: Ventilateur pour moteur à essence         "Ventilateur"         EN         "Marche_MotEss"         Engine_On         "Retard_MotEss"         Timer_Function         ENO         Késeau 7: Ventilateur pour moteur diesel         "NotDies_Ventil_acti                                                                                                    | Enregistrez ens                                                                            | uite l'appel de fonction et                                                                                                    | t fermez l'éditeur.                                                                      |                                              |
| "Ventilateur"         EN         "Marche_MotEss"         Engine_On         "Retard_MotEss"         Timer_Function         ENO         Réseau         7: Ventilateur pour moteur diesel         "Ventilateur"            EN         "MotDies_Ventil_acti                                                                                                    | <b>Réseau 6</b> : Venti                                                                    | lateur pour moteur à essence                                                                                                    | 2                                                                                        |                                              |
| Image: Second second second |                                                                                            | "Vent                                                                                                    | tilateur"                                                                                |                                              |
| "Marche_MotEss" — Engine_On Fan_On — é"<br>"Retard_MotEss" — Timer_Function ENO —<br>Réseau 7: Ventilateur pour moteur diesel<br>— EN "Ventilateur"<br>— EN "MotDies_Ventil_acti                                                                                                    |                                                                                            | — EN                                                                                                    | "MotEss Ventil a                                                                         | ctiv                                         |
| <pre>"Retard_MotEss" — Timer_Function ENO Réseau 7: Ventilateur pour moteur diesel "Ventilateur" ENO "MotDies_Ventil_acti</pre>                                                                                                    | "Marche_M                                                                                  | IOTESS" - Engine_On                                                                                                    | Fan_on                                                                                   |                                              |
| Réseau 7: Ventilateur pour moteur diesel "Ventilateur" EN "MotDies_Ventil_acti                                                                                                    | "Retard_M                                                                                  | IotEss" - Timer_Function                                                                                                    | ENO                                                                                      |                                              |
| "Ventilateur"<br>EN "MotDies_Ventil_acti                                                                                                    | Réseau 7: Venti                                                                            | lateur pour moteur diesel                                                                                                    |                                                                                          |                                              |
| EN "MotDies_Ventil_acti                                                                                                    |                                                                                            | "Vent                                                                                                    | cilateur"                                                                                |                                              |
|                                                                                                    |                                                                                            | — EN                                                                                                    | "MotDies Ventil                                                                          | acti                                         |
| "Marche_MotDies" — Engine_on Fan_on Vé"                                                                                                    | "Marche_Mo                                                                                 | tDies" - Engine_On                                                                                                    | Fan_on vé″                                                                               | -                                            |
| "Retard_MotDies" — Timer_Function ENO_                                                                                                    | "Retard_Mo                                                                                 | tDies" - Timer_Function                                                                                                    | ENO                                                                                      |                                              |
|                                                                                                    |                                                                                            |                                                                                                    |                                                                                          |                                              |
|                                                                                                    |                                                                                            |                                                                                                    |                                                                                          |                                              |
| L'appel des fonctions a été programme dans notre exemple comme un appel inconditionnel, cela signifie<br>que la fonction sera touiours exécutée.                                                                                                    | L'appel des fonctions a été<br>que la fonction sera toujou                                 | e programme dans notre e<br>rs exécutée.                                                                                                   | exemple comme un appel incondition                                                       | nnel, cela signifie                          |
| Vous pouvez si vous en avez besoin dans votre tâche d'automatisation programmer les appels de FC et FB                                                                                                    | Vous pouvez si vous en av                                                                  | ez besoin dans votre tâc                                                                                                    | he d'automatisation programmer les                                                       | appels de FC et FB                           |
| en les faisant dépendre de conditions : en les reliant par exemple à une entrée ou à un autre circuit en                                                                                                    | en les faisant dépendre de                                                                 | conditions : en les relian                                                                                                    | t par exemple à une entrée ou à un                                                       | autre circuit en                             |
| amont. Vous programmez les conditions à l'entrée EN ou à la sortie ENO de la boîte de la fonction.                                                                                                    | amont. Vous programmez                                                                     | les conditions à l'entrée E                                                                                                    | EN ou à la sortie ENO de la boîte de                                                     | la fonction.                                 |
|                                                                                                    |                                                                                            |                                                                                                    |                                                                                          | _                                            |
| Pour plus d'informations, référez-vous aux rubriques                                                                                                    |                                                                                            | Pour plus d'information                                                                                                    | ns, référez-vous aux rubriques                                                           |                                              |
| "Appel des aides de référence", "Description du langage<br>CONT/LOG/LIST" via la commande de menu <b>? &gt; Rubri-</b><br>ques d'aide.                                                                                                    |                                                                                            | "Appel des aides de ré<br>CONT/LOG/LIST" via<br><b>ques d'aide.</b>                                                                        | éférence", "Description du langage<br>la commande de menu <b>? &gt; Rubri-</b>           |                                              |

# 9 Programmation d'un bloc de données global

#### 9.1 Créer et ouvrir un bloc de données global

Si le nombre des mémentos internes (cellules de mémoire) d'une CPU ne suffit plus à intégrer le stock de données, vous avez la possibilité d'archiver des données sélectionnées dans un bloc de données global.

Les données du bloc de donnés global sont mises à disposition de tous les autres blocs. Un bloc de données d'instance en revanche est affecté à un bloc fonctionnel précis, ses données ne sont disponibles que dans ce bloc fonctionnel (voir le paragraphe 5.5), c'est-à-dire qu'elles sont locales.

Vous devez déjà être familiarisé avec la programmation en CONT, LIST ou LOG (voir les chapitres 4 et 5) et avec la programmation symbolique (voir le chapitre 3).

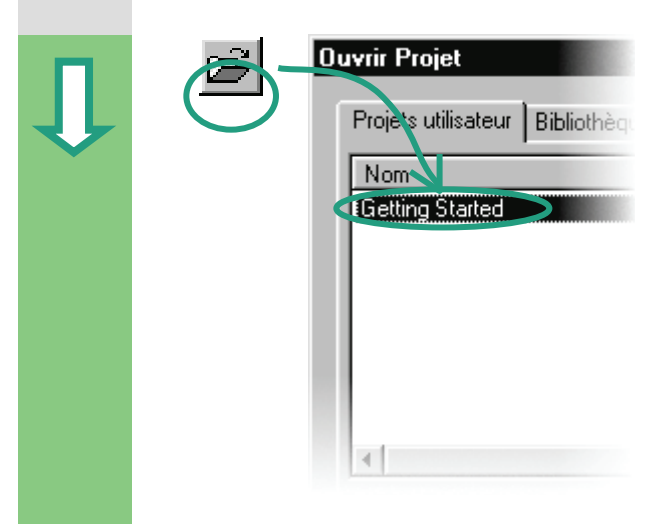

Si vous avez exécuté le projet-exemple "Getting Started" (chapitres 1-7), ouvrez-le à présent.

Créez sinon un nouveau projet dans SIMATIC Manager avec **Fichier > Assistant "Nouveau projet"**. Procédez comme décrit dans le paragraphe 2.1 et nommez le projet ainsi créé "DB global Getting Started".

Nous parlerons dans la suite de ce chapitre du projet "Getting Started". Mais vous pouvez exécuter chaque étape avec n'importe quel nouveau projet.

| Getting Started C:\SIEMEN                                   | 6\STEP7\S7proj\G | ettin_1     |     | _ 🗆 × |
|-------------------------------------------------------------|------------------|-------------|-----|-------|
| Getting Started     Getting Started     Station SIMATIC 300 |                  | ÷           | -   |       |
| - CPU314(1)<br>Programme S7(1)                              | Données système  | FB1         | DB1 | DB2   |
|                                                             | -                | : <b></b> - |     |       |
|                                                             | 081              | VAT1        | FC1 |       |
|                                                             |                  |             |     |       |
|                                                             |                  |             |     |       |
|                                                             |                  |             |     |       |

Naviguez jusqu'au dossier Blocs et ouvrez-le.

Cliquez avec le bouton droit de la souris dans la partie droite de la fenêtre.

| Û | Insérer un nauvel objet<br><br><br>                                                                                                    | Insérez à partir du menu contextuel un <b>bloc de don-</b><br>nées.                                                                                                    |
|---|----------------------------------------------------------------------------------------------------|----------------------------------------------------------------------------------------------------|
|   | Propriétés - Bloc de données       Image: Senderal (1)         Général (1)       Général (2)       Appels       Attribute         Nom et type :       Image: DB Indee_G       Image: DB Indee_G       Image: DB Indee_G         Commentaire :       Image: Bloc de données global       Image: DB Image: DB Image: | <ul> <li>Validez les options par défaut dans la boîte de dialogue des propriétés du bloc avec OK.</li> <li>Appelez l'aide sur cette boîte de dialogue pour plus d'informations.</li> <li>Le bloc de données DB3 a été inséré dans le dossier Blocs.</li> <li>Ouvrez le DB3 avec un double clic.</li> <li>Dans la boîte de dialogue "Nouveau bloc de données" qui s'ouvre alors, activez l'option Bloc de données. Fermez la boîte de dialogue par OK.</li> </ul> |
|   | Programmer des variables dans                                                                                                    | Rappel :<br>Dans le paragraphe 5.5 vous avez créé un bloc de<br>données d'instance en sélectionnant l'option "Bloc<br>de données associé à un bloc fonctionnel". Avec<br>l'option "Bloc de données", vous créez un bloc de<br>données global.                                                                                                    |
|   | Adresse         Non         Type         Valcur initiale         Commentaire           0.0         cmmon         cmmon                                                                                                    | <ul> <li>Entrez dans la colonne du nom "Mo-<br/>tEss_Vitesse_courante".</li> <li>Faites dérouler le menu contextuel Type de données &gt;<br/>simple &gt; INT.</li> </ul>                                                                                                    |
|   | A titre d'exemple, trois données globale<br>la table de déclaration des variables cor<br>ci-dessous.                                                                                                    | s ont été définies dans le DB3. Déclarez ces données dans<br>nme dans le tableau                                                                                                    |

| Adresse | Nom                  | Туре       | Valeur initiale | Commentaire                                       |
|---------|----------------------|------------|-----------------|---------------------------------------------------|
| 0.0     |                      | STRUCT     |                 |                                                   |
| +0.0    | PE_Actual_Speed      | INT        | 0               | Vitesse courante du moteur à essence              |
| +2.0    | DE_Actual_Speed      | INT        | 0               | Vitesse courante du moteur diesel                 |
| +4.0    | Preset_Speed_Reached | BOOL       | FALSE           | Les deux moteurs ont atteint la vitesse prescrite |
| =6.0    |                      | END STRUCT |                 |                                                   |

Les variables des vitesses courantes du bloc de données "Vitesse\_courante\_MotEss" et "Vitesse\_courante\_Mot-Dies" sont traitées de la même manière que les mots de mémento MW2 (Vitesse\_courante\_MotEss) et MW4 (Vitesse\_courante\_MotDies). Ceci sera montré au chapitre suivant.

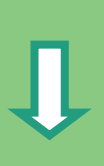

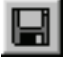

Enregistrez le bloc de données global.

| -                                | Affectation de mné                                                                                              | moniques                                                                                                    |                                                                                                    |                                    |  |
|----------------------------------|----------------------------------------------------------------------------------------------------|----------------------------------------------------------------------------------------------------|----------------------------------------------------------------------------------------------------|------------------------------------|--|
| <b>↓</b>                         | Qutils                                                                                                    |                                                                                                    | Il est également possible de donner un nor<br>aux blocs de données.                                                                                                    | m symbolique                       |  |
|                                  | Table                                                                                                    | des mnémoniques D                                                                                                    | Ouvrez la <b>Table de mnémoniques</b> et entrez pour le bloc de données DB3 le mnémonique "Données_G".                                                                                                    |                                    |  |
|                                  |                                                                                                    |                                                                                                    | Si vous avez copié au chapitre 4 la table des<br>mnémoniques d'un projet-exemple<br>(Exemple_CONT, exemple_LIST ou<br>Exemple_LOG) dans votre projet<br>"Getting Started", vous n'avez pas besoin de<br>définir de mnémoniques.                                               |                                    |  |
|                                  |                                                                                                    |                                                                                                    |                                                                                                    |                                    |  |
|                                  | Mnémonique                                                                                                    | Opérande e de dor                                                                                                    | n Commentaire                                                                                                    |                                    |  |
|                                  | Mnémonique<br>                                                                                                  | Opérande e de dor                                                                                                    | Commentaire                                                                                                    |                                    |  |
|                                  | Mnémonique<br><br>Données_G                                                                                     | Opérande     e de dor       ···     ···       DB     3       DB     3                                                   | In Commentaire<br><br>Bloc de données global                                                                                                    |                                    |  |
|                                  | Mnémonique<br><br>Données_G                                                                                     | Opérande e de dor          DB     3       DB     3                                                                      | In <u>Commentaire</u><br><br>Bloc de données global<br>Enregistrez la table des mnémoniques et fe<br>teur de mnémoniques.<br>Fermez également le bloc de données glob                                                                                                    | ermez l'édi-<br>bal.               |  |
|                                  | Mnémonique<br><br>Données_G                                                                                     | Opérande e de dor<br><br>DB 3 DB 3                                                                                      | In <u>Commentaire</u><br><br>Bloc de données global<br>Enregistrez la table des mnémoniques et fe<br>teur de mnémoniques.<br>Fermez également le bloc de données glob                                                                                                    | ermez l'édi-<br>bal.               |  |
| DB globa<br>Avec Aff<br>table du | Mnémonique<br><br>Données_G<br>al dans la table de décla<br>ichage > Vue des donné<br>bloc de données global (s | Opérande e de dor<br><br>DB 3 DB 3<br>DB 3<br>DB 3<br>aration des variation<br>ées vous pouvez v<br>se référer au chapi | Commentaire         Image: Commentaire         Bloc de données global         Enregistrez la table des mnémoniques et fateur de mnémoniques.         Fermez également le bloc de données global         Iles :         oir les valeurs courantes de type INT change tre 5.5). | ermez l'édi-<br>bal.<br>er dans la |  |

#### table des mnemoniques

A l'opposé du DB d'instance, le type de données du DB global est toujours l'adresse absolue, dans notre exemple le type de données DB3. Le type de données du bloc de données d'instance est en revanche le bloc FB associé.

> Pour plus d'informations, référez-vous aux rubriques "Programmation de blocs" et "Création de blocs de données" via la commande de menu ? > Rubrigues d'aide.

# **10 Programmation d'un bloc multiinstance**

#### 10.1 Créer et ouvrir un bloc fonctionnel

Vous avez programmé dans le chapitre 5 une commande de moteur à l'aide du bloc fonctionnel "Moteur" (FB1). Les blocs de données "Essence" (DB1) et "Diesel" (DB2) étaient utilisés lors de l'appel du bloc fonctionnel FB1 dans le bloc d'organisation OB1.

Chaque bloc de données contenait les données spécifiques à chaque moteur (par exemple #Vitesse\_Prescrite).

Imaginons-nous maintenant que notre tâche d'automatisation ait à commander d'autres moteurs, par exemple un moteur à l'huile de colza ou un moteur à hydrogène etc.

En appliquant la méthode pratiquée jusqu'ici, vous affecteriez pour chaque nouveau moteur un nouveau DB avec les données de ce moteur au FB utilisé jusqu'ici. Un DB3 pour commander le moteur à huile de colza et un DB4 pour commander le moteur à hydrogène etc. Le nombre de blocs augmenterait alors avec chaque nouvelle commande de moteur.

Vous pouvez réduire le nombre de blocs en utilisant un bloc multiinstance. Créez pour cela un nouveau bloc FB (dans notre exemple le bloc FB10) et appelez dans celui-ci le bloc FB1 tel qu'il est comme "instance locale". Le bloc FB1 transfère à chaque appel ses données dans le bloc de données DB10 du bloc supérieur FB10. Ainsi, il n'y a plus besoin d'affecter différents DB au bloc fonctionnel. Tous les FB, s'il y en a plusieurs, utilisent un seul bloc de données (ici le DB10).

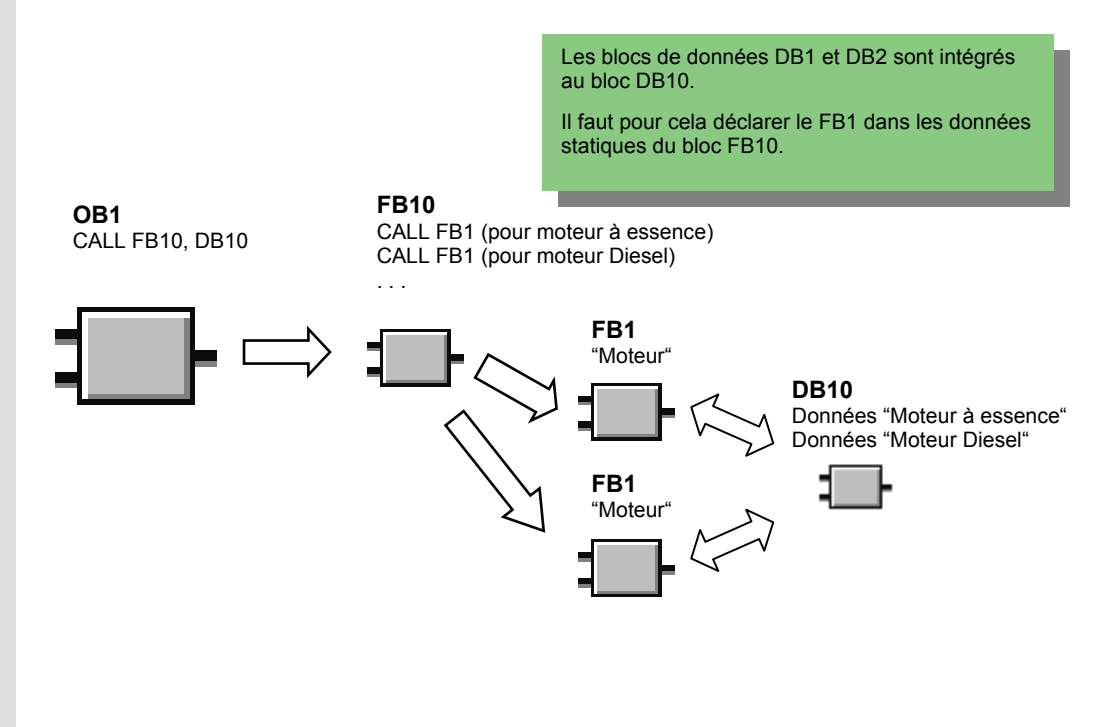

Ouvrir Projet 0000 Si vous avez exécuté l'exemple "Getting Started" (chapitres 1-7), ouvrez le projet "Getting Started". Projets utilisateur Bibliothè Si ce n'est pas le cas, ouvrez dans SIMATIC Manager M Getting Started le proiet ZFr01 05 STEP7 CONT, ZFr01 01 STEP7 LIST 1-9 ou ZFr01\_03\_STEP7\_LOG\_1-9. kt] -- C:\SIEMENS\STEP7\S - 🗆 × Naviguez ensuite jusqu'au dossier Blocs et ouvrez-le. F81 Cliquez avec le bouton droit de la souris dans la partie DB1 DB2 ÷ : -**1 1** droite de la fenêtre et sélectionnez un bloc fonctionnel VAT dans le menu contextuel. Propriétés - Bloc foncti Nommez ce bloc "FB10" et choisissez votre langage de Général (1) 🛛 Général (2) 🛵 création. Multinstance Nom symbolique Activez si elle ne l'est déjà la case d'option Multiins-Commentair tance, et confirmez le reste des options avec OK. Langage de création STL • nin du proje Lieu d'archivage du proiet C:\Sie ns\Step7\S7proi\Gettin Le bloc FB10 a été inséré dans le dossier Blocs. Dou-Interface ble-cliquez sur celui-ci pour l'ouvrir. Lode 18/05/2000 08:48:27 18/05/2000 08:48:27 Créé le 18/05/2000 08:48:27 Modifié le Commentaire Ψ. OK Annuler Aide Vous pouvez créer des multiinstances pour tous les types de blocs fonctionnels, même pour les commandes de valves par exemple. Sachez si vous utilisez ce genre de bloc, que non seulement les blocs fonctionnels appelés mais également les blocs appelants peuvent avoir des multiinstances. Pour plus d'informations, référez-vous aux rubriques "Programmation de blocs" et "Création de blocs et de bibliothèques" via la commande

Vous devez déjà être familiarisé avec la programmation en CONT, LIST ou LOG (voir les chapitres

4 et 5) et avec la programmation symbolique (chapitre 3).

de menu ? > Rubriques d'aide.

#### 10.2 Programmer le bloc FB10

Une variable statique à laquelle on donnera à chaque fois un nom différent est déclarée dans la table de déclaration des variables pour chaque appel prévu du bloc FB1 que l'on veut appeler comme instance locale dans le bloc FB10. On inscrira dans la colonne du type de données FB1 ("Moteur").

#### Déclarer ou définir les variables

Le FB 10 est ouvert dans la fenêtre de programme CONT/LIST/LOG. Reportez les déclarations de la figure suivante dans la vue de détail des variables. Choisissez pour cela successivement dans la vue d'ensemble des variables les types de déclaration "OUT", "STAT" et "TEMP" et faites vos entrées dans la vue de détail. Choisissez pour le type de déclaration "STAT" le type de données "<No> FB" dans la liste déroulante et remplacez la suite de caractères "<No>" par le chiffre "1".

|        |                                            | Co | Contenu de l'Environnement/Interface\OUT' |                 |         |                 |                                                   |  |  |  |  |
|--------|--------------------------------------------|----|-------------------------------------------|-----------------|---------|-----------------|---------------------------------------------------|--|--|--|--|
| 🕒 Inte | rface                                      |    | Nom                                       | Type de données | Adresse | Valeur initiale | Commentaire                                       |  |  |  |  |
|        |                                            | 13 | Preset_Speed_Reached                      | Bool            | 0.0     | FALSE           | Les deux moteurs ont atteint la vitesse prescrite |  |  |  |  |
|        | NS_OUT<br>STAT<br>TEMP                     |    |                                           | I               |         |                 |                                                   |  |  |  |  |
|        | Contenu de :'Environnement\Interface\STAT' |    |                                           |                 |         |                 |                                                   |  |  |  |  |

|                  | Cor | tenu de :'Environnement\Interface\STAT |                 |         |                 |                                           |  |  |  |  |
|------------------|-----|----------------------------------------|-----------------|---------|-----------------|-------------------------------------------|--|--|--|--|
| 🕀 Interface      |     | Nom                                    | Type de données | Adresse | Valeur initiale | Commentaire                               |  |  |  |  |
|                  | 0   | Petrol_Engi                            | Moteur          | 2.0     |                 | Première instance locale du FB 1 "Moteur" |  |  |  |  |
| ⊕ <b>-⊡-</b> OUT | ē   | Diesel_Eng                             | Moteur          | 2.0     |                 | Deuxième instance locale du FB 1 "Moteur" |  |  |  |  |
|                  |     |                                        |                 |         |                 |                                           |  |  |  |  |
|                  |     |                                        |                 |         |                 |                                           |  |  |  |  |
| Emp TemP         |     |                                        |                 |         |                 |                                           |  |  |  |  |

|             | Contenu de :'Environnement\Interface\TEM | 1P'             |                                   |                                                                                                    |
|-------------|------------------------------------------|-----------------|-----------------------------------|----------------------------------------------------------------------------------------------------|
| 🕒 Interface | Nom                                      | Type de données | Adresse                           | Commentaire                                                                                                 |
| Ter IN      | 🕲 PE_Preset_Speed_Reached                | Bool            | 0.0                               | Vitesse prescrite atteinte (moteur à essence)                                                               |
| 🗄 💷 OUT 🚽   | DE_Preset_Speed_Reached                  | Bool            | 0.1                               | Vitesse prescrite atteinte (moteur diesel)                                                                  |
| IN_OUT      |                                          |                 |                                   |                                                                                                    |
|             |                                          | L               | es instar<br>ent ensu<br>e progra | nces locales déclarées apparais-<br>ite dans le catalogue des éléments<br>mme sous la rubrique "Multiinstan |

ces"

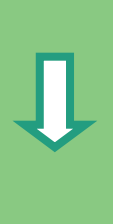

# Û

#### Programmer le FB10 en CONT

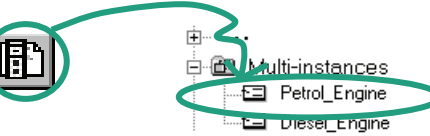

Insérez l'appel du bloc "MotEss" comme bloc multiinstance dans le réseau 1.

Insérez ensuite le contact à fermeture qui manque encore et remplacez les points d'interrogation par les mnémoniques.

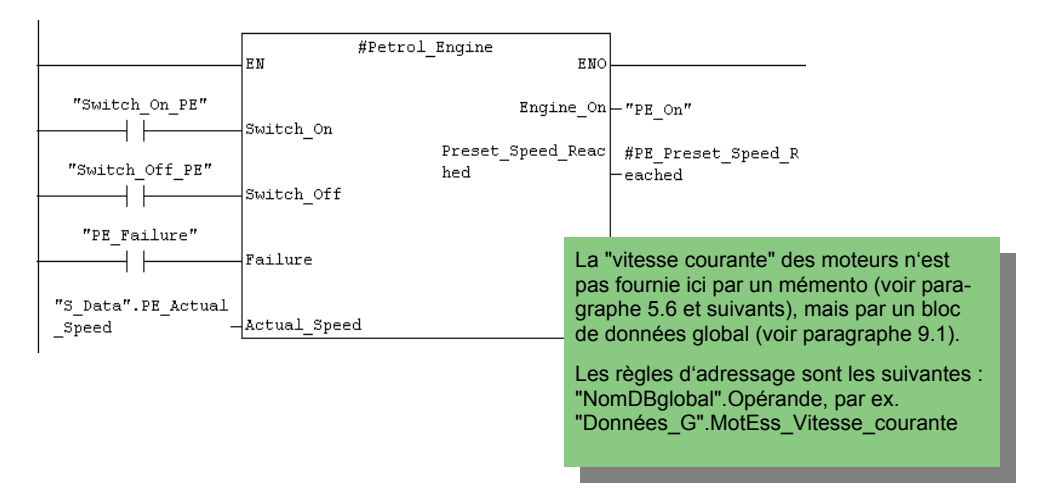

Insérez un nouveau réseau et programmez l'appel du moteur Diesel. Procédez pour cela comme pour le réseau 1.

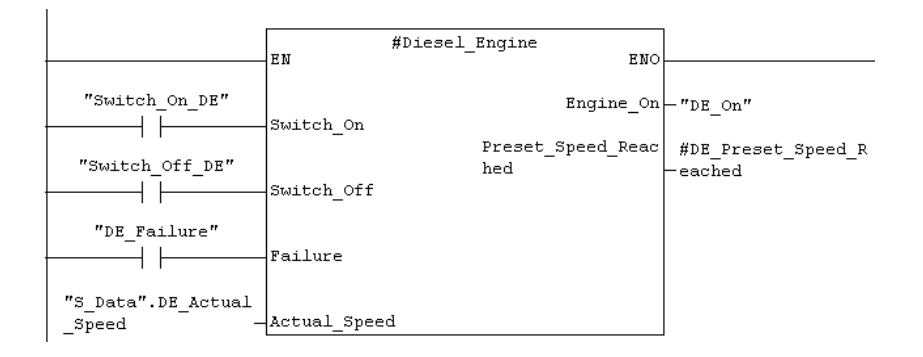

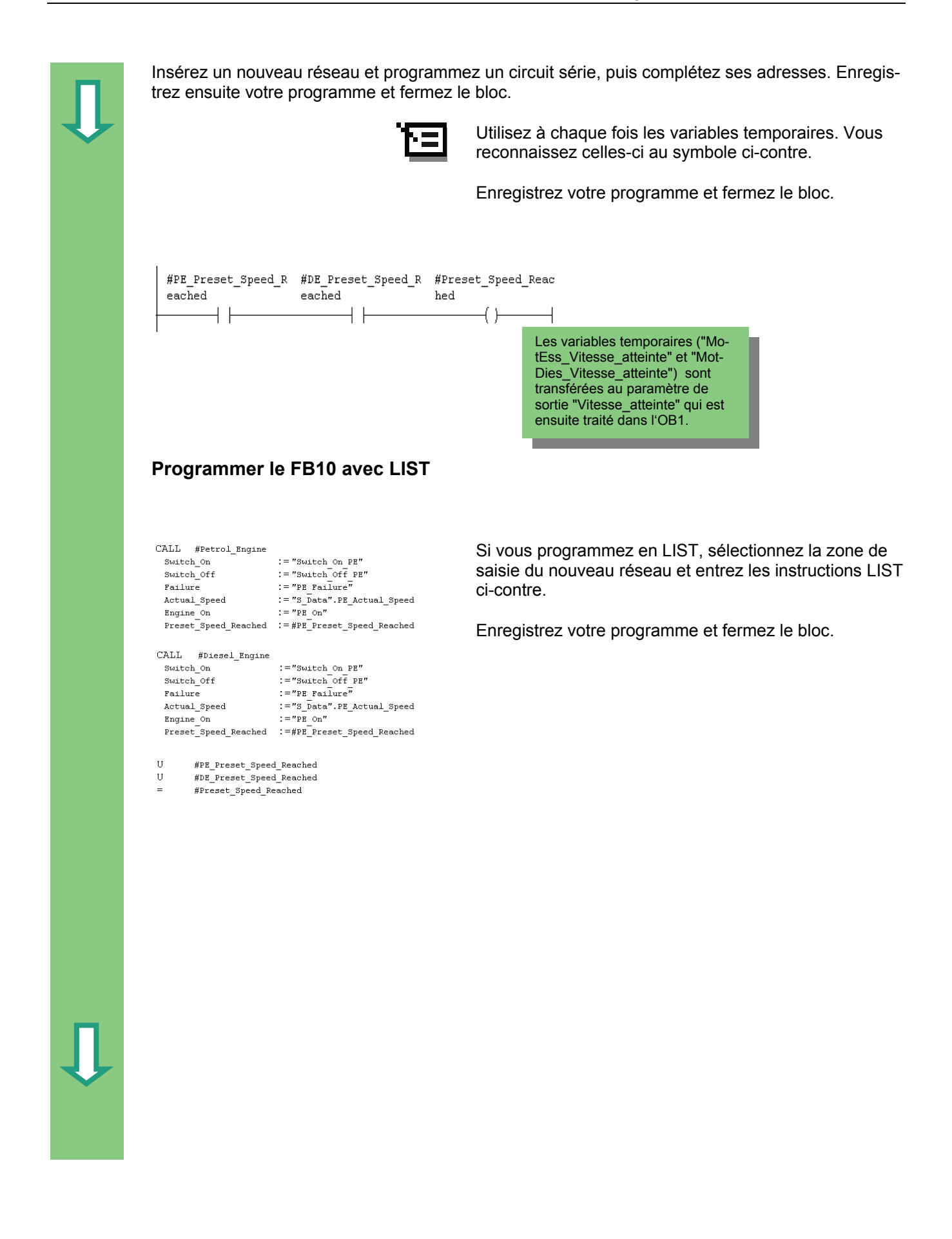

#### Programmer le FB10 en LOG

Si vous programmez en LOG, sélectionnez la zone de saisie d'un nouveau réseau et entrez les instructions LOG suivantes.

Enregistrez ensuite votre programme et fermez le bloc.

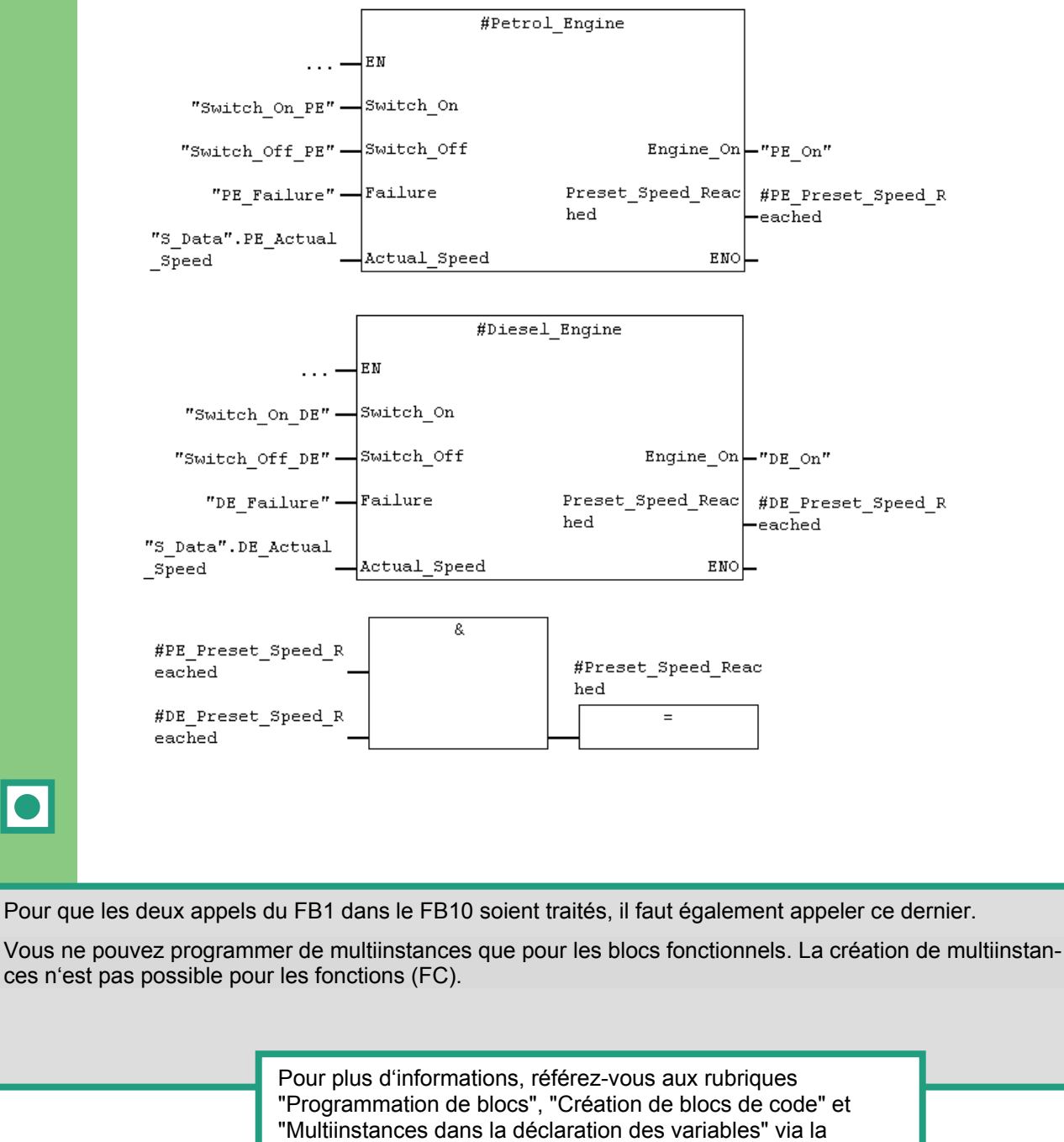

commande de menu ? > Rubriques d'aide.

#### 10.3 Générer un DB10 et modifier la valeur effective

Le bloc de données DB10 remplacera les blocs de données DB1 et DB2. Le DB10 renferme les données du moteur à essence et Diesel requises plus tard lors de l'appel du FB10 dans l'OB1 (voir l'appel du FB1 dans l'OB1 dans le paragraphe 5.6 et les suivants).

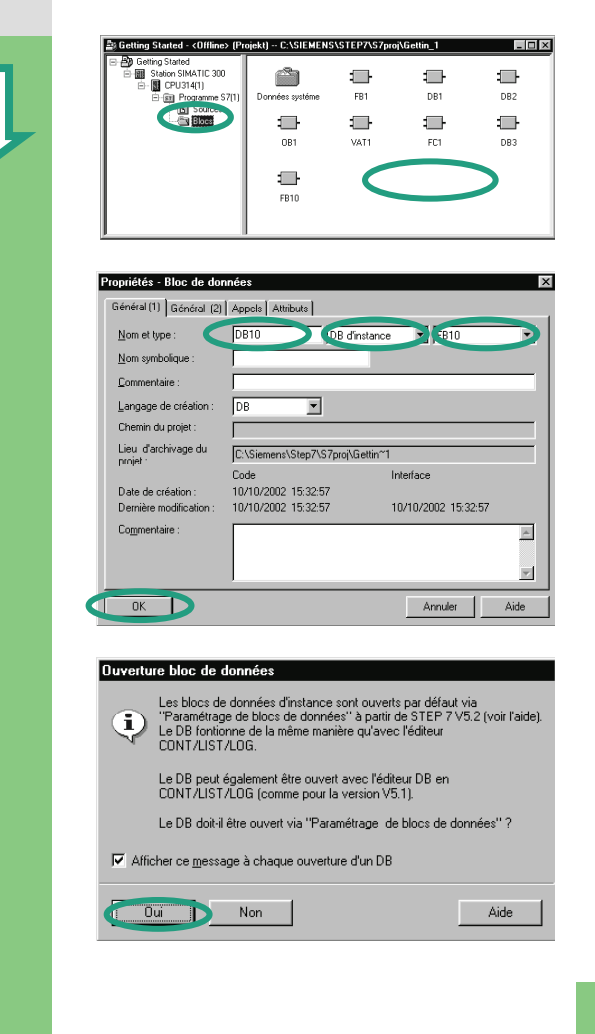

Générez un bloc de données DB dans le dossier **Blocs** du projet "Getting Started" avec le menu contextuel du bouton droit de la souris DB10.

Modifiez pour cela dans la boîte de dialogue "Propriétés – Bloc de données" le nom du bloc de données DB10, sélectionnez dans la liste déroulante correspondante le type "DB d'instance". Choisissez dans la liste déroulante de droite le bloc fonctionnel "FB10" auquel il doit être affecté et confirmez vos entrées avec **OK**.

Le bloc de données DB10 est maintenant inséré dans le projet "Getting Started".

Ouvrez le DB10 par double clic.

Confirmez la boîte de dialogue suivante avec **OUI** pour paramétrer le bloc de données d'instance. Activez la **vue des données**.

La vue des données affiche toutes les variables du DB10, y compris les variables "internes" des deux appels du FB1 ("instances locales"). La vue de déclaration montre les variables telles que vous les avez déclarées dans le FB10.

|    |        | -        |                                    |      |                |              |                                                   |
|----|--------|----------|------------------------------------|------|----------------|--------------|---------------------------------------------------|
|    | Adress | Décl.    | Nom                                | Туре | Valeur initial | Valeur en co | Commentaire                                       |
| 1  | 0.0    | out      | Preset_Speed_Reached               | BOOL | FALSE          | FALSE        | Les deux moteurs ont atteint la vitesse prescrite |
| 2  | 2.0    | stat:in  | Petrol_Engine.Switch_On            | BOOL | FALSE          | FALSE        | Mise en marche du moteur                          |
| 3  | 2.1    | stat:in  | Petrol_Engine.Switch_Off           | BOOL | FALSE          | FALSE        | Arrêt du moteur                                   |
| 4  | 2.2    | stat:in  | Petrol_Engine.Failure              | BOOL | FALSE          | FALSE        | Défaillance du moteur provoquant l'arrêt          |
| 5  | 4.0    | stat:in  | Petrol_Engine.Actual_Speed         | INT  | 0              | 0            | Vitesse réelle du moteur                          |
| 6  | 6.0    | stat:out | Petrol_Engine.Engine_On            | BOOL | FALSE          | FALSE        | Le moteur se met en marche                        |
| 7  | 6.1    | stat:out | Petrol_Engine.Preset_Speed_Reached | BOOL | FALSE          | FALSE        | Vitesse prescrite atteinte                        |
| 8  | 8.0    | stat     | Petrol_Engine.Preset_Speed         | INT  | 1500           | 1500         | Vitesse de moteur prescrite                       |
| 9  | 10.0   | stat:in  | Diesel_Engine.Switch_On            | BOOL | FALSE          | FALSE        | Mise en marche du moteur                          |
| 10 | 10.1   | stat:in  | Diesel_Engine.Switch_Off           | BOOL | FALSE          | FALSE        | Arrêt du moteur                                   |
| 11 | 10.2   | stat:in  | Diesel_Engine.Failure              | BOOL | FALSE          | FALSE        | Défaillance du moteur provoquant l'arrêt          |
| 12 | 12.0   | stat:in  | Diesel_Engine.Actual_Speed         | INT  | 0              | 0            | Vitesse réelle du moteur                          |
| 13 | 14.0   | stat:out | Diesel_Engine.Engine_On            | BOOL | FALSE          | FALSE        | Le moteur se met en marche                        |
| 14 | 14.1   | stat:out | Diesel_Engine.Preset_Speed_Reached | BOOL | FALSE          | EALCE        | Vitesse prescrite atteinte                        |
| 15 | 16.0   | stat     | Diesel_Engine.Preset_Speed         | INT  | 1500           | 1300         | Vitesse de moteur prescrite                       |

Entrez "1300" à la place de la valeur effective du moteur Diesel. Enregistrez le bloc de données et fermez-le.

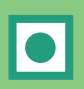

La table de déclaration des variables du DB10 contient à présent toutes les variables. Dans la partie supérieure de la table, vous voyez les variables de l'appel du bloc fonctionnel "Moteur essence" et dans la partie inférieure de la table l'appel du bloc fonctionnel "Moteur Diesel" (voir paragraphe 5.5).

Les variables internes du FB1 conservent leurs noms symboliques, par exemple "Marche". Il est seulement précédé du nom de l'instance locale, par exemple "MotEss.Marche".

Pour plus d'informations, référez-vous aux rubriques "Programmation de blocs", "Création de blocs de données" via la commande de menu **? > Rubriques d'aide.** 

#### 10.4 Appel du FB10 dans l'OB1

Dans notre exemple, le FB10 est appelé dans l'OB1. Il s'agit de la même fonctionnalité que celle nous avons déjà vue lorsque nous avons programmé et appelé le bloc FB1 dans l'OB1 (paragraphes 5.6 et suivants). L'utilisation d'un bloc fonctionnel multiinstance permet de remplacer les réseaux 4 et 5 programmés au chapitre 5.

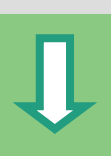

| Getting Started - <offline> (Pr</offline>                  | ojekt) C:\SIEMENS | S\STEP7\S7pro | j\Gettin_1 | _ 🗆 🗵        |
|------------------------------------------------------------|-------------------|---------------|------------|--------------|
| Betting Stated Betting Station SIMATIC 300 B ■ B CPU314(1) |                   | :             | <b>.</b>   | <b>.</b>     |
| Programme S7(1)     Sources     Sources                    |                   | :<br>-        | -DB1       | 1082<br>1000 |
|                                                            | 081               | VAT1          | FC1        | DB3          |
|                                                            | FB10              | DB10          |            |              |
|                                                            |                   |               |            |              |

Ouvrez l'**OB1** dans lequel vous venez de programmer le bloc FB10.

#### Définir les mnémoniques

La fenêtre de l'éditeur de programme CONT/LIST/LOG est ouverte. Öuvrez la table des mnémoniques avec **Outils > Table des mnémoniques** et entrez les noms symboliques du bloc fonctionnel FB10 et du bloc de données DB10 dans la table.

Enregistrez la table des mnémoniques et fermez la fenêtre.

| Mnémonique      | Mnémonique Opérande e de donne |    |    | Commentaire |                                    |
|-----------------|--------------------------------|----|----|-------------|------------------------------------|
|                 |                                |    |    |             |                                    |
| Moteurs         | FB                             | 10 | FB | 10          | Exemple de multiinstances          |
| Données_Moteurs | DB                             | 10 | FB | 10          | Bloc de données d'instance de FB10 |
|                 |                                |    |    |             | ···· .                             |

#### Programmer l'appel dans CONT

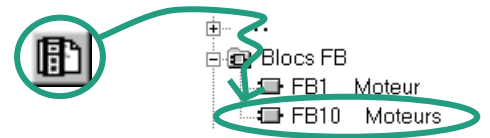

Insérez à la fin de l'OB1 un nouveau réseau et programmez l'appel du FB**10** ("Moteurs"). Û

Complétez l'appel en inscrivant les mnémoniques voulus comme dans la figure ci-dessous.

Effacez l'appel du FB1 dans l'OB1 (réseaux 4 et 5 des paragraphes 5.6 et suivants), car le bloc FB1 ne devra plus être appelé que centralement par l'intermédiaire du bloc FB10.

Enregistrez ensuite votre programme et fermez le bloc.

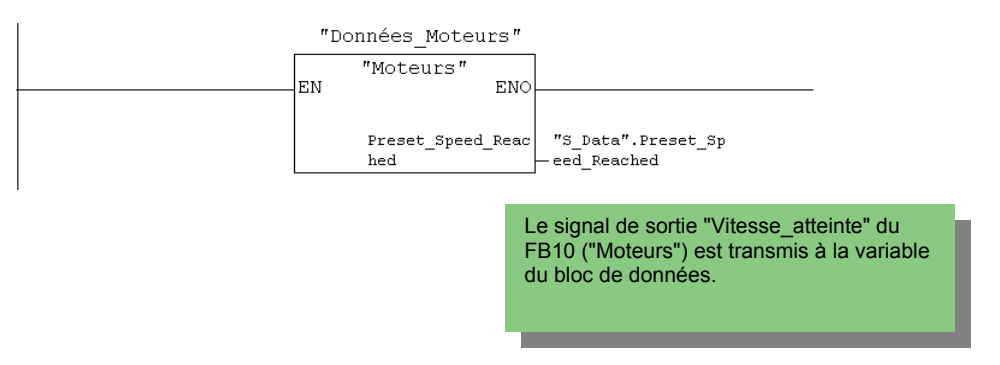

#### Programmer l'appel dans LIST

Si vous programmez en LIST, cliquez dans la zone de saisie du nouveau réseau et entrez les instructions LIST suivantes. Sélectionnez pour cela le **FB10** "**Moteurs**" dans les blocs FB du catalogue des éléments de programme.

Effacez l'appel du FB1 dans l'OB1 (réseaux 4 et 5 des paragraphes 5.6 et suivants), car le bloc FB1 ne devra plus être appelé que centralement par l'íntermédiaire du FB10.

Enregistrez ensuite votre programme et fermez le bloc.

```
CALL "Moteurs" , "Données_Moteurs"
Preset_Speed_Reached:="S_Data".Preset_Speed_Reached
```

Û

#### Programmer l'appel dans LOG

Si vous programmez en LOG, cliquez dans la zone de saisie du nouveau réseau et entrez les instructions LOG comme dans la figure ci-dessous. Sélectionnez pour cela dans le catalogue des éléments du programme le FB10 "Moteurs" parmi les blocs FB.

Effacez l'appel du bloc FB1 dans l'OB1 (réseaux 4 et 5 des paragraphes 5.6 et suivantes), car le bloc ne devra plus être appelé que centralement par l'intermédiaire du bloc FB10.

Enregistrez ensuite votre programme et fermez le bloc.

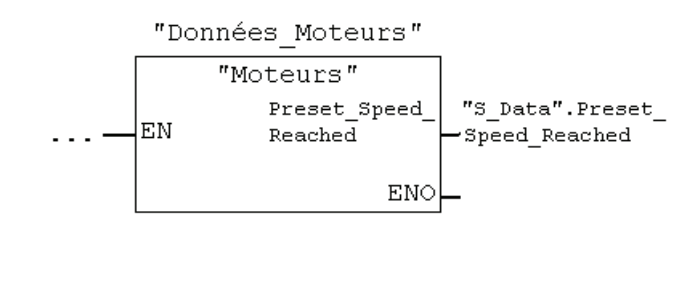

Si vous avez besoin dans votre solution d'automatisation d'autres commandes de moteurs, par exemple pour des moteurs à gaz naturel ou gaz biologique, vous pouvez les programmer comme multiinstance et les appeler dans le FB10.

Vous déclarez pour cela les nouveaux moteurs dans la table de déclaration des variables du FB10 ("Moteurs") et programmez l'appel du FB1 (multiinstance dans le catalogue des éléments de programme) dans le bloc FB10. Si vous voulez utiliser l'adressage symbolique, vous devez définir les nouveaux mnémoniques, par exemple pour la mise en marche et la mise à l'arrêt des moteurs, dans la table des mnémoniques.

Pour plus d'informations, référez-vous aux rubriques "Appel des aides de référence", "Description du langage CONT/LOG/LIST" via la commande de menu **? > Rubriques d'aide.** 

# 11 Configuration de la périphérie décentralisée

#### 11.1 Installer et configurer la périphérie décentralisée avec PROFIBUS-DP

Dans la configuration traditionnelle d'une installation d'automatisation, les câbles de liaison des capteurs et des actionneurs sont enfichés directement dans les modules d'entrées/sorties de l'appareil de base, entraînant des coûts et un temps de câblage importants.

En configuration décentralisée, les coûts de câblage peuvent être considérablement réduits en plaçant les modules d'entrées/sorties à proximité des capteurs et actionneurs. Le bus de terrain PROFIBUS-DP fait la liaison entre le système d'automatisation, les modules de périphérie et les appareils de terrain.

Vous avez pu apprendre la programmation utilisée pour la configuration conventionnelle au chapitre 6. La configuration décentralisée ne requiert pas de programmation particulière. Vous choisissez vos modules dans le catalogue du matériel, les disposez sur un châssis et adaptez leurs propriétés en fonction de vos besoins.

Vous devez savoir comment créer un projet et configurer une installation centralisée (voir chapitre 6 et paragraphe 2.1).

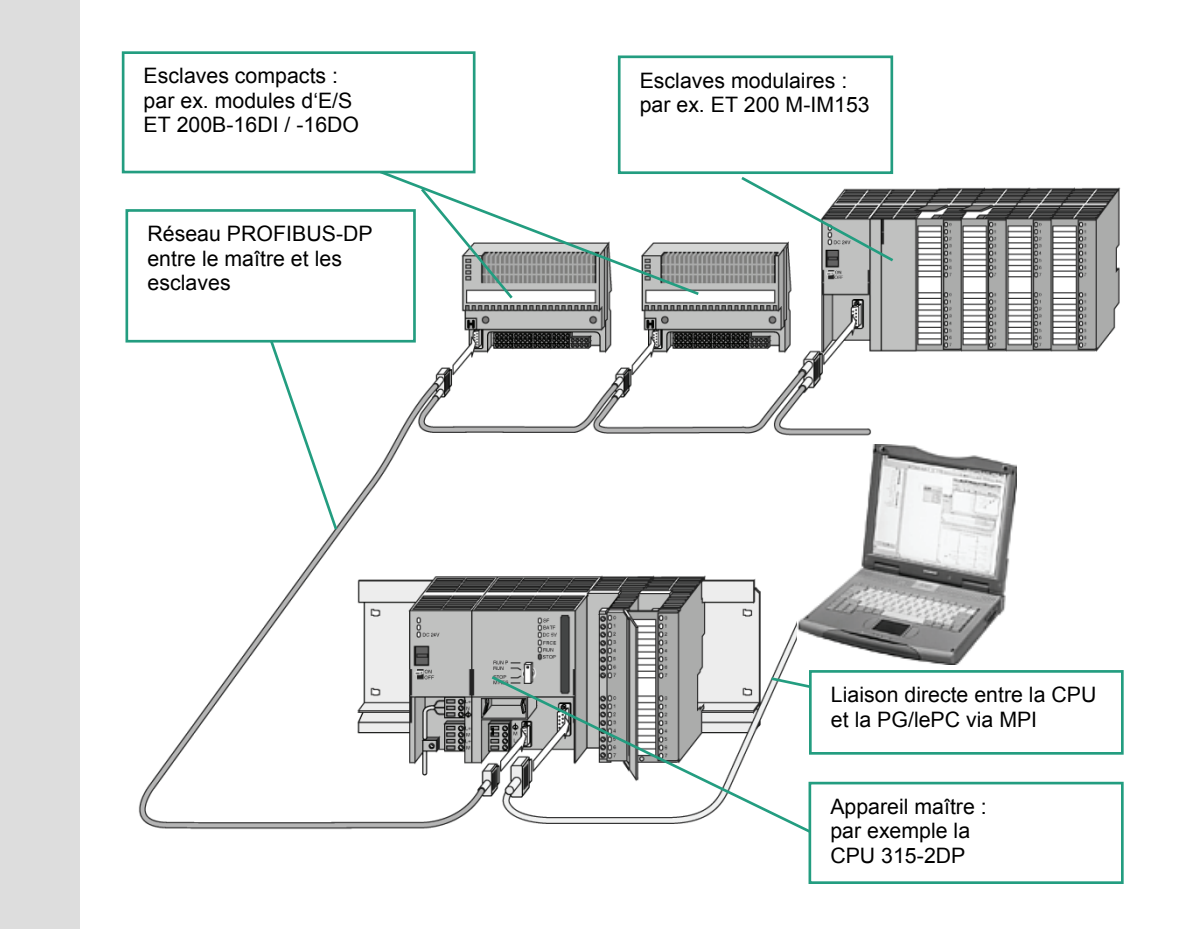

| SIMATIC Manage<br>Fichier Système cible                                                                                                    | er<br>Affichage <u>O</u> utils Fe                                                                                                    | mêtre <u>?</u>                                                                                                    | -                                                                  |
|----------------------------------------------------------------------------------------------------|----------------------------------------------------------------------------------------------------|----------------------------------------------------------------------------------------------------|--------------------------------------------------------------------|
|                                                                                                    | V 8 M                                                                                                    |                                                                                                    |                                                                    |
|                                                                                                    |                                                                                                    |                                                                                                    |                                                                    |
|                                                                                                    |                                                                                                    |                                                                                                    |                                                                    |
|                                                                                                    |                                                                                                    |                                                                                                    |                                                                    |
|                                                                                                    |                                                                                                    |                                                                                                    |                                                                    |
| Pour obtenir de l'aide, ap                                                                                                    | ppuyez sur F1.                                                                                                    |                                                                                                    |                                                                    |
|                                                                                                    |                                                                                                    |                                                                                                    |                                                                    |
|                                                                                                    | Fichier                                                                                                    |                                                                                                    |                                                                    |
|                                                                                                    |                                                                                                    |                                                                                                    |                                                                    |
|                                                                                                    |                                                                                                    |                                                                                                    |                                                                    |
|                                                                                                    |                                                                                                    |                                                                                                    |                                                                    |
|                                                                                                    | Assistant 'N                                                                                                    | louveau Pro                                                                                                    | ojeť                                                               |
|                                                                                                    | Assistant 'N                                                                                                    | louveau Pro                                                                                                    | ojeť                                                               |
|                                                                                                    | Assistant 'N                                                                                                    | louveau Pro                                                                                                    | ojeť                                                               |
|                                                                                                    | Assistant 'N                                                                                                    | louveau Pro                                                                                                    | ojeť                                                               |
| Assistant de STEP 7 : 'n                                                                                                    | Assistant 'N<br>                                                                                                    | louveau Pro                                                                                                    | ojeť                                                               |
| Assistant de STEP 7 : 'n<br>I Quelle CPU utilise                                                                                                    | Assistant 'N                                                                                                    | louveau Pro                                                                                                    | ojet                                                               |
| xsistent de STEP 7 : 'n<br>I Quelle CPU utilise<br>CPU:                                                                                                    | ouveau projet<br>z-vous dans votre projet                                                                                                    | louveau Pro                                                                                                    | ojet                                                               |
| ssistant de STEP 7: 'n<br>I Quelle CPU utilise:<br>GPU:                                                                                                    | Assistant 'N<br>ouveau projet'<br>zvous dans votre projet<br>(P031 dEV<br>(P031 dEV<br>(P031 dEV)                                                                                                    | louveau Pro                                                                                                    | AB0                                                                |
| ssistant de STEP 7:= 'n<br>┨ Quelle CPU utilise:<br>UPU:                                                                                                    | Assistant 'N<br>ouveau projet'<br>zvous dans votre projet<br>CPU314IPU<br>CPU314IPU<br>CPU314IPU<br>CPU314IPU<br>CPU314IPU<br>CPU314IPU<br>CPU314IPU<br>CPU314IPU<br>CPU314IPU<br>CPU314IPU<br>CPU314IPU                                                                                                    | 12<br>12<br>12<br>13<br>14<br>15<br>15<br>15<br>15<br>15<br>15<br>15<br>15<br>15<br>15                                                                                                    |                                                                    |
| ssistant de STEP 7 : 'n<br>I Quelle CPU utilise.<br>GPU:                                                                                                    | Assistant 'N<br>ouveau projet'<br>zvous dans votre projet<br>CPU314/EV<br>CPU314/EV<br>CPU314/EV<br>CPU31820F<br>CPU31820F<br>CPU31820F<br>CPU31820F<br>CPU31820F<br>CPU31820F                                                                                                    | 2<br>No de réference<br>ESS 315-247540<br>ESS 315-247540<br>ESS 315-24 | AB0<br>AB0<br>AB0<br>AB0<br>AB0                                    |
| Assistant de STEP 7 : 'n<br>Quelle CPU utilise:<br>gPU:<br>Nom de CPU :                                                                                                    | Assistant 'N<br>ouveau projet'<br>zvous dans votre projet<br>CPU314 EPU<br>CPU314 EPU<br>CPU3182 DP<br>CPU3182 DP<br>CPU3182 DP<br>CPU3182 DP<br>CPU3182 DP<br>CPU3182 DP<br>CPU3182 DP(1)                                                                                                    | No de réference<br>10 No de réference<br>10 State A Proc<br>10 State A Proc<br>10                  | AB0<br>AB0<br>AB0<br>AB0<br>AB0<br>AB0                             |
| Assistant de STEP 7 : 'n<br>Quelle CPU utilise<br>gPU:<br>Nom de CPU :<br>Adresse <u>M</u> P1 :                                                                                                    | Assistant 'N<br>ouveau projet'<br>zvous dans votre projet<br>CPU34 av<br>CPU34 av<br>CPU342 DP<br>CPU342 DP<br>CPU352 DP()<br>2                                                                                                    | No de réference<br>BES7 315-447540<br>BES7 315-247540<br>BES7 315-247540<br>BES7 3                 | AB0<br>AB0<br>AB0<br>AB0<br>AB0                                    |
| seistant de STEP 7 : 'n<br>Quelle CPU utilise:<br>gPU:<br>Nom de CPU :<br>Adresse <u>M</u> P1:                                                                                                    | Assistant 'N<br>ouveau projet'<br>zvous dans votre projet<br>zvous dans votre projet<br>reusiste<br>reusiste<br>ceusiste<br>ceusiste | Provide a providence Provide Control Provide Control Provide                                                                                                    | AB0<br>AB0<br>AB0<br>AB0<br>AB0                                    |
| ssistant de STEP 7 : 'n<br>Quelle CPU utilise:<br>GPU:<br>Nom de CPU :<br>Adresse <u>M</u> P1:                                                                                                    | Assistant 'N<br>ouveeu projet'<br>zvous dans votre projet<br>zvous dans votre projet<br>ceujat diev<br>ceujat diev<br>ce                                                                                                    | Provide a la provide de la provide de la pr                                                                                                    | аво<br>Аво<br>Аво<br>Аво<br>Аво<br>Аво                             |
| ssistant de STEP 7 : 'n<br>Quelle CPU utilise<br>CPU:<br>Nom de CPU :<br>Adresse MPI :<br>S7_Pro1                                                                                                    | Assistant 'N<br>ouveau projet'<br>zvous dans votre projet<br>zvous dans votre projet<br>course cert<br>course cert<br>course course co                                                                                                    | No de référence     Service au Pro     Service au Pro     Service                                                                                                    | рје†<br>Аво<br>Аво<br>Аво<br>Аро                                   |
| Seistant de STEP 7 : 'n<br>Quelle CPU utilise<br>CPU:<br>Nom de CPU :<br>Adresse MP1 :<br>S7_Pro1<br>Station SIMATIC 30<br>P- SI CPUSE SC PM1                                                                                                    | Assistant 'N<br>ouveau projet'<br>z-vous dans votre projet<br>Dy 13 d B/C<br>CPU3182 DP<br>CPU3182 DP<br>CPU3182 DP<br>CPU3182 DP<br>CPU3182 DP<br>CPU3182 DP<br>PO<br>DI CPU3182 DP<br>DI CPU3182 DP<br>DI CPU3182                                                                                                    | No de référence     resource au Pro     resource au pro     resource au pro     r                                                                                                    | AB0<br>AB0<br>AB0<br>AB0<br>AB0<br>AB0<br>AB0<br>AB0<br>AB0<br>AB0 |
| Sesistant de STEP 7 : 'n<br>Quelle CPU utilise<br>CPU:<br>Nom de CPU :<br>Adresse MPI :<br>S7_Pro1<br>Station SIMATIC 30<br>F= QCPU3582DP1<br>Bata Blocs                                                                                                    | Assistant 'N<br>ouveau projet'<br>zvous dans votre projet<br>Dyna de CPU<br>CPU3141DL<br>CPU3182 OP<br>CPU3182 OP<br>CPU3182 OP<br>CPU3182 OP<br>CPU3182 OP(1)<br>2                                                                                                    | 7 7 8 8 8 8 9 9 9 9 9 9 9 9 9 9 9 9 9 9                                                                                                    | 480<br>480<br>480<br>480<br>480<br>480                             |
| seistant de STEP 7 : 'n<br>Quelle CPU utilise<br>CPU:<br>Nom de CPU :<br>Adresse MPI :<br>S7_Pro1<br>Beilion SIMATIC 30<br>Geilion SIMATIC 30<br>Geilion SIMATIC 30<br>Beilion SIMATIC 30<br>Beilion SIMATI | Assistant 'N<br>ouveau projet'<br>zvous dans votre projet<br>Deutscore<br>CPU316/DC<br>CPU318/20P<br>CPU318/20P<br>CPU318/20P<br>CPU318/20P<br>CPU318/20P<br>CPU318/20P<br>CPU318/20P<br>CPU318/20P<br>CPU318/20P<br>(D)<br>CPU318/20P<br>(D)<br>(D)<br>CPU318/20P<br>(D)<br>(D)<br>(D)<br>(D)<br>(D)<br>(D)<br>(D)<br>(D)                                                                                                    | 7 7 8 8 8 8 9 9 9 9 9 9 9 9 9 9 9 9 9 9                                                                                                    | AB0<br>AB0<br>AB0<br>AB0<br>AB0<br>AB0                             |
| Seistant de STEP 7 : 'n<br>Quelle CPU utilise<br>CPU:<br>Nom de CPU :<br>Adresse MP1:<br>S7. Pro1<br>Botion SIMATIC 30<br>Botion SIMATIC 30<br>ST. Pro1<br>Botion SIMATIC 30<br>ST. Pro1<br>Botion SIMATIC 30<br>Botion SIMATIC 30<br>Botion SIMATIC 30<br>Botion SIMATIC 30<br>ST. Pro1<br>Botion SIMATIC 30<br>ST. Pro1<br>ST. Pro1                                                                                                    | Assistant 'N  ouveau projet'  zvous dans votre projet  zvous dans votre projet  CPU3142 DP  CPU3152 DP  CPU3152 DP                                                                                                    | I I I I I I I I I I I I I I I I I I I                                                                                                    | AB0<br>AB0<br>AB0<br>AB0<br>AB0<br>AB0                             |

Vous pouvez à nouveau partir du SIMATIC Manager.

Fermez éventuellement les projets encore ouverts pour plus de clarté.

Créez un nouveau projet.

Sélectionnez lorsque l'Assistant vous le demande la **CPU 315-2DP** (CPU avec réseau PROFIBUS-D).

Procédez autrement comme au paragraphe 2.1 et entrez comme nom de projet "GS-DP" (Getting Started – Périphérie décentralisée).

Si vous désirez tout de suite créer votre propre configuration, indiquez à cet endroit votre CPU. Attention ! Elle doit prendre DP en charge.

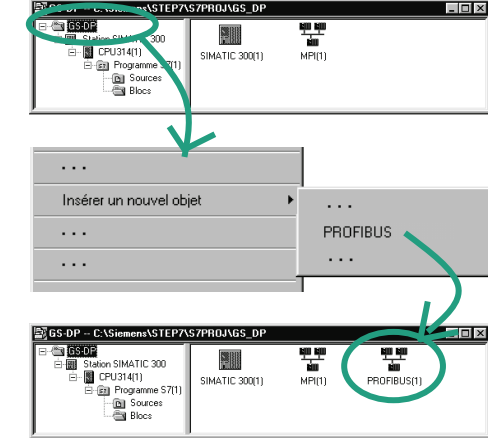

Sélectionnez le dossier GS-DP.

Insérez un réseau **PROFIBUS** via le menu contextuel du bouton droit de la souris.

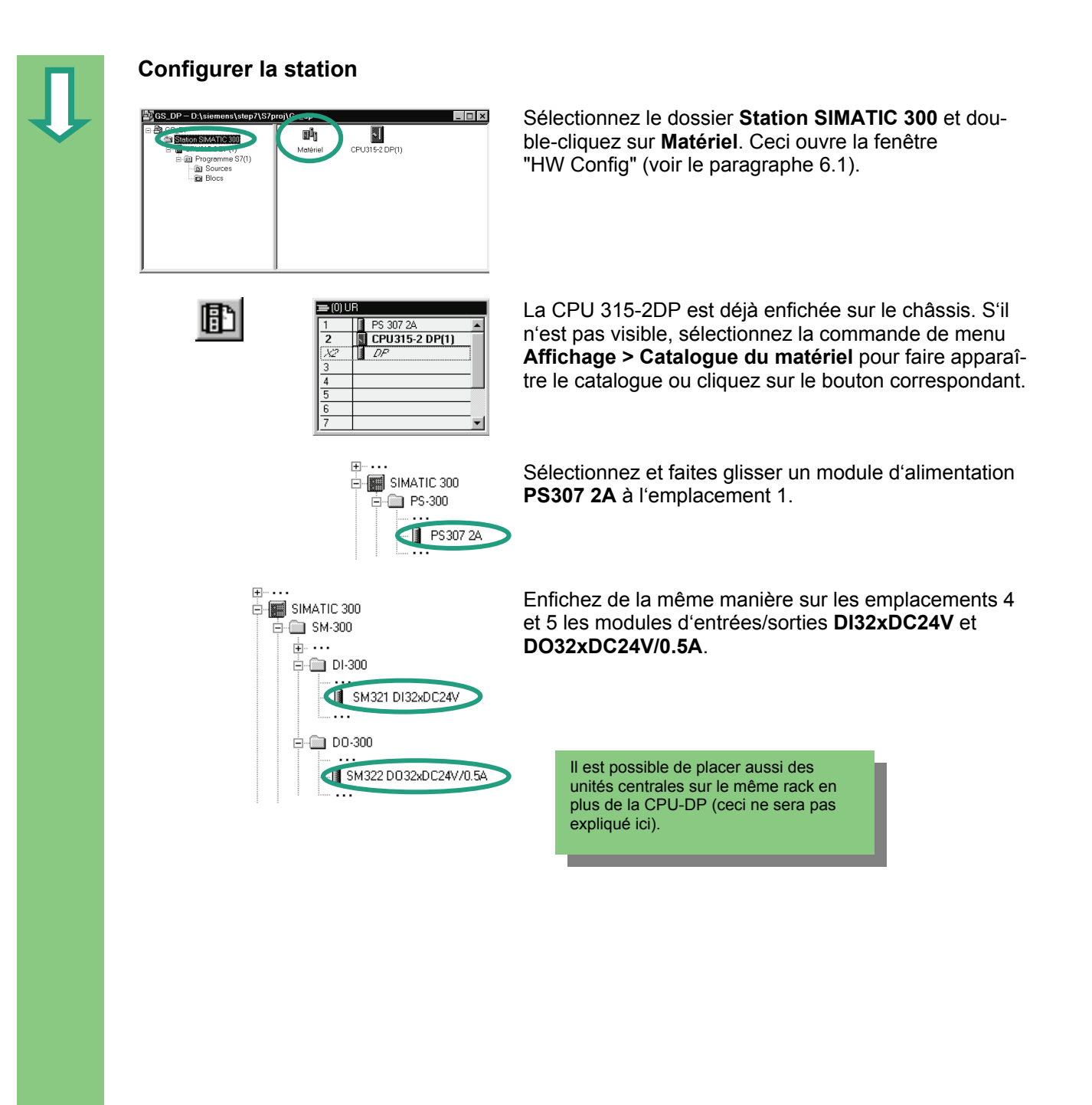

|   | Configurer le réseau maître DP                                                                                                    |                                                                                                    |
|---|----------------------------------------------------------------------------------------------------|----------------------------------------------------------------------------------------------------|
| 1 | Insertion ····<br>····<br>Réseau maître DP                                                                                                    | Sélectionnez le maître DP à l'emplacement 2.1 et insé-<br>rez un <b>réseau maître DP</b> .                                                                                                    |
|   | Propriétés - Interface PROFIBUS DP (RD/S2.1)                                                                                                    | Acceptez l'adresse proposée dans la boîte de dialogue<br>qui s'affiche. Sélectionnez dans le champ "Sous-<br>réseau" l'entrée "PROFIBUS(1)" et confirmez vos en-<br>trées avec <b>OK</b> .       |
|   | DK         Annular         Aide           1         FS 307 2A         P           1         FS 307 2A         P           3         DP335 20 P(1)         P           4         DP320C2AV         P           5         D0320C2AV/05A         P           7         x         X                                                                                                    | Vous pouvez déplacer tous les objets qui se<br>trouvent sur le réseau maître DP en les<br>sélectionnant et en les faisant glisser tout en<br>maintenant le bouton de la souris enfoncé.          |
|   | □ 號· PROFIBUS-DP<br>B· □ ···<br>□ ···<br>□ ····<br>□ ····<br>□ ···<br>□ ···<br>□ ····<br>□ ····<br>□ ····<br>□ ····<br>□ ····<br>□ ····<br>□ ····<br>□ ····<br>□ ····<br>□ ·····<br>□ ·····<br>□ ·····<br>□ ·····<br>□ ·····<br>□ ·····<br>□ ······<br>□ ······<br>□ ······<br>□ ······<br>□ ········<br>□ ·······<br>□ ·······<br>□ ·········· | Naviguez dans le catalogue du matériel jusqu'au mo-<br>dule <b>B-16DI</b> et insérez-le par glisser-lâcher dans le<br>réseau maître (attendez que le curseur change d'aspect<br>et relâchez-le). |
|   | Propriétés Parlennire PROFIBUS 8-16D DP X<br>Ficile du familie Paramètres<br>Adresse:<br>Viesse de transmission 1.5 moury                                                                                                    | L'adresse réseau du module inséré peut être alors mo-<br>difiée dans la page d'onglet <b>Paramétres</b> de ses proprié-<br>tés.                                                                  |
|   | Sourréseu:<br>- Non connecte -<br>Béderingen) 1:5 Mont/s<br>Brouries<br>Effect<br>OK<br>Abbrechen<br>Hile                                                                                                    | Confirmez l'adresse proposée avec <b>OK</b> .                                                                                                    |
|   |                                                                                                    |                                                                                                    |
| п |                                                                                                    |                                                                                                    |
| V |                                                                                                    |                                                                                                    |

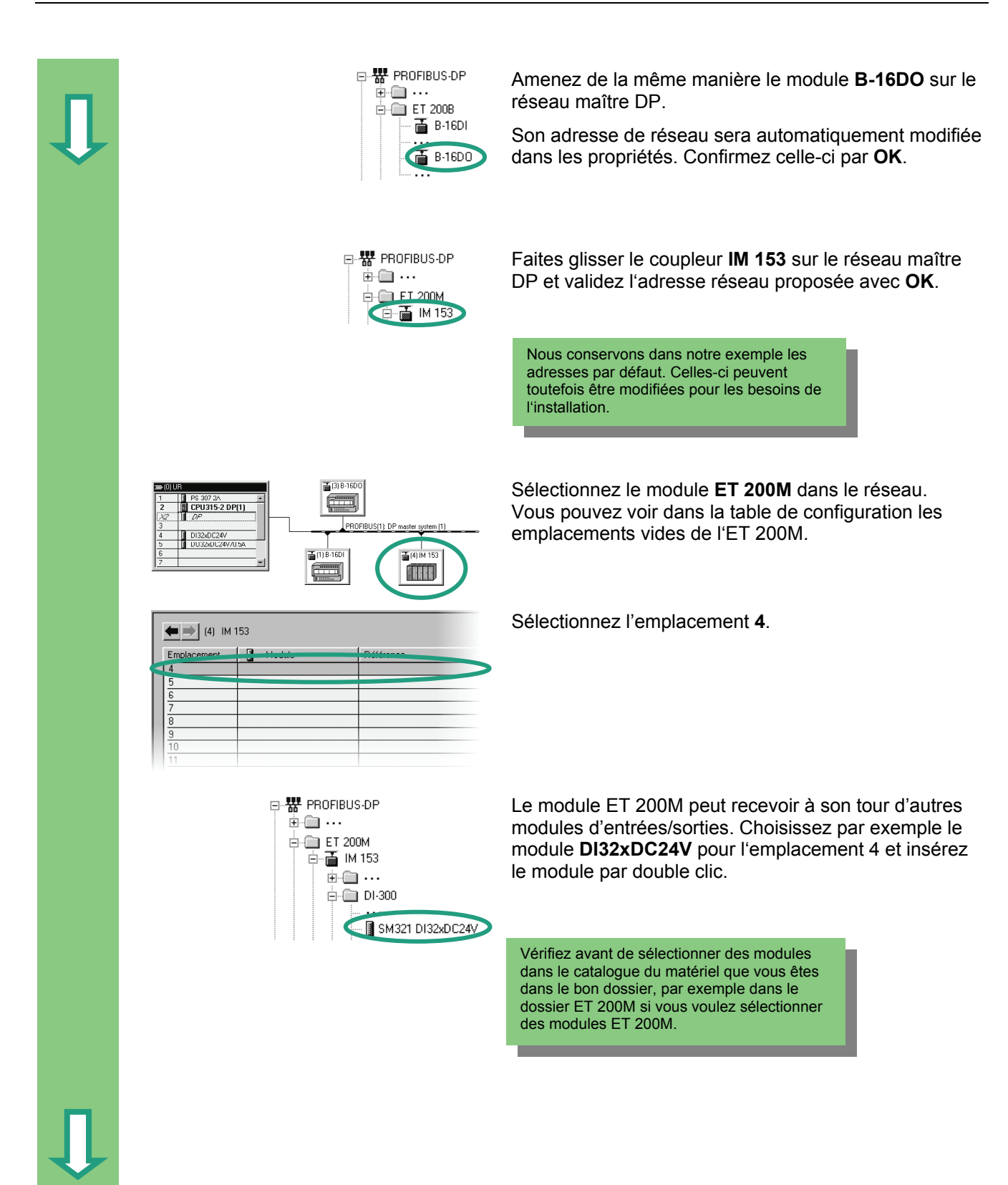

| Г | 1 |  |
|---|---|--|
|   | I |  |
|   | 7 |  |
|   |   |  |
|   |   |  |
|   |   |  |
|   |   |  |
|   |   |  |

#### Modifier l'adresse réseau

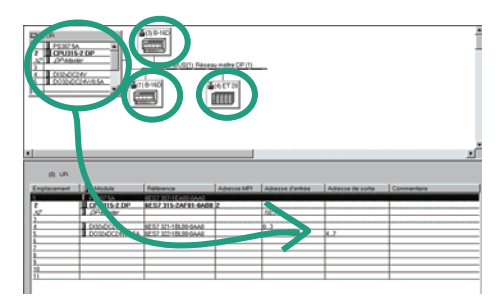

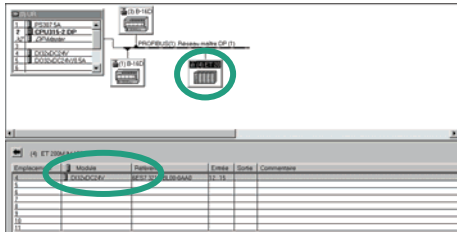

Dans notre exemple, nous n'avons pas eu à modifier l'adresse réseau. Dans la pratique, vous aurez souvent à le faire.

Sélectionnez l'un après l'autre les autres partenaires de réseau et vérifiez leurs adresses d'entrée et de sortie. Les adresses ont été modifiées dans la configuration matérielle, il n'y a pas d'adresses attribuées en double.

Admettons que vous vouliez modifier l'adresse du ET 200M :

Sélectionnez le **ET 200M** et double-cliquez sur le module **DI32xDC24V** (emplacement 4).

Modifiez à présent dans la page d'onglet **Adresses** des propriétés les adresses d'entrée de 6 à **12**. Fermez la boîte de dialogue avec **OK**.

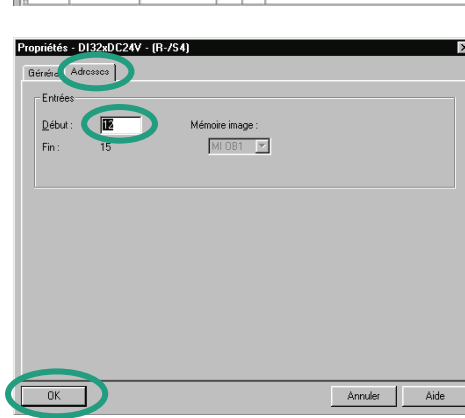

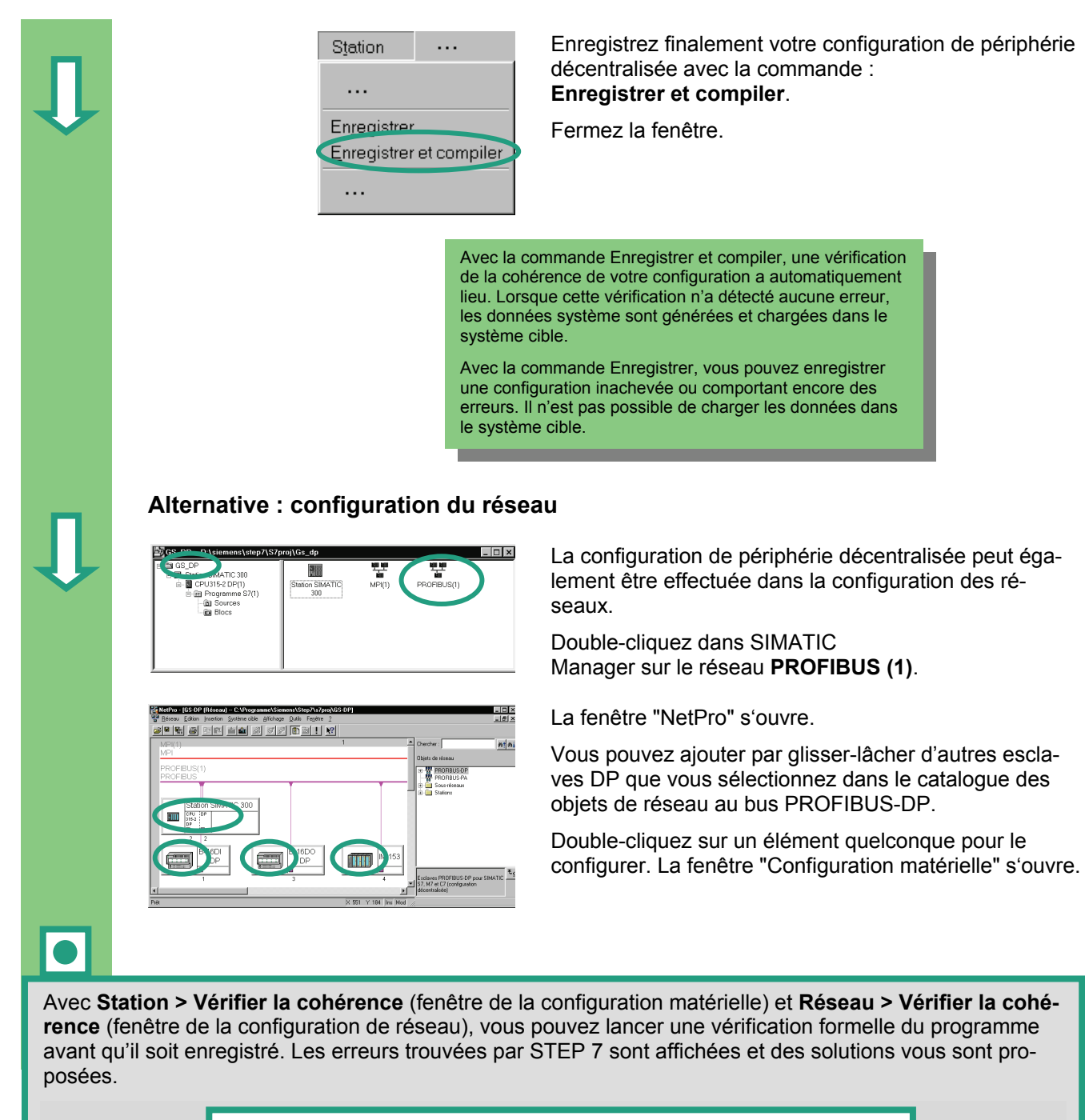

Pour plus d'informations, référez-vous aux rubriques "Configuration du matériel" et "Configuration de la périphérie décentralisée" via la commande de menu **? > Rubriques d'aide.** 

**Félicitations !** Vous êtes arrivé en fin de parcours de ce "Getting Started" et avez abordé les thèmes centraux, appris les techniques de programmation et fait un tour d'horizon des fonctions principales de STEP 7. Vous pouvez à présent vous lancer dans votre premier projet.

Pour le cas où vous auriez besoin d'aide dans la recherche de fonctions précises ou auriez oublié des manipulations, n'oubliez pas de recourir à l'aide étendue de STEP 7.

Pour vous permettre d'approfondir vos connaissances sur STEP 7, nous vous proposons des stages de formation. Votre partenaire Siemens dans nos filiales se tient à votre disposition pour toute question.

Nous vous souhaitons beaucoup de succès pour la conception de vos projets !

Votre Siemens AG
# A. Annexe A

#### A.1 Vue d'ensemble des exemples de projet relatifs au manuel Getting Started

- **ZFr01\_02\_STEP7\_\_LIST\_1-10 :** Les chapitres programmés de 1 à 10 y compris la table des variables du langage de programmation LIST.
- **ZFr01\_01\_STEP7\_\_LIST\_1-9**: Les chapitres programmés de 1 à 9 y compris la table des variables du langage de programmation LIST.
- **ZFr01\_06\_STEP7\_\_CONT\_1-10 :** Les chapitres programmés de 1 à 10 y compris la table des variables du langage de programmation CONT.
- **ZFr01\_05\_STEP7\_\_CONT\_1-9**: Les chapitres programmés de 1 à 9 y compris la table des variables du langage de programmation CONT.
- **ZFr01\_04\_STEP7\_\_LOG\_1-10 :** Les chapitres programmés de 1 à 10 y compris la table des variables du langage de programmation LOG.
- **ZFr01\_03\_STEP7\_LOG\_1-9**: Les chapitres programmés de 1 à 9 y compris la table des variables du langage de programmation LOG.
- **ZFr01\_07\_STEP7\_\_DezP\_11 :** Le chapitre programmé 11 et la périphérie décentralisée.

# Index

# A

Adresse absolue 19 Adresse réseau modifier 106 Appel de bloc dans CONT 52 Appel de la fonction 82 Appel de l'Aide de STEP 7 17 Appliquer la tension 65

## В

Beispielprojekte 109 Bloc de données programmer 85 Bloc de données global créer 85 ouvrir 85 Bloc de données global dans la table des variables 87 Bloc fonctionnel créer 37 ouvrir 37 Blocs de données générer les blocs de données d'instance 50

# С

Chargement de blocs isolés 67 Chargement du programme dans le système cible 65 Choix du langage de programmation 23 Commutation de la table des variables en ligne 71 Configuration de la périphérie décentralisée 101 Configuration des unités centrales 61 Configuration du réseau 107 Configuration du réseau maître DP 104 Configuration matérielle 61, 63 Configuration PROFIBUS-DP 101 CONT appel de bloc 52 programmation du FB1 39 programmer un circuit 28 programmer un circuit série 26 programmer une bascule 29 programmer une fonction de temporisation 79 tester 68 Copier la table des mnémoniques 24 Création d'un programme avec FB et DB 37 Création d'un programme dans l'OB1 23 Création de la table des variables 70 Création d'un bloc de données global 85 Création d'un projet 13 Création d'une fonction 77

Créer un bloc fonctionnel 37

## Ε

Èditeur de mnémoniques 20 Èditeur de programme CONT/LIST/LOG 25 Effacement général de la CPU et passage à RUN 65 Etablissement de la liaison en ligne 63 Evaluer la mémoire tampon de diagnostic 74

## F

Fonction appeler 82 créer 77 ouvrir 77 Forçage des variables 72

## G

Générer les blocs de données d'instance 50

# I

Insérer > Mnémonique 31, 34 Insertion > Mnémonique 27 Interroger l'état du module 74

## L

Lancement de SIMATIC Manager 13 Liaison en ligne établir 63 LIST Appel de bloc 55 programmation du bloc FB1 43 programmer une bascule 32 programmer une fonction de temporisation 80 programmer une instruction ET 30 programmer une instruction OU 31 tester 68 LIST insérer un mnémonique 31 LIST représentation symbolique 32 LOG appel de bloc 57 Programmation du bloc FB1 46 programmer une bascule 36 programmer une fonction de temporisation 81 programmer une fonction OU 35 tester 68

#### LOG

insérer un mnémonique 34 programmer une fonction ET 33 LOG

représentation symbolique 36 Logiciels optionnels SIMATIC 18

#### Μ

Matérielle configuration 61 Mémoire tampon de diagnostic évaluer 74 Mise en marche de la CPU 67 Modification de l'adresse réseau 106 Modifier les valeurs effectives 50 Multiinstance programmer 89

#### Ν

Navigation dans la structure du projet 18

# 0

OB1 ouvrir 24 Ouvrir l'OB1 *24* Ouvrir un bloc de données global 85 Ouvrir un bloc fonctionnel 37 Ouvrir une fonction 77

#### Ρ

Périphérie décentralisée configurer 101 Programmation d'un appel de bloc en LIST 55 Programmation d'un appel de bloc en LOG 57 Programmation d'un bloc de données global 85 Programmation d'un circuit série en CONT 26 Programmation d'une bascule en LIST 32 Programmation d'une fonction (FC) 77 Programmation d'une fonction ET en LOG 33 Programmation d'une instruction ET en LIST 30 Programmation d'une instruction OU en LIST 31 Programmation d'une multiinstance 89 Programmation du bloc FB1 en LIST 43 Programmation du bloc FB1 en LOG 46 Programmation du FB1 en CONT 39 Programmation d'un circuit parallèle en CONT 28 Programmation d'une bascule en CONT 29 Programmation d'une bascule en LOG 36 Programmation d'une fonction de temporisation en CONT 79

Programmation d'une fonction de temporisation en LIST 80 Programmation d'une fonction de temporisation en LOG 81 Programmation d'une fonction OU en LOG 35 Programmation en ligne 67 Programmation symbolique 20

## R

Remplir la table de déclaration des variables CONT 39 LIST 43 LOG 46 Représentation symbolique CONT 29 Réseau > Vérifier la cohérence 107 Réseau maître DP configurer 104

#### S

Station > Vérifier la cohérence 107 STEP 7 installer 11 STEP 7 mode d'emploi 10 STEP7 Assistent nouveau projet 13 Structure du projet dans SIMATIC Manager 16

#### Т

Table des mnémoniques 20 Table des mnémoniques copier 24 Table des variables commuter en ligne 71 créer 70 Test avec CONT 68 Test avec LIST 68 Test avec LOG 68 Type de donnés 21

#### V

Variables forcer 72 visualiser 72 Vérification du mode de fonctionnement 67 Visualisation des variables 72 Vue de déclaration 95 Vue des données 95